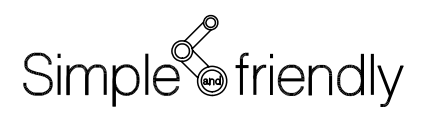

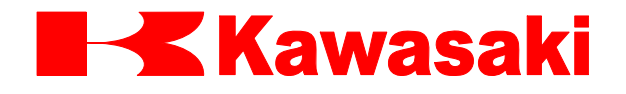

# Robot Kawasaki

# Instrukcja obsługi

(Translation of the original instructions)

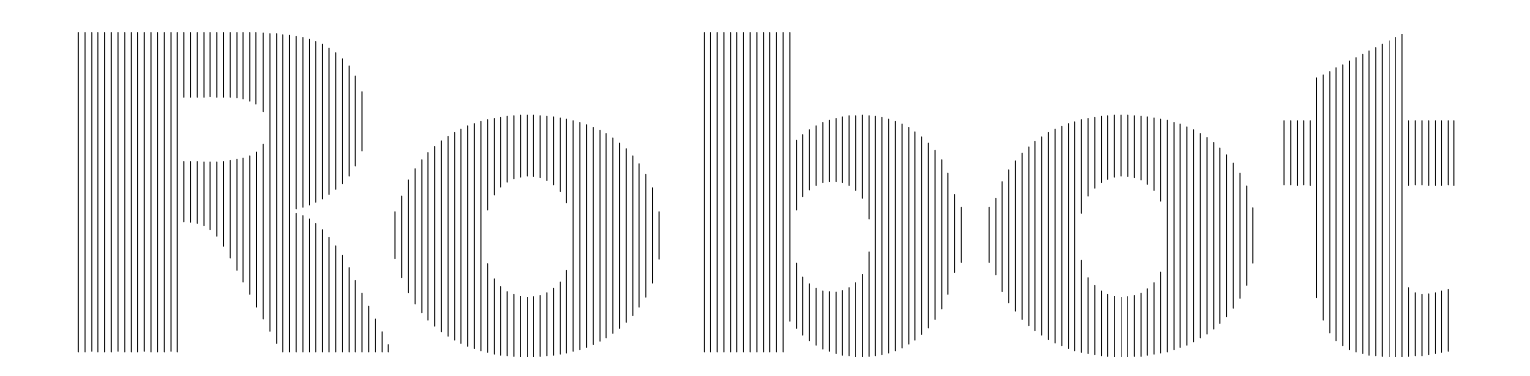

Kawasaki Heavy Industries, Ltd.

#### WSTĘP

Instrukcja ta podsumowuje niezbędne instrukcje dla robota firmy Kawasaki począwszy od wprowadzenia aż do procedur konserwacji.

Instrukcja ta ma zastosowanie do następujących ramion robota oraz modeli sterowników.

Ramię robota: Serie Y, R, Z, M Sterownik: E40, E42, E43, E44, E70, E71 (Specyfikacja Europejska)

W celu uzyskania informacji o ramionach robota nie omówionych w niniejszej instrukcji, proszę patrzeć do ulotki specyfikacyjnej, dostarczonej osobno.

- 1. Poniższa instrukcja nie stanowi gwarancji systemu, w którym robot jest utylizowany. Zgodnie z tym, firma Kawasaki nie jest odpowiedzialna za żadne wypadki, szkody i/lub problemy związane z przemysłowymi prawami własności, jako rezultaty używania systemu.
- 2. Zaleca się, aby cały personel przypisany do operowania, nauczania, serwisowania lub przeglądania robota uczestniczył w niezbędnych kursach przygotowanych przez firmę Kawasaki, przed przystąpieniem do wykonywania swoich obowiązków.
- 3. Firma Kawasaki zastrzega sobie prawo do zmiany, korekty lub uaktualnienia poniższej instrukcji bez uprzedniego ostrzeżenia.
- 4. Poniższa instrukcja nie może być przedrukowywana lub kopiowana w całości lub części bez pisemnej zgody firmy Kawasaki.
- 5. Przechowuj poniższą instrukcję ze starannością oraz w miejscu, w którym zawsze będzie mogła być użyta. Jeśli robot zostanie przeinstalowany lub przeniesiony w inne miejsce bądź będzie sprzedany, dołącz poniższą instrukcję bez uszkodzeń. W przypadku, kiedy instrukcja zastanie zgubiona lub uszkodzona skontaktuj się z firmą Kawasaki.

Copyright © 2010 Kawasaki Heavy Industries, Ltd. Wszystkie prawa zastrzeżone.

## SYMBOLE

Pozycje, które wymagają szczególnej uwagi, w niniejszej instrukcji oznaczone są następującymi symbolami.

Upewnij się, że robot działa w poprawny oraz bezpieczny sposób w celu uniknięcia fizycznych urazów oraz uszkodzenia mienia poprzez przestrzeganie środków bezpieczeństwa opisanych w ramkach poniższymi symbolami.

| Nie<br>moz    | przestrzeganie powyższego oznaczenia niebezpieczeństwa<br>że spowodować groźne obrażenia lub śmierć.              |
|---------------|----------------------------------------------------------------------------------------------------|
|               | OSTRZEŻENIE                                                                                                    |
| Niej<br>sytu  | przestrzegania powyższego oznaczenia może w pewnych<br>acjach prowadzić do groźnych obrażeń lub śmierci.          |
|               |                                                                                                    |
|               | UWAGA!                                                                                                    |
| Niej<br>fizye | UWAGA!<br>orzestrzeganie powyższego oznaczenia może prowadzić do<br>cznego urazu i/lub mechanicznych uszkodzeń.   |
| Niej<br>fizyo | UWAGA! Orzestrzeganie powyższego oznaczenia może prowadzić do cznego urazu i/lub mechanicznych uszkodzeń. [UWAGA] |

# OSTRZEŻENIE

- 1. Dokładność oraz efektywność ilustracji, procedur oraz wyjaśnień podanych w niniejszej instrukcji nie może być potwierdzona z absolutną pewnością. Jeśli pojawią się jakiekolwiek niewyjaśnione problemy, prosimy o kontakt z najbliższym biurem Kawasaki lub dystrybutorem w Państwa kraju.
- 2. W celu wykonywania pracy w bezpieczny sposób, przeczytaj oraz w pełni zrozum niniejszą instrukcję, wszystkie odpowiednie prawa, regulacje oraz inne powiązane materiały jak również wszystkie objaśnienia bezpieczeństwa opisane w każdym rozdziałe a także przygotuj kroki oraz procedury bezpieczeństwa odpowiednie dla danej pracy.

# ZAWARTOŚĆ

| Wstęp |                                                                            | 1  |
|-------|----------------------------------------------------------------------------|----|
| Symbo | ble                                                                        | 2  |
|       |                                                                            |    |
| 1.0   | Robot firmy Kawasaki                                                       | 6  |
| 1.1   | Nazewnictwo                                                                | 6  |
| 1.2   | Deklaracja                                                                 | 8  |
| 2.0   | Specyfikacja robota                                                        | 9  |
| 2.1   | Wygląd sterownika oaz specyfikacja                                         | 10 |
| 2.1.1 | Wygląd sterowników serii E                                                 | 10 |
| 2.1.2 | Specyfikacja sterownika                                                    | 16 |
| 2.2   | Specyfikacja ramienia                                                      | 17 |
| 3.0   | Ocena ryzyka                                                               | 23 |
| 3.1   | Środki bezpieczeństwa                                                      | 23 |
| 3.2   | Obwód bezpieczeństwa WYŁ                                                   |    |
| 3.3   | Pozostałe zagrożenia                                                       | 25 |
| 3.3.1 | Ryzyko elektryzowania sterownika                                           |    |
| 3.3.2 | Okablowanie ramienia, ryzyko wysokiej temperatury oraz zakleszczenia       |    |
| 4.0   | Transport                                                                  | 29 |
| 4.1   | Środki bezpieczeństwa podczas transportu, instalowania oraz przechowywania |    |
| 4.2   | Transportowanie sterownika                                                 | 31 |
| 4.2.1 | Przy pomocy dźwigu (E4x)                                                   | 31 |
| 4.2.2 | Na rolkach (E4x)                                                           |    |
| 4.2.3 | Przy pomocy wózka widłowego (E4x)                                          |    |
| 4.2.4 | Przez dwie osoby (E7x)                                                     |    |
| 4.3   | Sposób transportowania ramienia robota                                     |    |
| 4.3.1 | Seria YF                                                                   |    |
| 4.3.2 | Seria RS                                                                   |    |
| 4.3.3 | Serie ZX/ZD                                                                |    |
| 4.3.4 | Serie MX/MD                                                                | 40 |
| 5.0   | Instalacja                                                                 | 42 |
| 5.1   | Środowisko instalacji                                                      | 42 |
| 5.2   | Środki bezpieczeństwa dotyczące instalowania robota                        | 43 |

| 5.3      | Sposoby instalacii                                                  | 44 |
|----------|---------------------------------------------------------------------|----|
| 5.3.1    | Instalowanie sterownika robota                                      |    |
| 5.3.1.1  | Instalowanie sterowników E4x                                        |    |
| 5.3.1.2. | Instalowanie sterowników E7x                                        | 46 |
| 5.3.2    | Instalowanie ramienia robota                                        |    |
| 5.3.2.1  | Instalowanie ramienia Serii Y                                       | 48 |
| 5.3.2.2  | Instalowanie ramienia Serii R                                       |    |
| 5.3.2.3  | Instalowanie ramion Derii Z                                         | 54 |
| 5.3.2.4  | Instalowanie ramion serii M                                         |    |
| 5.3.3    | Występowanie reakcji ruchu na powierzchnię instalacji podczas pracy |    |
| 5.4      | Montowanie narzędzi                                                 |    |
| 5.4.1    | Montowanie narzędzi do ramienia serii YF                            | 60 |
| 5.4.2    | Montowanie Narzędzi do ramienia serii R                             | 61 |
| 5.4.3    | Montowanie Narzędzi do ramienia serii Z                             |    |
| 5.4.4    | Montowanie Narzędzi do ramienia serii A                             | 65 |
| 6.0      | Połaczenie                                                          | 67 |
| 6.1      | Środki bezpieczeństwa dotyczace połaczenia                          | 67 |
| 6.2      | Łaczenie pomiedzy sterownikiem a robotem                            |    |
| 6.2.1    | Po stronie sterownika                                               |    |
| 6.2.2    | Po stronie ramienia                                                 | 70 |
| 6.3      | Podłaczanie zewnetrznego sprzetu kontrolnego                        | 71 |
| 6.4      | Połączenie pomiędzy sterownikiem a podręcznym programatorem         | 74 |
| 6.5      | Podłączanie zewnętrznego zasilania                                  | 75 |
| 7.0      | Przełączniki sterownika robota                                      |    |
| 7.1      | Panel sterowania                                                    |    |
| 7.2      | Wygląd podręcznego programatora                                     | 81 |
| 8.0      | Procedury WŁ./WYŁ. oraz zatrzymywanie robota                        |    |
| 8.1      | Procedura WŁ. zasilania                                             |    |
| 8.1.1    | Procedury WŁ. zasilania sterownika                                  |    |
| 8.1.2    | Procedury WŁ. zasilania silnika                                     | 85 |
| 8.2      | Procedura WYŁ                                                       |    |
| 8.3      | Metody zatrzymania robota                                           |    |
| 9.0      | Programowanie/ Automatyczne odtwarzanie                             |    |
| 9.1      | Programowanie                                                       |    |
| 9.2      | Automatyczne odtwarzanie                                            |    |

| 9.3  | Procedury awaryjne                                 |    |
|------|----------------------------------------------------|----|
| 10.0 | Procedura zwalniania hamulca w nagłych przypadkach |    |
| 10.1 | Lokalizacja przełącznika zwalniania hamulca        |    |
| 10.2 | Procedury zwalniania hamulca                       | 91 |
| 11.0 | Konserwacja                                        |    |
| 11.1 | Środki bezpieczeństwa dla procedur wymiany Silnika |    |
| 12.0 | Kontakt                                            |    |

#### 1.0 ROBOT FIRMY KAWASAKI

Robot firmy Kawasaki jest przemysłowym robotem używanym do różnych zastosowań zgodnie z potrzebami użytkownika.

Robot przemysłowy oficjalnie zdefiniowany jest prze normę ISO, jako automatycznie sterowany, programowalny, wielozadaniowy manipulator programowany w trzech lub więcej osiach. Typowe zastosowania dla przemysłowego robota obejmują spawanie, lakierowanie, montowanie, podnoszenie oraz umieszczenie, pakowanie, paletyzowanie, badanie produktu, uszczelnianie, przycinanie i tak dalej.

Prosimy nie używać robota przemysłowego do następujących celów: Energii nuklearnej Amunicji Medycznego leczenia Położnictwa, itp.

#### 1.1 NAZEWNICTWO

Roboty firmy Kawasaki nazywane są zgodnie z charakterystyką ramienia (od 1 do 4) oraz typu sterownika (5) w sposób jaki pokazano w poniższej tabeli.

| 1  | 2   | 3 | 4 | 5   |
|----|-----|---|---|-----|
| YF | 003 | N | D | E40 |
| RS | 005 | L | F | E71 |
| RS | 020 | Ν | F | E40 |
| ZX | 165 | U | G | E42 |
| ZD | 130 | S | D | E43 |
| MX | 500 | Ν | F | E44 |
| MD | 500 | Ν | Е | E44 |
| 1  | 2   | 3 | 4 | 5   |

1. Typ robota

Pierwsze dwie litery oznaczają typ robota. Następujące typy robotów używane są ze sterownikami E4x oraz E7x:

YF: zbieracz

RS: mały robot montowany na podłodze

RA: mały robot do spawania łukowego

RD: mały robot do paletyzowania

ZX: średni robot montowany na podłodze

- ZT: średni robot montowany na półce
  ZB: średni robot z krótkim ramieniem
  ZH: średni robot z kompaktowym ramieniem
  ZD: średni robot do paletyzowania
  MT: duży robot montowany na półce
  MX: duży robot montowany na podłodze
  MD: duży robot do paletyzowania
- 2. Udźwig (kg)
- 3. Odmiana
- 4. Liczba osi

Liczba osi, jaką posiada robot wyrażona jest za pomocą alfabetu. Na przykład: D=4, E=5, F=6 i tak dalej.

5. Model sterownika

#### **1.2 DEKLARACJA**

# 🖬 🕊 Kawasaki

#### DEKLARACJA ZAREJESTROWANIA CZĘŚCIOWO ZŁOŻONEGO URZĄDZENIA

Producent:

Adres:

KAWASAKI HEAVY INDUSTRIES, LTD. Dział Robotów 1-1, Kawasaki-cho, Akashi, 673-8666, Japonia

Niniejszym deklarujemy, że

| Nazwa produktu       | Robot przemysłowy             |  |
|----------------------|-------------------------------|--|
| Funkcja              | Obsługa materiałów i narzędzi |  |
| Marka:               | ROBOT KAWASAKI                |  |
| Typ robota:          | FS006NFD40                    |  |
| Numer(y) seryjny(e): | 0123                          |  |
| WO lub PO            | 81L5567                       |  |

ma być połączony w urządzenie lub zmontowany z innym urządzeniem aby utworzyć urządzenie określone w

Dyrektywa maszynowa 2006/42/EC Dyrektywa niskiego napięcia 2006/95/EC Dyrektywa EMC 2004/108/EC

oraz że następujące normy zostały zastosowane;

| EN ISO 10218-1: 2008 | Roboty dla środowiska przemysłowego - Wymagania bezpieczeństwa -<br>Część 1: Robot                             |
|----------------------|----------------------------------------------------------------------------------------------------|
| EN ISO 13849-1: 2008 | Bezpieczeństwo urządzeń - Części dotyczące systemów kontroli -<br>Część 1: Główne zasady konstrukcji           |
| EN 60204-1: 2006     | Bezpieczeństwo urządzeń - Elektryczny sprzęt dla urządzeń -<br>Część 1: Wymagania ogólne                       |
| EN 61000-6-4: 2007   | Zgodność elektromagnetyczna (EMC) - Część 6-4: Ogólne standardy - Standardy emisji dla środowisk przemysłowych |
| EN 61000-6-2: 2005   | Zgodność elektromagnetyczna (EMC) - Część 6-2: Ogólne standardy - Odporność dla ś rodowisk przemysłowych       |

#### oraz że

zostały zastosowane i spełnione następujące podstawowe wymogi bezpieczeństwa i higieny pracy, a odpowiednia dokumentacja techniczna jest sporządzona zgodnie z Aneksem WI,część B Dyrektywy 2006/42/WE;

-1.1.2; 1.1.3; 1.1.5; 1.1.6; 1.2; 1.3.1; 1.3.2; 1.3.4; 1.3.6; 1.5.1; 1.5.2; 1.5.4-1.5.6; 1.5.8-1.5.10; 1.6.3; 1.6.4; 1.7

#### oraz że

odpowiednie informacje będą przekazywane drogą elektroniczną w odpowiedzi na uzasadnione wnioski władz krajowych;

deklarujemy także, że nie wolno użytkować urządzenia do czasu kiedy urządzenie do którego miało być ono dołączone lub kt órego jest częścią nie zostało uznane za zgodne z postanowieniami Dyrektywy 2006/42/EC oraz z narodowymi przepisami wykonawczymi np. jako całość, włączając urządzenie wspomniane w niniejszej deklaracji.

Autoryzowany przedstawiciel oraz Osoba upoważniona do sporządzania Dokumentacji technicznej w Europie:

KAWASAKI ROBOTICS GMBH Sperberweg 29, 41468 Neuss, Niemcy Masanori Iwase Prezydent

Miejsce i Data : Neuss, 26 maja, 2009 r. podpis:

#### KAWASAKI ROBOTICS GMBH

# 2.0 SPECYFIKACJA ROBOTA

Europejska specyfikacja ramienia robota oraz sterownika jest zgodna z następującymi standardami.

| EN ISO 10218-1:2006 Roboty dla środowiska przemysłowego - |                                                                     |  |  |
|-----------------------------------------------------------|---------------------------------------------------------------------|--|--|
|                                                           | Wymagania bezpieczeństwa – Część 1: Robot                           |  |  |
| EN 954-1: 1997                                            | Bezpieczeństwo urządzeń - Bezpieczeństwo części związanych z        |  |  |
|                                                           | systemami kontroli - Część 1: Główne zasady konstrukcji             |  |  |
| EN ISO 13849-1:2008                                       | Bezpieczeństwo urządzeń - Bezpieczeństwo części związanych z        |  |  |
|                                                           | systemami kontroli - Część 1: Główne zasady konstrukcji             |  |  |
| EN 60204-1:2006                                           | Elektryczny sprzęt dla urządzeń przemysłowych                       |  |  |
|                                                           | Wymagania ogólne                                                    |  |  |
| EN 61000-6-4:2007                                         | Elektromagnetyczna zgodność (EMC) - Część 6-4:                      |  |  |
|                                                           | Ogólne standardy - Standardy emisji dla środowisk przemysłowych     |  |  |
| EN 61000-6-2:2005                                         | Elektromagnetyczna zgodność (EMC) - Część 6-2:                      |  |  |
|                                                           | Ogólne standardy - Standardy odporności dla środowisk przemysłowych |  |  |

#### 2.1 WYGLĄD STEROWNIKA OAZ SPECYFIKACJA

## 2.1.1 WYGLĄD STEROWNIKÓW SERII E

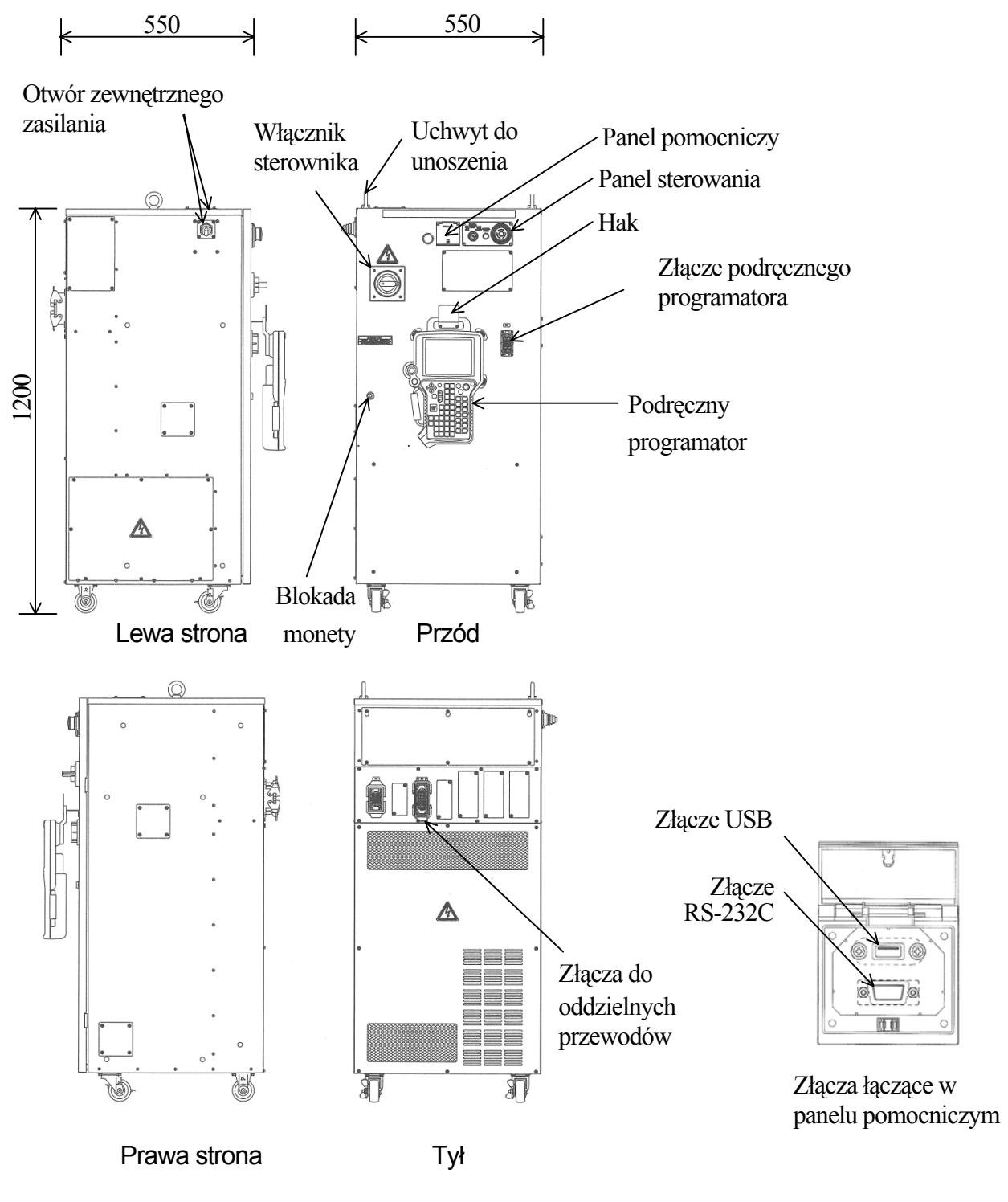

Sterownik E40

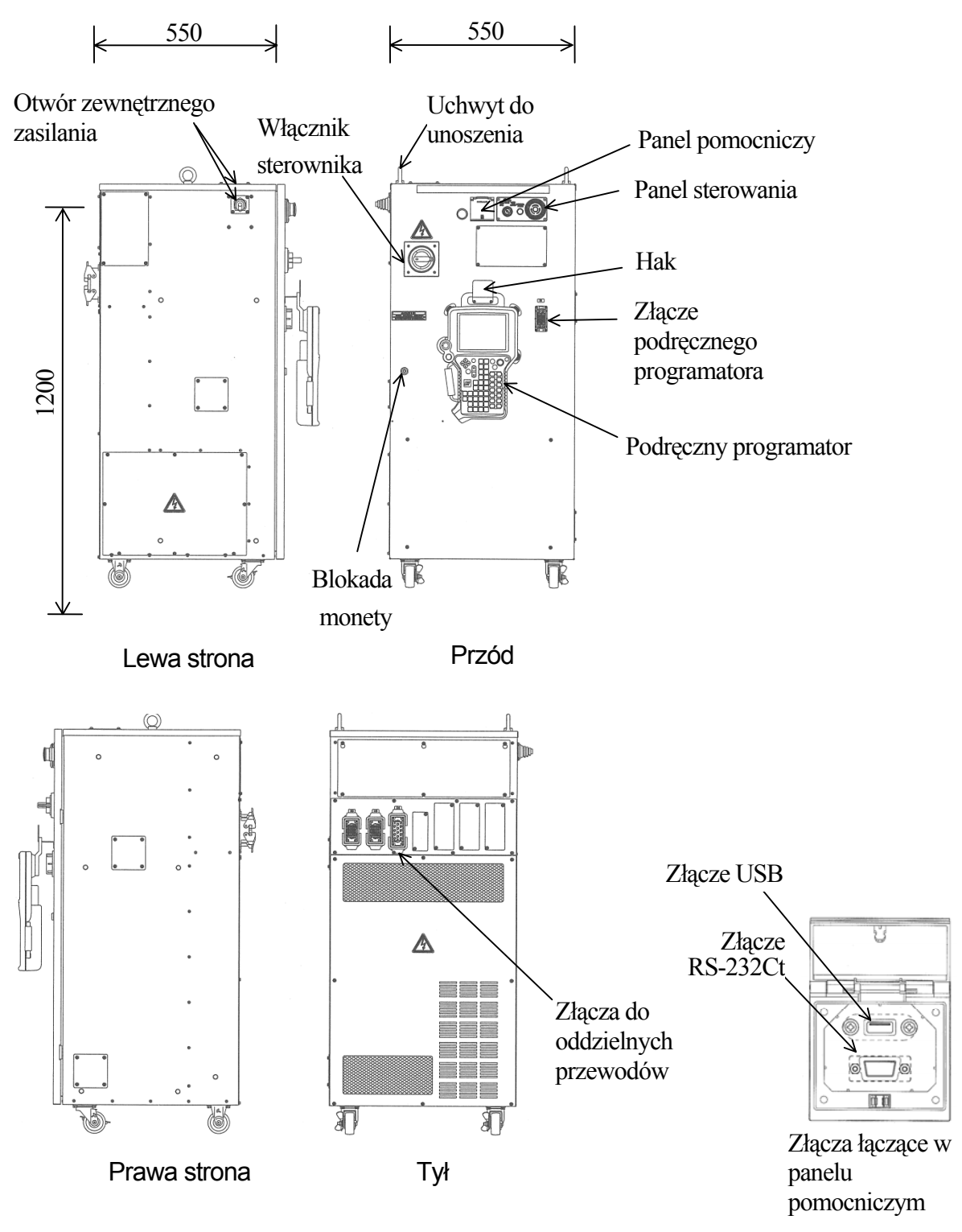

Sterownik E42

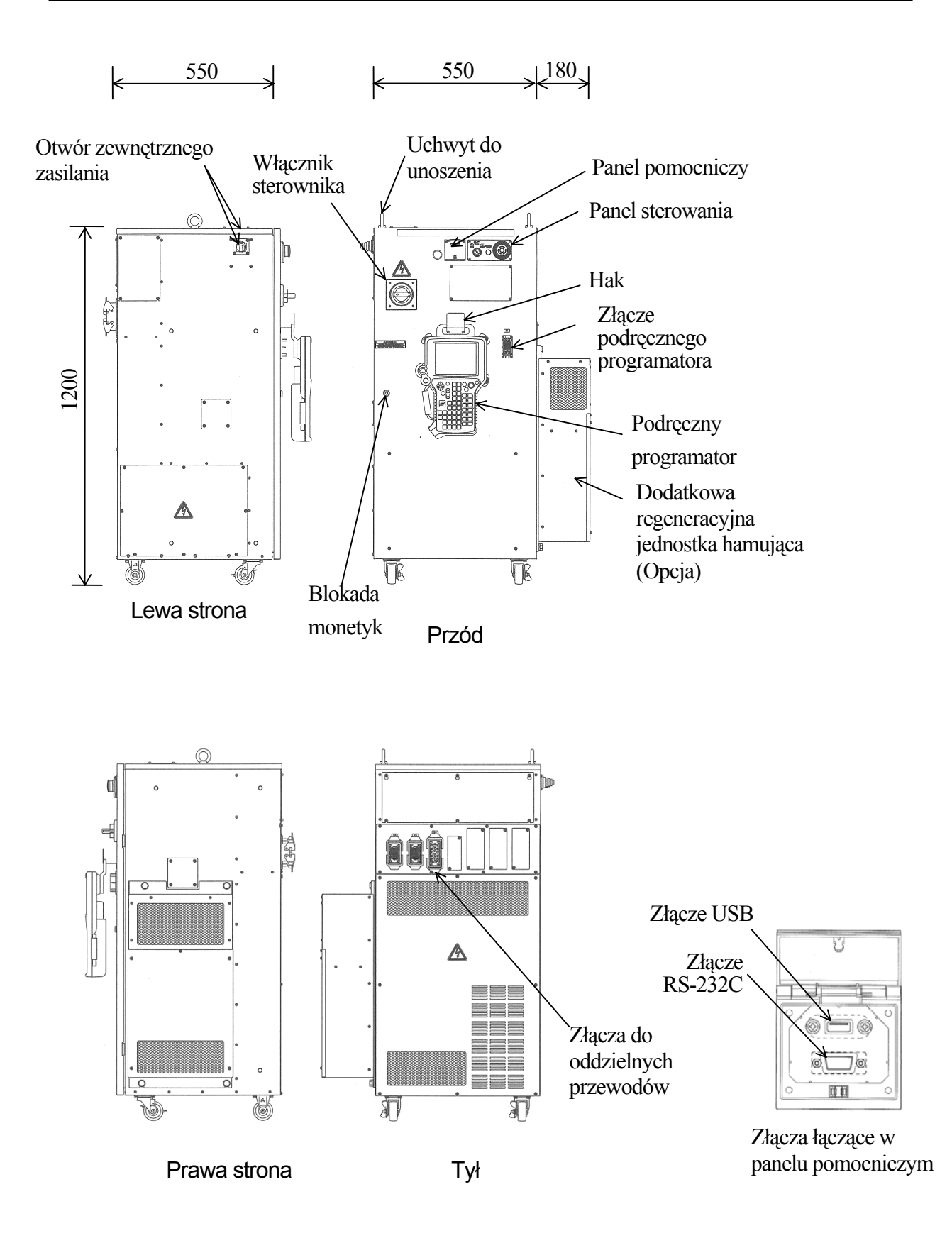

Sterownik E43

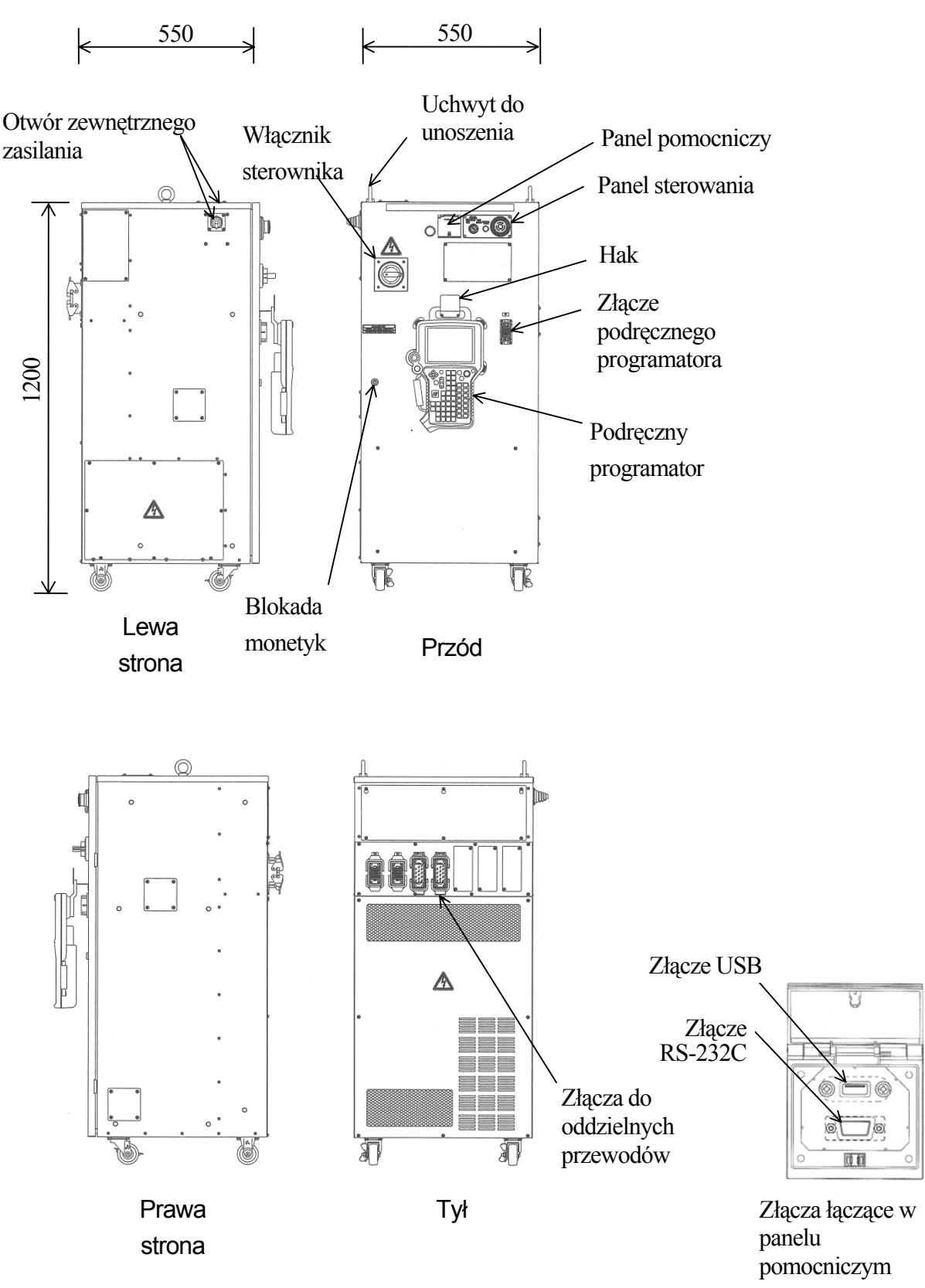

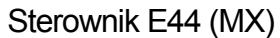

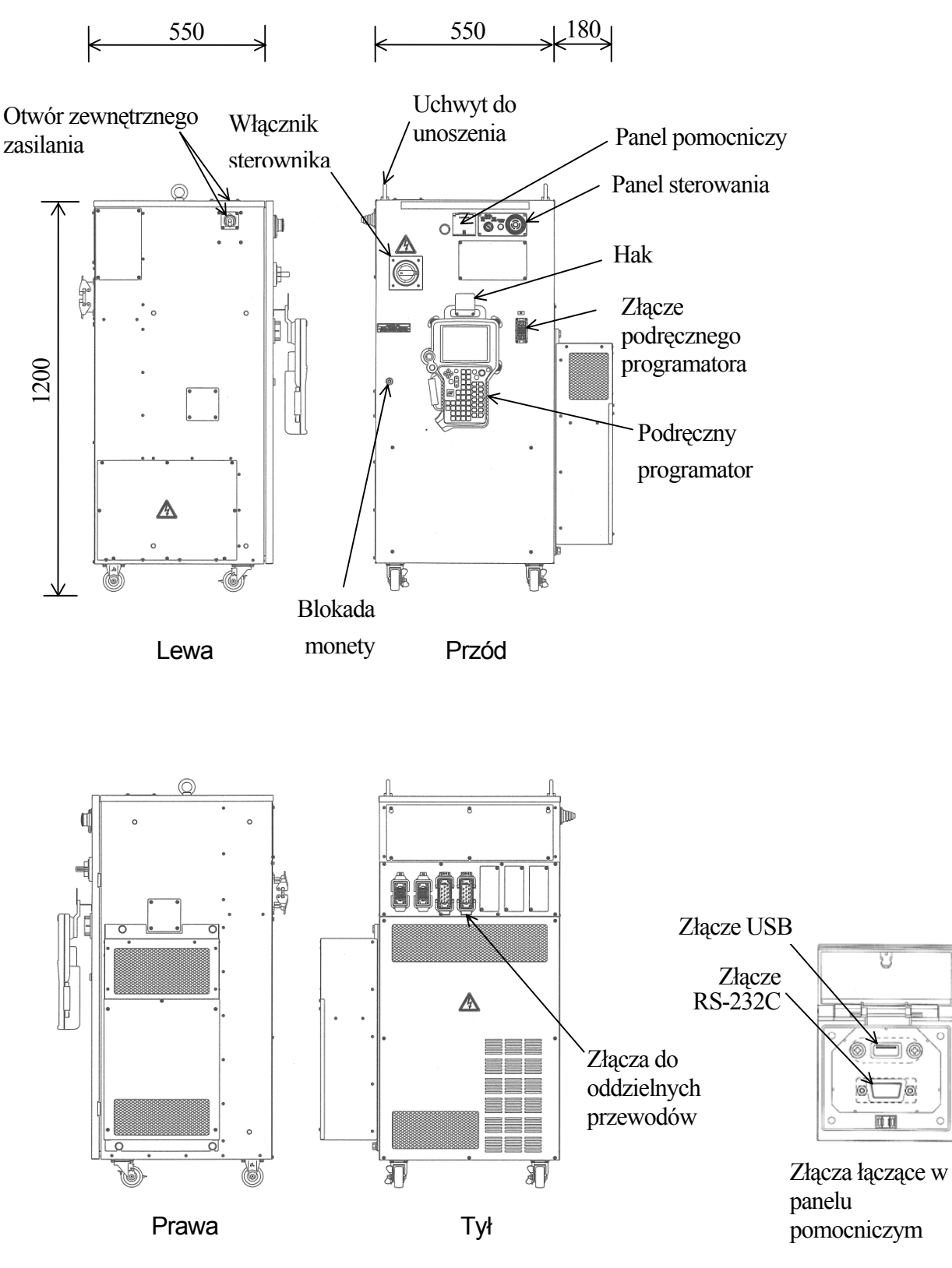

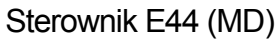

#### 2. Specyfikacja robota

Robot Kawasaki Instrukcja obsługi

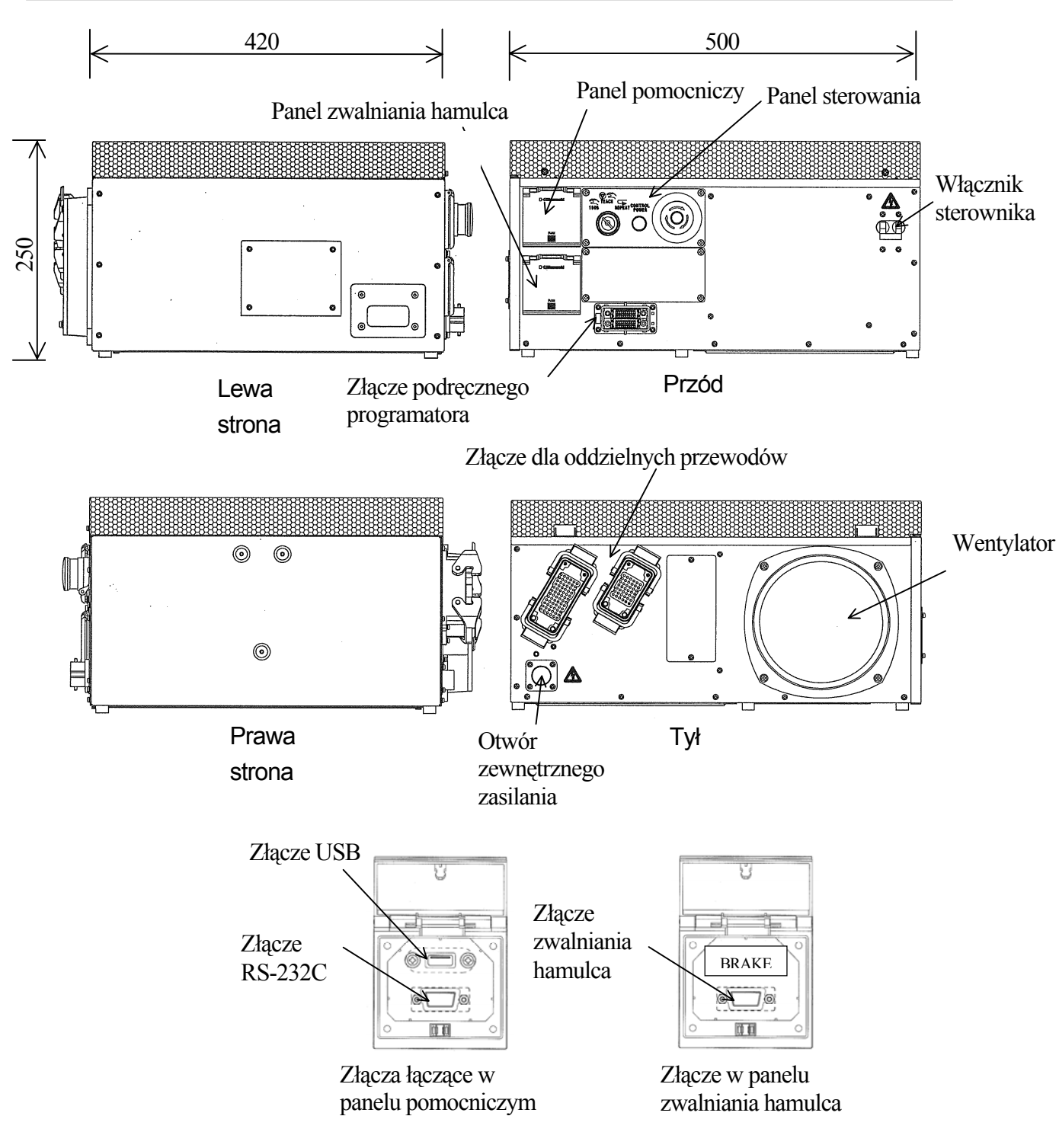

Sterowniki E70/E71

| Model               |             | E4x                                                   | E7x                              |  |
|---------------------|-------------|-------------------------------------------------------|----------------------------------|--|
| Konstrukcja         |             | Samopodtrzymujący całkowicie                          | Pozioma zamknięta struktura,     |  |
|                     |             | zamknięty, pośredni system pośredni system chłodzenia |                                  |  |
|                     |             | chłodzenia                                            |                                  |  |
| Ciężar              |             | E40: 145 kg                                           | 30 kg                            |  |
|                     |             | E42, E44 (MX): 180 kg                                 |                                  |  |
|                     |             | E43, E44 (MD): 195 kg                                 |                                  |  |
| Otaczające          | Temperatura | 0 - 45 °C                                             | 0 - 45 °C                        |  |
| środowisko          |             |                                                       | (0 - 40 °C w pionowym położeniu) |  |
|                     | Wilgotność  | 35 - 85 %RH (Bez skraplania)                          |                                  |  |
|                     | Wysokość    | Do 1000 metrów ponad średni poziom morza              |                                  |  |
| Zasilanie           |             | AC 380-415 V±10 %, 50/60                              | AC 200-240 V±10 %, 50/ 60 Hz,    |  |
|                     |             | Hz, 3 Fazy                                            | Pojedyncza faza                  |  |
| Zużycie ener        | rgii        | Patrz tabela poniżej.                                 |                                  |  |
| Uziemienie          |             | Wydzielone uziemienie (100 $\Omega$ lub mniej)        |                                  |  |
| Długość             |             | 5 m/10 m/15 m (5 m, 15 m opcja.)                      |                                  |  |
| kabla podręcznego   |             |                                                       |                                  |  |
| programatora        |             |                                                       |                                  |  |
| Długość oddzielnych |             | 5 m/10 m/15 m (5 m, 15 m opcja.)                      |                                  |  |
| przewodów*          | ¢           |                                                       |                                  |  |

# 2.1.2 SPECYFIKACJA STEROWNIKA

**UWAGA**\* Długość przewodów pomiędzy ramieniem robota a sterownikiem.

| Zużycie energi | i |
|----------------|---|
|                |   |

| Model<br>sterownika | Model<br>ramienia                   | Zużycie<br>energii | Zalecany rozmiar kabla<br>zasilającego<br>(Włączając kabel<br>uziemiający) | Wymagana<br>długość |
|---------------------|-------------------------------------|--------------------|----------------------------------------------------------------------------|---------------------|
| E40                 | Seria Y<br>Seria RS10<br>Seria RS20 | 4,9 KVA<br>maks.   | 3,5 mm <sup>2</sup> lub więcej<br>(AWG #12 lub więcej)                     |                     |
| E42/E43             | Seria RS50<br>Seria Z<br>Seria MT   | 9,9 KVA            | 8,0 mm <sup>2</sup> lub więcej                                             |                     |
| E44                 | Serie<br>MX/MD                      | maks.              | (AwG #8 lub więcej)                                                        | Mniej niż 200 m     |
| E70                 | Seria RS03                          | 1,5 KVA<br>maks.   | 2-2,5 mm <sup>2</sup> lub więcej (AWG                                      |                     |
| E71                 | Seria RS05<br>Seria RS10            | 3,0 KVA<br>maks.   | #14)                                                                       |                     |

### 2.2 SPECYFIKACJA RAMIENIA

Zakres ruchu pokazany na obrazku poniżej w oparciu o punkt P. W celu uzyskania informacji o ramionach robota nie omówionych w niniejszej instrukcji, proszę patrzeć do ulotki specyfikacyjnej, dostarczonej osobno.

#### **YF003**

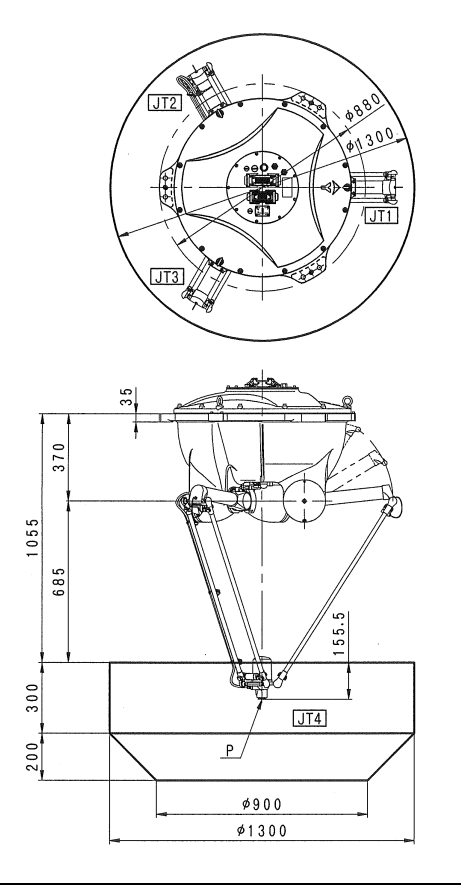

| Тур               | Równoległe ogniwo typu delta |                     |                                      |                    |
|-------------------|------------------------------|---------------------|--------------------------------------|--------------------|
| Ilość stopni      | 4                            |                     |                                      |                    |
| swobody           |                              |                     |                                      |                    |
|                   | JT                           | Zakres ruchu        | Maks. prędkość                       | *warunki pomiaru   |
| Zakres ruchu oraz | 1                            | od +95° do -54°     | 1090,9 °/s                           | • zamocowane na    |
| maksymalna        | 2                            | od +95° do -54°     | 1090,9 °/s                           | prycie o wysokości |
| prędkość          | 3                            | od +95° do -54°     | 1090,9 °/s                           | 2150 mm ponad      |
|                   | 4                            | ±360°               | 1714,3 °/s                           | • 1650 mm od osi A |
| Maks. udźwig      | 3 kg                         | -<br>               | • 1050 mm ou osi A<br>(Poziom bałasu |                    |
| Ładowność         | Róż                          | ni się w zależności | zależy od warunków)                  |                    |
| przegubu          |                              |                     |                                      |                    |
| Powtarzalność     | ±0,1                         | 0 mm                |                                      |                    |
| Ciężar            | 145 kg                       |                     |                                      |                    |
| Hałas             | <70                          | db (A) *            |                                      |                    |

# RS20N

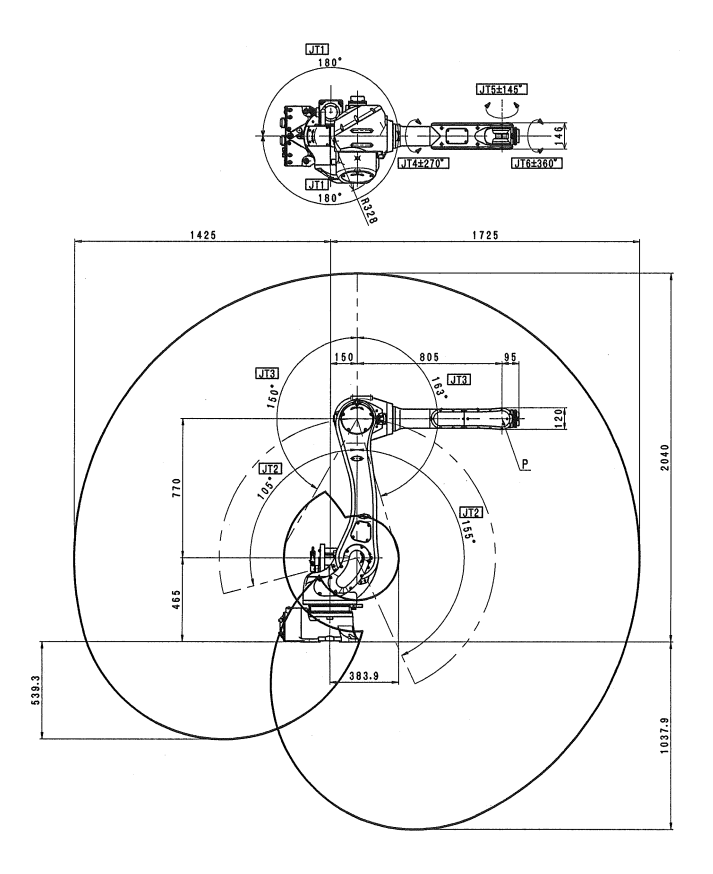

| Тур                                         | Robot przegubowy               |                                                       |                        |                                     |
|---------------------------------------------|--------------------------------|-------------------------------------------------------|------------------------|-------------------------------------|
| Ilość stopni<br>swobody                     | 6                              |                                                       |                        |                                     |
| Zakres ruchu oraz<br>maksymalna<br>prędkość | JT                             | Zakres ruchu                                          | Maks. prędkość         |                                     |
|                                             | 1                              | ±180°                                                 | 190 °/s                |                                     |
|                                             | 2                              | od +155° do -<br>105°                                 | 205 °/s                | *warunki pomiaru<br>• zamocowane na |
|                                             | 3                              | od +150° do -<br>163°                                 | 210 °/s                | płycie twardo<br>przymocowane do    |
|                                             | 4                              | ±270°         400 °/s           ±145°         360 °/s |                        | podłogi                             |
|                                             | 5                              |                                                       |                        | • 3000 mm od centrum                |
|                                             | 6                              | ±360°                                                 | 645 °/s                | JT1                                 |
| Maks. udźwig                                | 20 k                           | g                                                     | (Poziom hałasu         |                                     |
| Ładowność<br>przegubu                       | JT                             | Moment<br>obrotowy                                    | Moment<br>bezwładności | zależy od warunków)                 |
|                                             | 4                              | 45 N-m                                                | $0,9 \text{ kg- m}^2$  |                                     |
|                                             | 5                              | 45 N-m                                                | $0,9 \text{ kg- m}^2$  |                                     |
|                                             | 6 29 N-m $0,3 \text{ kg- m}^2$ |                                                       |                        |                                     |
| Powtarzalność                               | ±0,0                           | 95 mm                                                 |                        |                                     |
| Hałas                                       | <70                            | db (A) *                                              |                        |                                     |

#### ZX165U

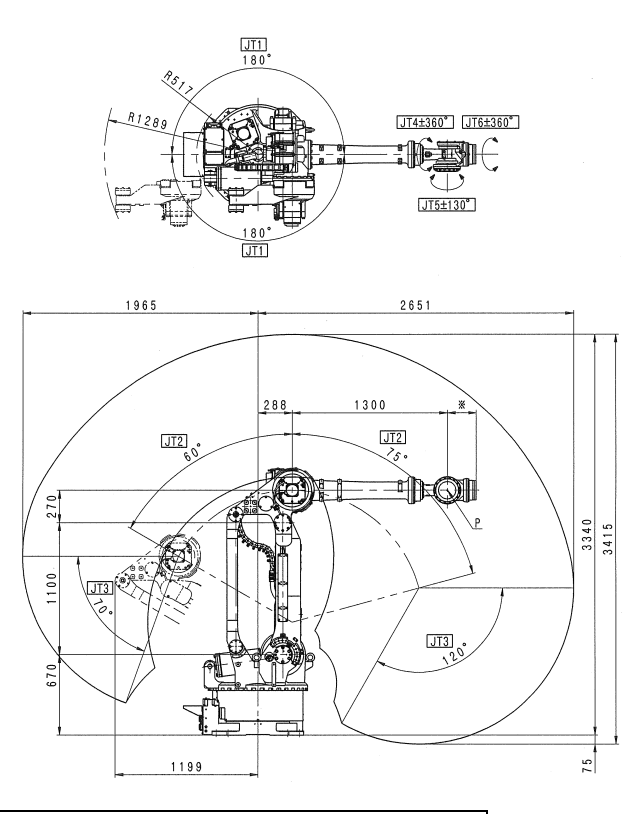

| Тур                                         | Robot przegubowy |                   |        |                               |  |
|---------------------------------------------|------------------|-------------------|--------|-------------------------------|--|
| Ilość stopni<br>swobody                     | 6                |                   |        |                               |  |
| Zakres ruchu oraz<br>maksymalna<br>prędkość | JT               | Zakres ruchu      |        | Maks. prędkość                |  |
|                                             | 1                | ±180°             |        | 110°/s                        |  |
|                                             | 2                | od +75° do -60°   |        | 110°/s                        |  |
|                                             | 3                | od +250° do -120° |        | 115°/s                        |  |
|                                             | 4                | ±360°             |        | 140°/s                        |  |
|                                             | 5                | ±130°             |        | 155°/s                        |  |
|                                             | 6                | ±360°             |        | 260°/s                        |  |
| Maks. udźwig                                | 165 kg           |                   |        |                               |  |
| Ładowność<br>przegubu                       | JT               | Moment            | Moment |                               |  |
|                                             |                  | obrotowy          | be     | zwładności                    |  |
|                                             | 4                | 911,4 N-m         | 78     | $78,4 \text{ kg-} \text{m}^2$ |  |
|                                             | 5                | 911,4 N-m         | 78     | $78,4 \text{ kg-} \text{m}^2$ |  |
|                                             | 6                | 450,8 N-m         | 40     | $,2 \text{ kg- m}^2$          |  |
| Powtarzalność                               | ±0,3 mm          |                   |        |                               |  |
| Ciężar                                      | Około 1350 kg    |                   |        |                               |  |
| Hałas                                       | <70 db (A) *     |                   |        |                               |  |

\*warunki pomiaru

 zamocowane na płycie twardo przymocowane do podłogi

 4650 mm od centrum JT1 (Poziom hałasu zależy od warunków)

### ZD130S

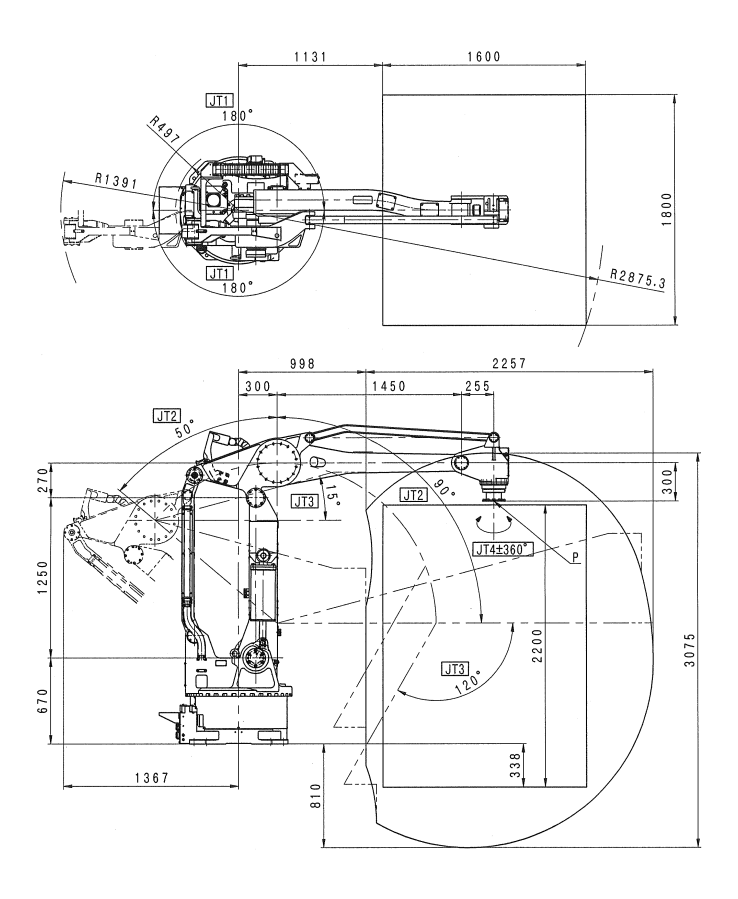

| Тур                                         | Robot przegubowy |                  |                     |  |
|---------------------------------------------|------------------|------------------|---------------------|--|
| Ilość stopni<br>swobody                     | 4                |                  |                     |  |
| Zakres ruchu oraz<br>maksymalna<br>prędkość | JT               | Zakres ruchu     | Maks. prędkość      |  |
|                                             | 1                | ±180°            | 135°/s              |  |
|                                             | 2                | od +90° do -50°  | 110°/s              |  |
|                                             | 3                | od +15° do -120° | 130°/s              |  |
|                                             | 4                | ±360°            | 300°/s              |  |
| Maks. udźwig                                | 130 kg           |                  |                     |  |
| Ladournoźć                                  | JT               | Moment           | Moment              |  |
| nrzegubu                                    |                  | obrotowy         | bezwładności        |  |
| pizeguou                                    | 4                | -                | $50 \text{ kg-m}^2$ |  |
| Powtarzalność                               | ±0.5 mm          |                  |                     |  |
| Ciężar                                      | Około 1350 kg    |                  |                     |  |
| Hałas                                       | <70 db (A) *     |                  |                     |  |

\*warunki pomiaru

 zamocowane na płycie twardo przymocowane do podłogi

• 5260 mm od centrum JT1 (Poziom hałasu

zależy od warunków)

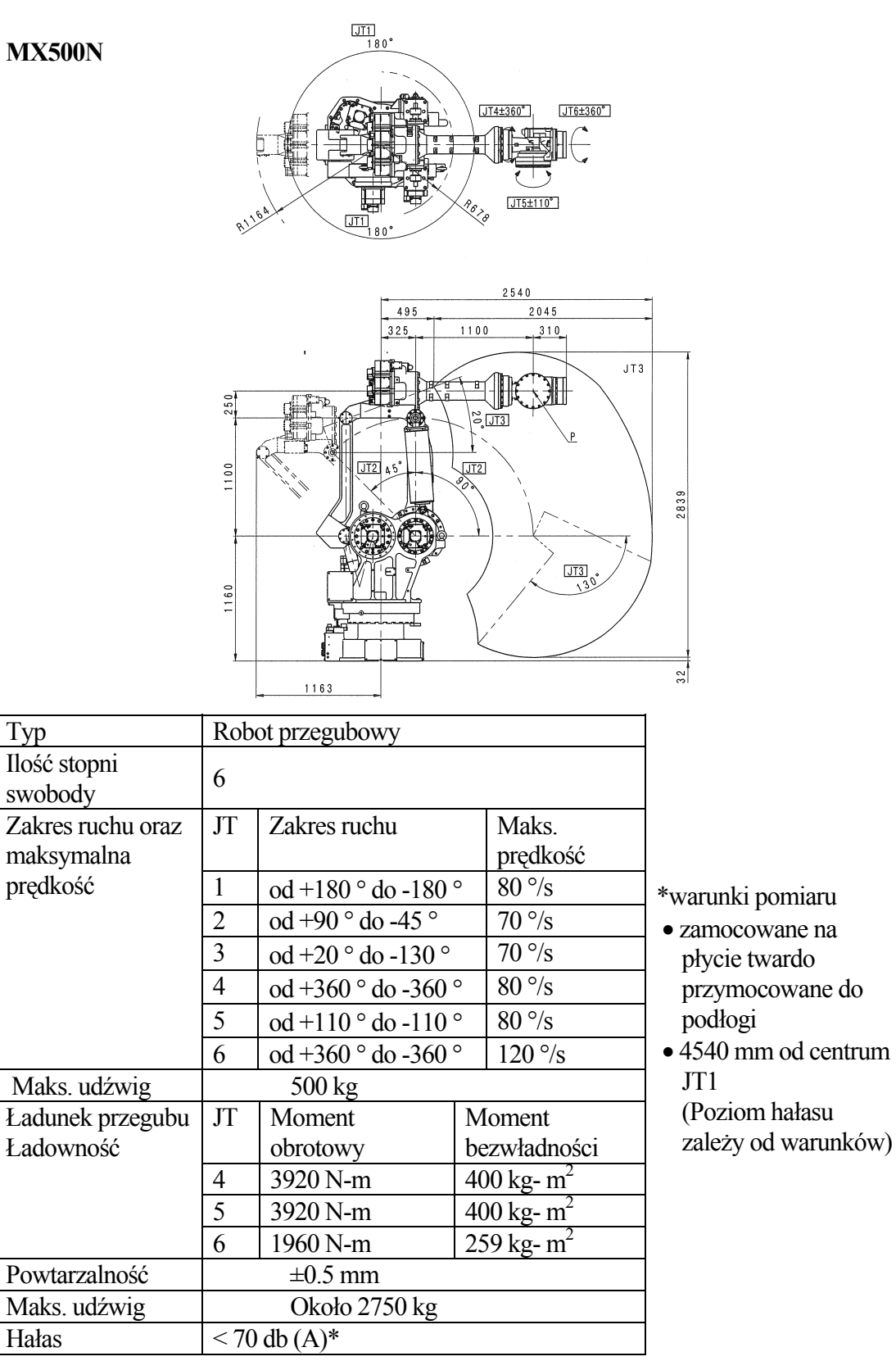

#### **MD500N**

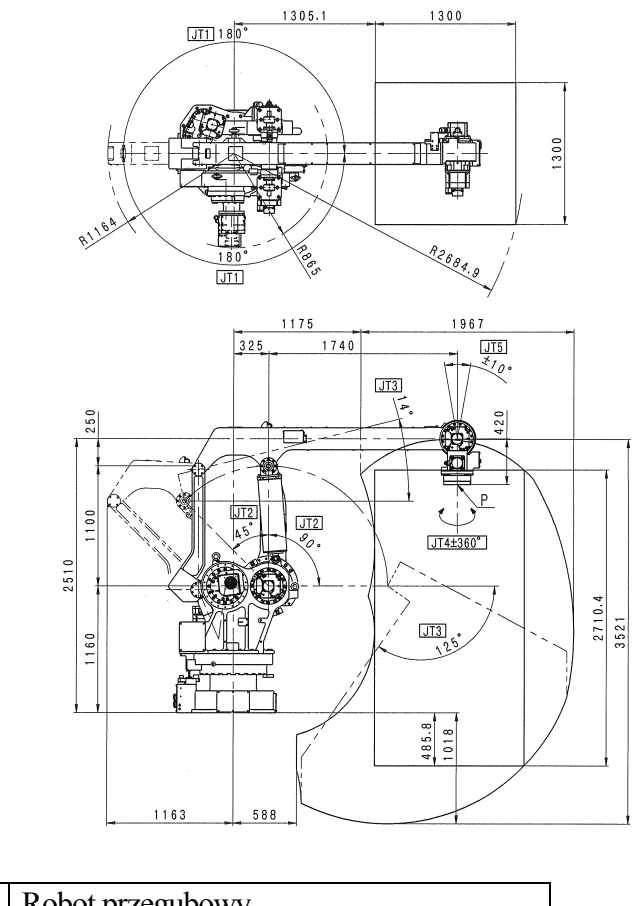

| Тур                     | Robot przegubowy                        |                       |    |                     |
|-------------------------|-----------------------------------------|-----------------------|----|---------------------|
| Ilość stopni<br>swobody | 5                                       |                       | _  |                     |
| Zakres ruchu oraz       | JT                                      | Zakres ruchu          |    | Maks.               |
| maksymalna              |                                         |                       |    | prędkość            |
| prędkość                | 1                                       | 1 od +180 ° do -180 ° |    | 70 °/s              |
|                         | 2                                       | od +90 ° do -45 °     |    | 65 °/s              |
|                         | 3                                       | od +14 ° do -125 °    |    | 45 °/s              |
|                         | 4                                       | od +360 ° do -360     | 0  | 160 °/s             |
|                         | 5                                       | od +10 ° do -10 °*    |    | -                   |
|                         | * $\pm 10^{\circ}$ w kierunku pionowym. |                       |    | owym.               |
| Maks. udźwig            | 500 kg                                  |                       |    |                     |
| Ładowność               | JT                                      | Moment                | M  | oment               |
| przegubu                |                                         | obrotowy              | be | zwładności          |
|                         | 4                                       | -                     | 25 | $0 \text{ kg- m}^2$ |
| Powtarzalność           | ±0.5 mm                                 |                       |    |                     |
| Maks. udźwig            | Około 2680 kg                           |                       |    |                     |
| Hałas                   | < 70 db (A)*                            |                       |    |                     |

\*warunki pomiaru

- zamocowane na płycie twardo przymocowane do podłogi
- 5142 mm od centrum JT1

(Poziom hałasu zależy od warunków)

#### 3.0 OCENA RYZYKA

Należy zawsze upewnić się, że instrukcje oraz specyfikacje dla każdej procedury ustawień systemu, instalacji, szkolenia, operowania, podtrzymywania, dysponowania itp. są zgodne z wymogami przeznaczenia robota. Należy także przeprowadzić odpowiednią ocenę ryzyka bez zaniedbań w celu zredukowania jakiegokolwiek dającego się uniknąć ryzyka.

#### 3.1 ŚRODKI BEZPIECZEŃSTWA

W celu ochrony użytkowników, systemy Kawaski robot wyposażone są w wiele środków bezpieczeństwa, włączając w to poniższe:

- 1. Wszystkie E-stop mają wbudowany konstrukcyjnie układ sterowania.
- Wszystkie sterowniki robota wyposażone są w rezerwowy dwu kanałowy obwód bezpieczeństwa. Obydwa kanały obwodu bezpieczeństwa muszą być zamknięte w celu umożliwienia robotowi pracy w trybach szkolenia i automatycznego odtwarzania.
- Obwody bezpieczeństwa sterownika E4x/E70/E71 spełniają wymogi PLd w kategorii 3 zdefiniowanej przez ISO 13849-1:2006. Kategoria oraz Poziom Wydajności (PL) określane są przez cały system oraz warunki. Obwód bezpieczeństwa niniejszego sterownika dostępny jest w systemie kategorii: do poziomu 3, PL: do poziomu d.
- 4. Podręczny programator oraz panel sterujący wyposażone są w czerwone włączniki E-stop typu grzybek. Wszystkie sterowniki robota posiadają zewnętrzne wejścia E-stop.
- Podręczny programator wyposażony jest w dwa, trójpozycyjne, urządzenia włączające. Jedno z dwóch urządzeń włączających musi być wciśnięte, aby włączyć silnik w trybach uczenia oraz kontroli.
- 6. Prędkości trybu uczenia oraz kontroli ograniczone są do maksymalnie 250 mm/s (10.0 in/s).
- Sterowniki E4x/E70/E71wyposażony jest w tryb Szybkiej Kontroli, które spełnia wymagania ISO 10218-1:2006. Prędkości trybu uczenia oraz inspekcji nie są ograniczone do 250 mm/s (10.0 in/s) w trybie Szybkiej Kontroli.
- Model JT1 wyposażony jest w wyłącznik limitu wyjścia poza obszar roboczy. Opcjonalne wyłączniki limitu wyjścia poza obszar roboczy dostępne są dla JT2 oraz JT3 do robotów serii Z oraz serii M.
- Wszystkie ramiona serii R, M oraz Z posiadają funkcję twardego stopu wyjścia poza obszar roboczy na osiach JT1, JT2 oraz JT3 (opcja dla JT2 oraz JT3). Mechaniczne twarde stopy zdolne są do zatrzymania robota poruszającego się z maksymalna prędkością oraz z maksymalnym ładunkiem.
- 10. Wszystkie osie robota wyposażone są w elektromechaniczne hamulce włączające się po odłączeniu zasilania. Jeśli robot nieoczekiwanie utraci zasilanie, ramię utrzymywanie jest w pozycji przez hamulce.

#### 3.2 OBWÓD BEZPIECZEŃSTWA WYŁ.

Dostępne są następujące trzy typy sygnałów wejścia dla zewnętrznego wyłączenia silnika robota ze względów bezpieczeństwa.

- 1. Zewnętrzne zatrzymanie ze
  - względów bezpieczeństwa
- (Działa w trybie uczenia oraz odtwarzania.)
- Wejście bariery ochronnej
   Wejście zewnetrznego spustu
- (Działa jedynie w trybie automatycznego odtwarzania.) (Działa jedynie w trybie uczenia.)

## OSTRZEŻENIE

Funkcje oraz operacje obwodu bezpieczeństwa WYŁ. muszą być zaprojektowane w oparciu o IEC60204-1, ISO10218 oraz ISO13849-1, ponieważ jest to bardzo ważne dla bezpieczeństwa ludzi. Obwód bezpieczeństwa sterownika E4X/E70/E71 spełnia wymogi PLd w kategorii 3 zdefiniowanej przez ISO 13849-1:2006. Konstruując kompleksowy system bezpieczeństwa obejmujący robota, przeprowadź ocenę ryzyka oraz upewnij się, że obwód bezpieczeństwa oraz sterownik spełniają wymogi wydajności.

W celu uzyskania szczegółowych informacji na temat podłączenia obwodu bezpieczeństwa, skontaktuj się z personelem, który ukończył wymagane specjalne szkolenie oraz kurs.

#### 3.3 POZOSTAŁE ZAGROŻENIA

Znaki ostrzegające o pozostałych zagrożeniach umieszczone są w miejscach oznaczonych na poniższych ilustracjach.

#### 3.3.1 RYZYKO ELEKTRYZOWANIA STEROWNIKA

Sterownik E4x

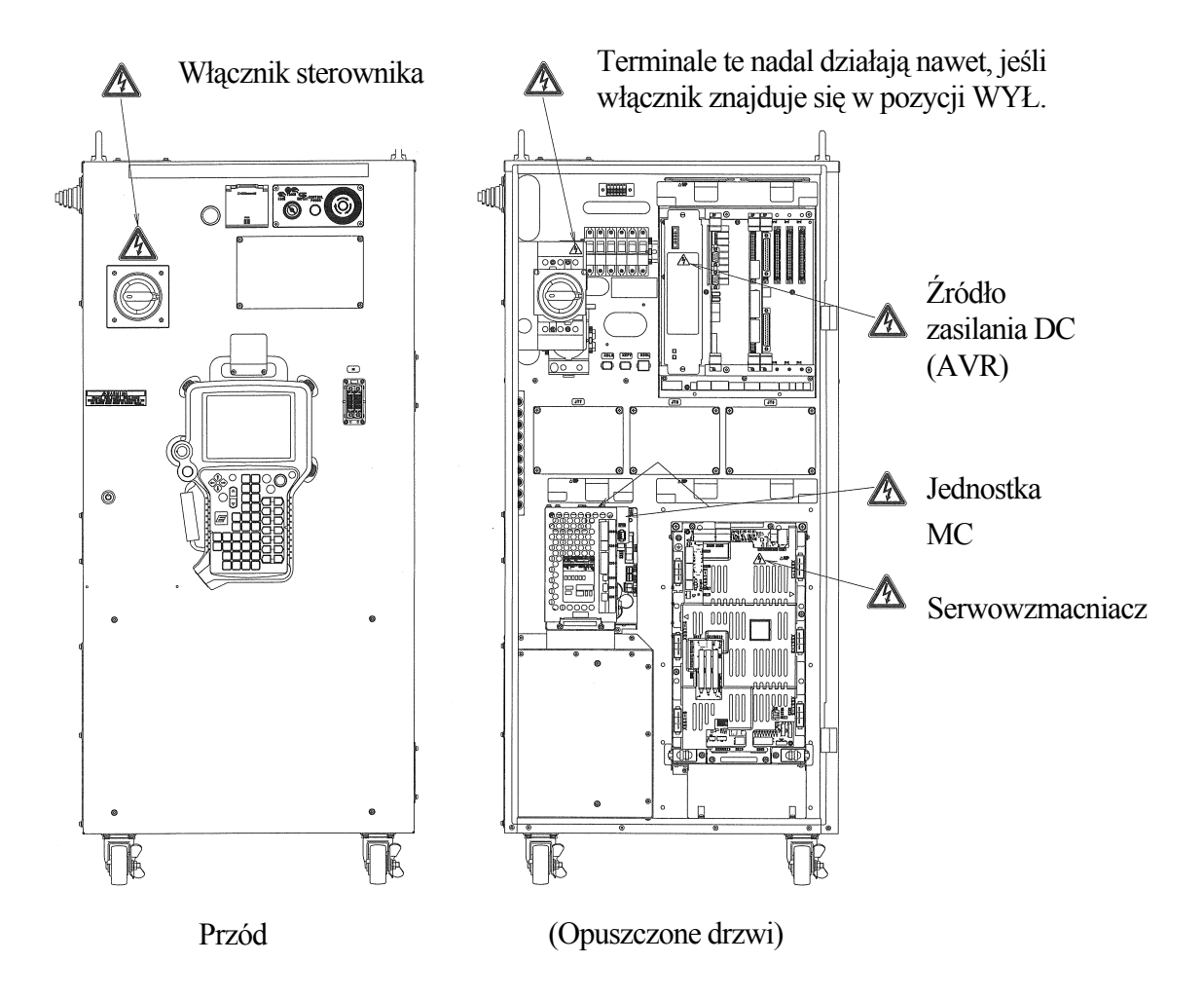

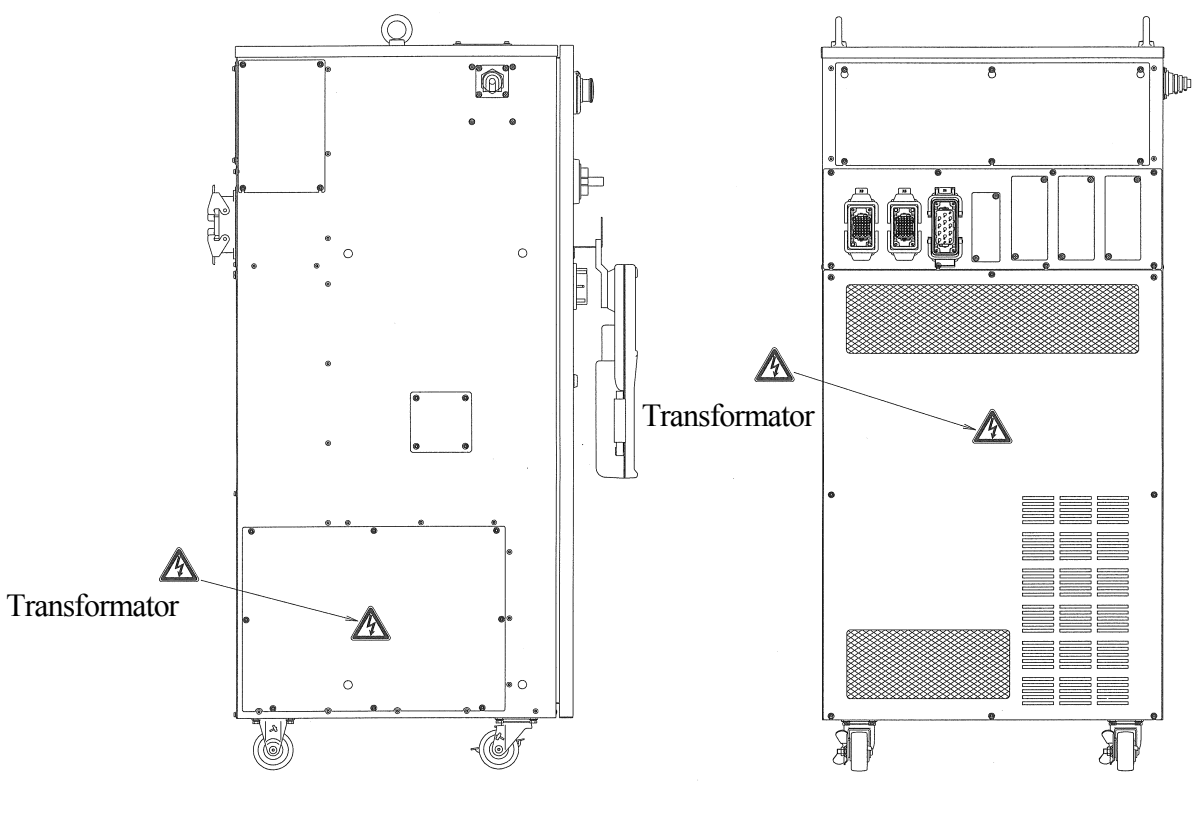

Lewa strona

Tył

#### Sterownik E7x

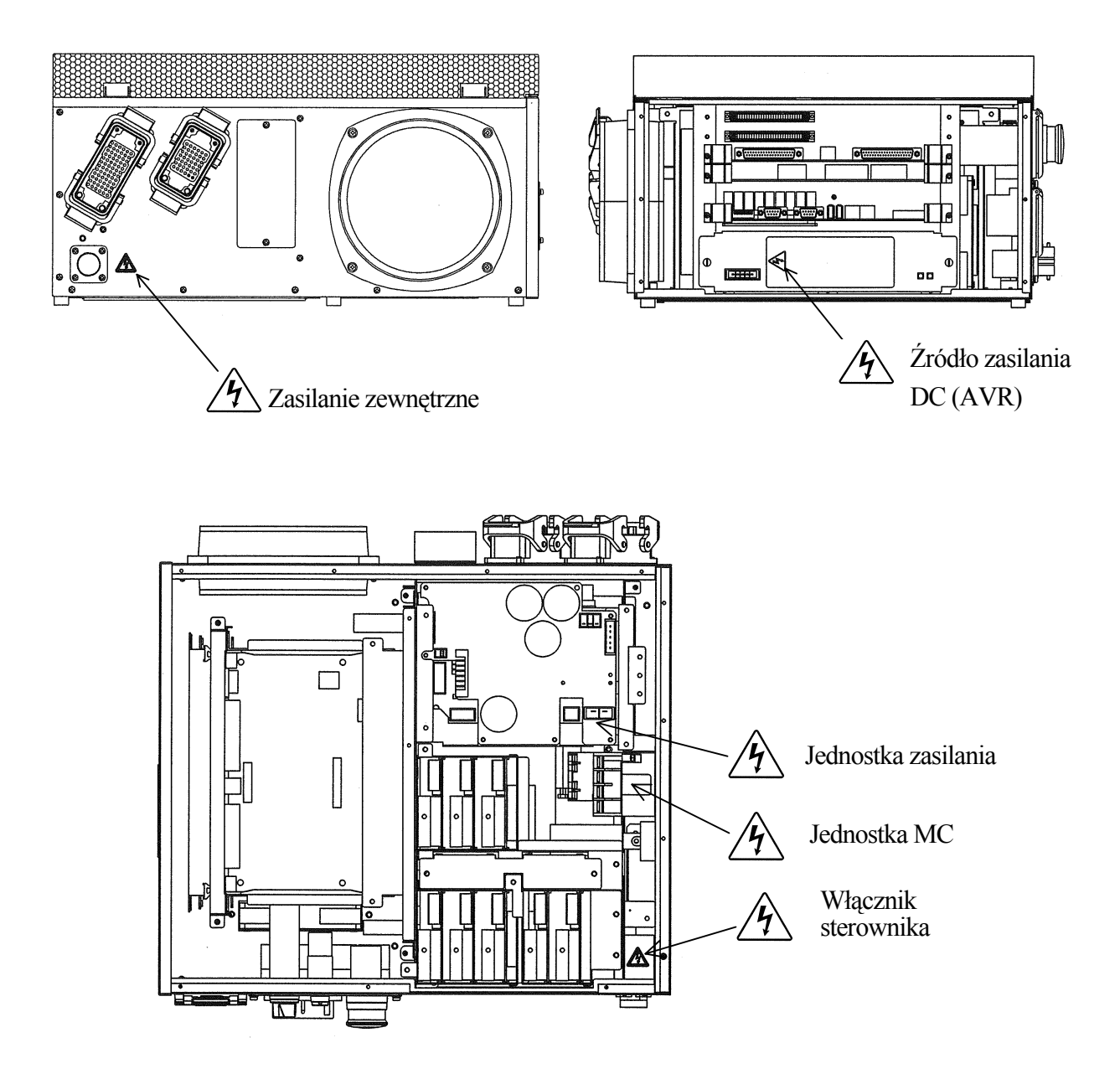

## 3.3.2 OKABLOWANIE RAMIENIA, RYZYKO WYSOKIEJ TEMPERATURY ORAZ ZAKLESZCZENIA

Poniższe obrazki przedstawiają etykiety ostrzegające o pozostałym ryzyku, umieszczone na ramieniu RS20 jako przykład. Znaki ostrzegające o pozostałym ryzyku umieszczone są w podobnych miejscach na ramionach wszystkich serii.

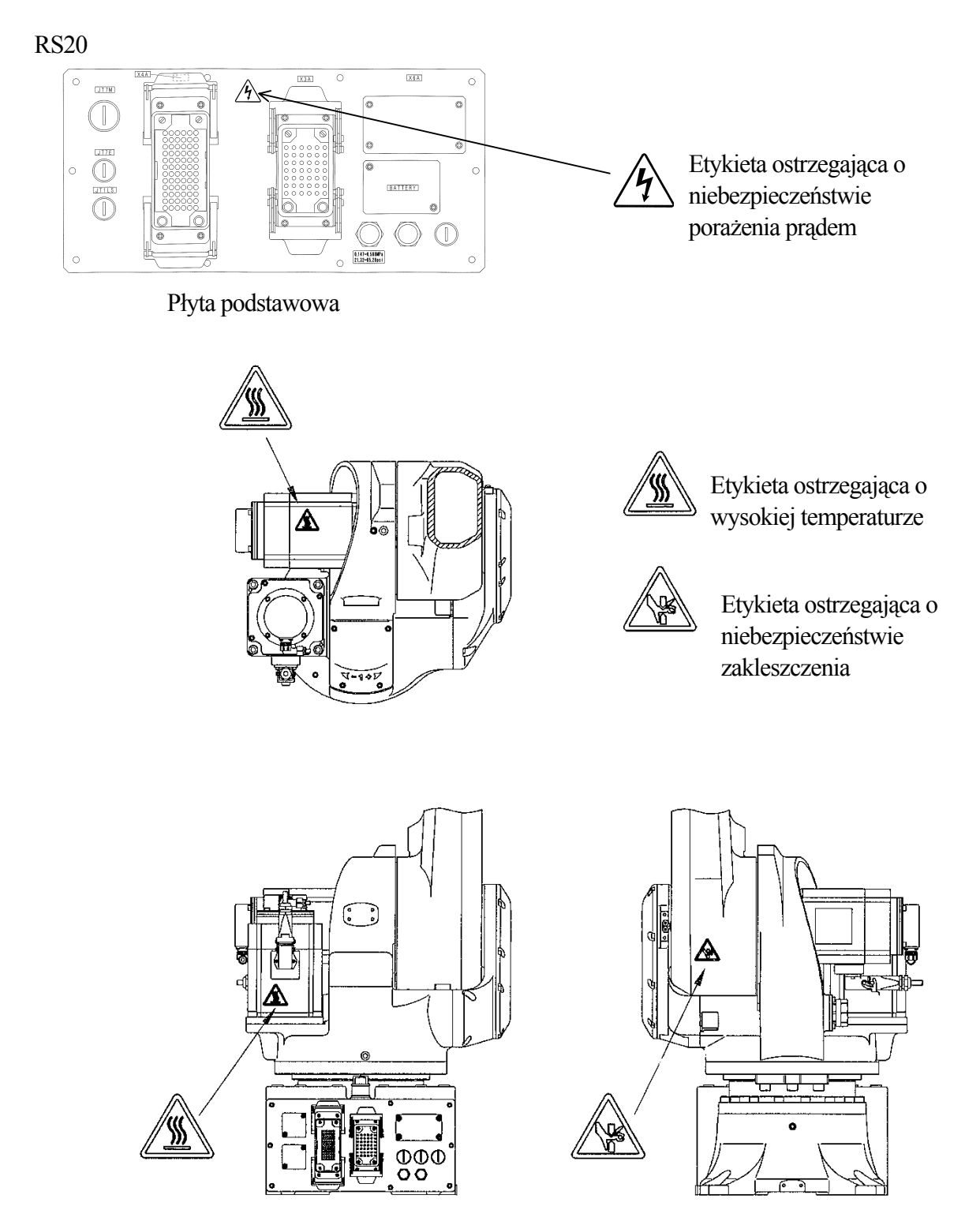

#### 4.0 TRANSPORT

## 4.1 ŚRODKI BEZPIECZEŃSTWA PODCZAS TRANSPORTU, INSTALOWANIA ORAZ PRZECHOWYWANIA

Aby przetransportować Robot Kawasaki do miejsca instalacji, należy dokładnie przestrzegać poniższych środków bezpieczeństwa podczas transportowania oraz instalowania.

- [UWAGA] —

Instalacja powinna być wykonywana przez wykwalifikowany w tym kierunku personel oraz powinna spełniać wszystkie narodowe oraz lokalne przepisy.

## OSTRZEŻENIE

1. Podczas transportowania sterownika lub ramienia robota przy pomocy dźwigu lub wózka widłowego, nigdy nie należy ręcznie podpierać sterownika.

Δ

- 2. Podczas transportowania, nie wolno stać pod uniesionym sterownikiem lub ramieniem robota.
- 3. Przed instalowaniem, należy wcisnąć sterownik włącznika WYŁ. oraz przełącznik zewnętrznego zasilania w celu wyłączenia zasilania sterownika. Umieść znaki jasno wskazujące "Instalowania oraz łączenie w toku", oraz zablokuj/oznacz zewnętrzne źródło zasilania w celu zapobiegnięcia przypadkowemu porażenia prądem itd. spowodowanemu przypadkowym włączeniem zasilania.
- 4. Podczas przenoszenia robota, należy w pierwszej kolejności upewnić się, że niema żadnych nieprawidłowości co do warunków mocowania itp. a następnie WŁ. zasilanie silnika, aby ustawić robota w żądanej pozycji. Należy uważać, aby nie być złapanym przez/ lub pomiędzy ruchomymi częściami poprzez nieostrożne podchodzenie do robota oraz wyposażenia zewnętrznego. Po ustawieniu robota w określonej pozycji, wciśnij ponownie przełącznik WYŁ. sterownika oraz zasilania zewnętrznego. Umieść znaki jasno wskazujące "Instalowania oraz łączenie w toku", oraz zablokuj/oznacz zewnętrzne źródło zasilania przed rozpoczęciem instalowania oraz łączenia.

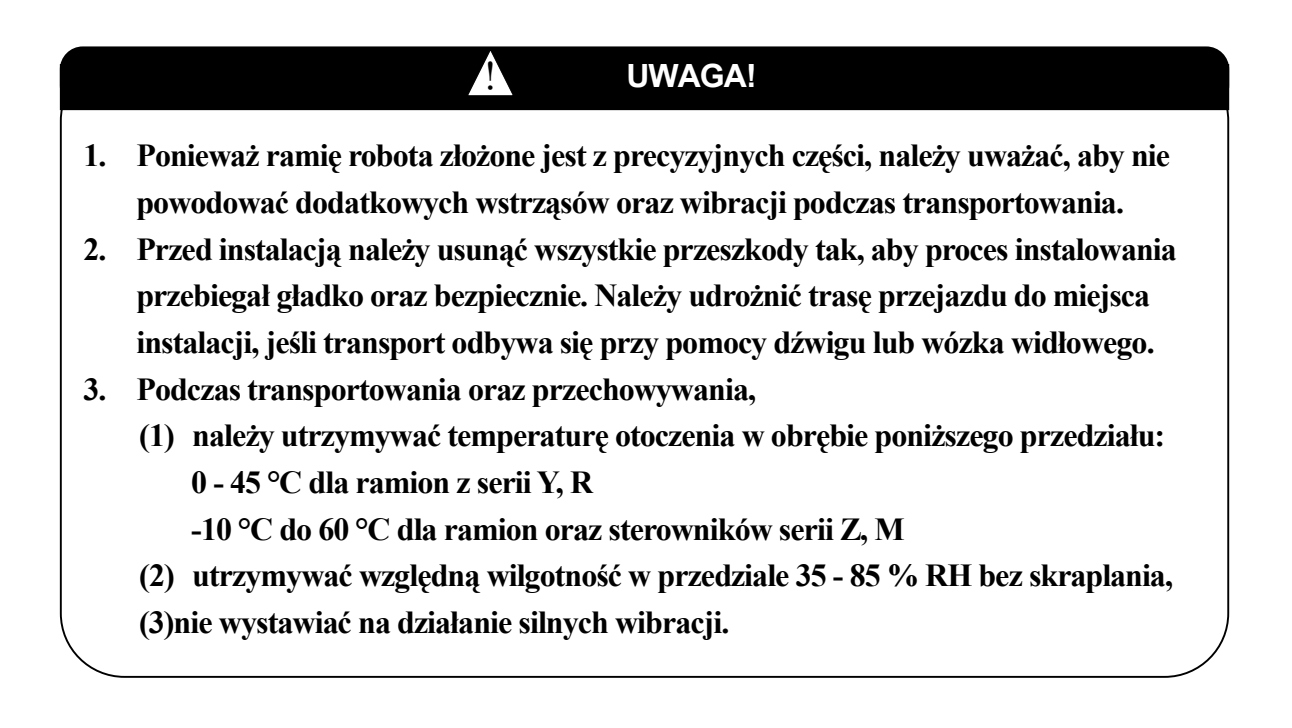

#### **4.2 TRANSPORTOWANIE STEROWNIKA**

Podczas transportowania sterownika, należy bezwzględnie przestrzegać podanych niżej środków bezpieczeństwa bez względu na wybraną metodę transportowania.

#### 4.2.1 PRZY POMOCY DŹWIGU (E4X)

#### OSTRZEŻENIE

- 1. Nigdy ręcznie nie wspieraj sterownika, kiedy jest on uniesiony. A także, nigdy nie stój pod ani zbyt blisko sterownika podczas transportowania.
- 2. Zaczep linę o uchwyty do przenoszenia w sposób pokazany poniżej.

Ŵ

3. Upewnij się, że uchwyty do przenoszenia nie są poluźnione. Sprawdź każdy z osobna i dokręć, jeśli są poluźnione. W innym razie sterownik może upaść i uszkodzić się.

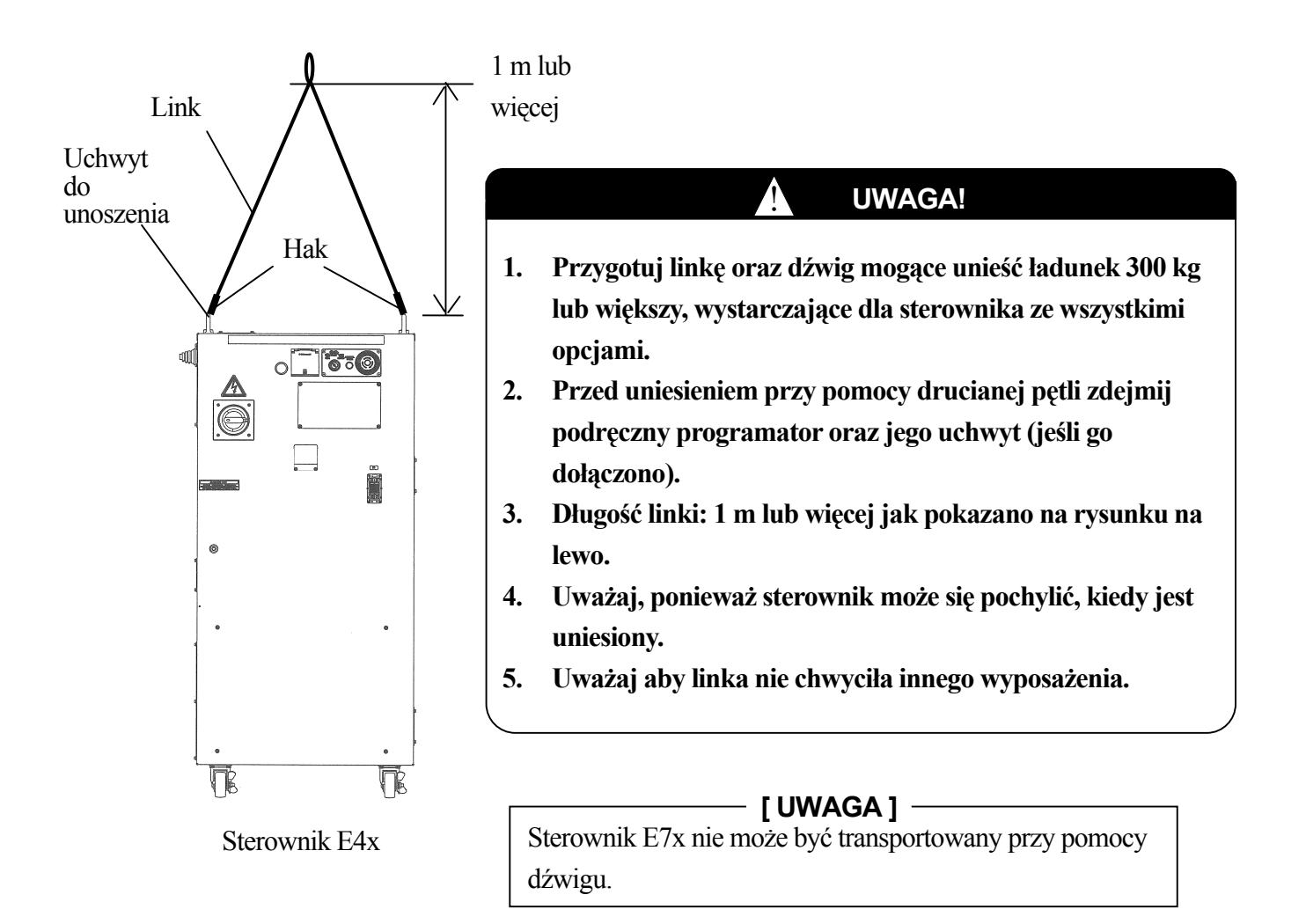

#### 4.2.2 NA ROLKACH (E4X)

## OSTRZEŻENIE

- 1. Sterownik może być przemieszczany na swoich rolkach jedynie wtedy, kiedy cała droga jest wypoziomowana. W innym przypadku przemieszczanie sterownika po pochyłej lub nierównej powierzchni spowoduje przewrócenie się a w rezultacie poważne uszkodzenie.
- Sterownik E4x przewraca się, jeśli pochylony jest w następujący sposób. W przód lub w tył: Około 15° lub więcej
  - W prawo lub w lewo: Około 15° lub więcej

## UWAGA!

- 1. Zwolnij blokady w dwóch przednich rolkach sterownika podczas przemieszczania go. (Wciśnij boczny pedał "WYŁ.".)
- Ponownie zablokuj rolki po zakończeniu przemieszczania. (Wciśnij boczny pedał blokowania "WŁ.".)

#### - [UWAGA] -

Sterownik E7x nie może być transportowany na rolkach.

## 4.2.3 PRZY POMOCY WÓZKA WIDŁOWEGO (E4X)

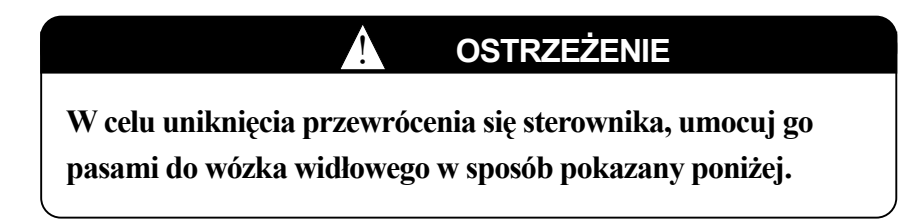

Pas zapobiegający upadkowi

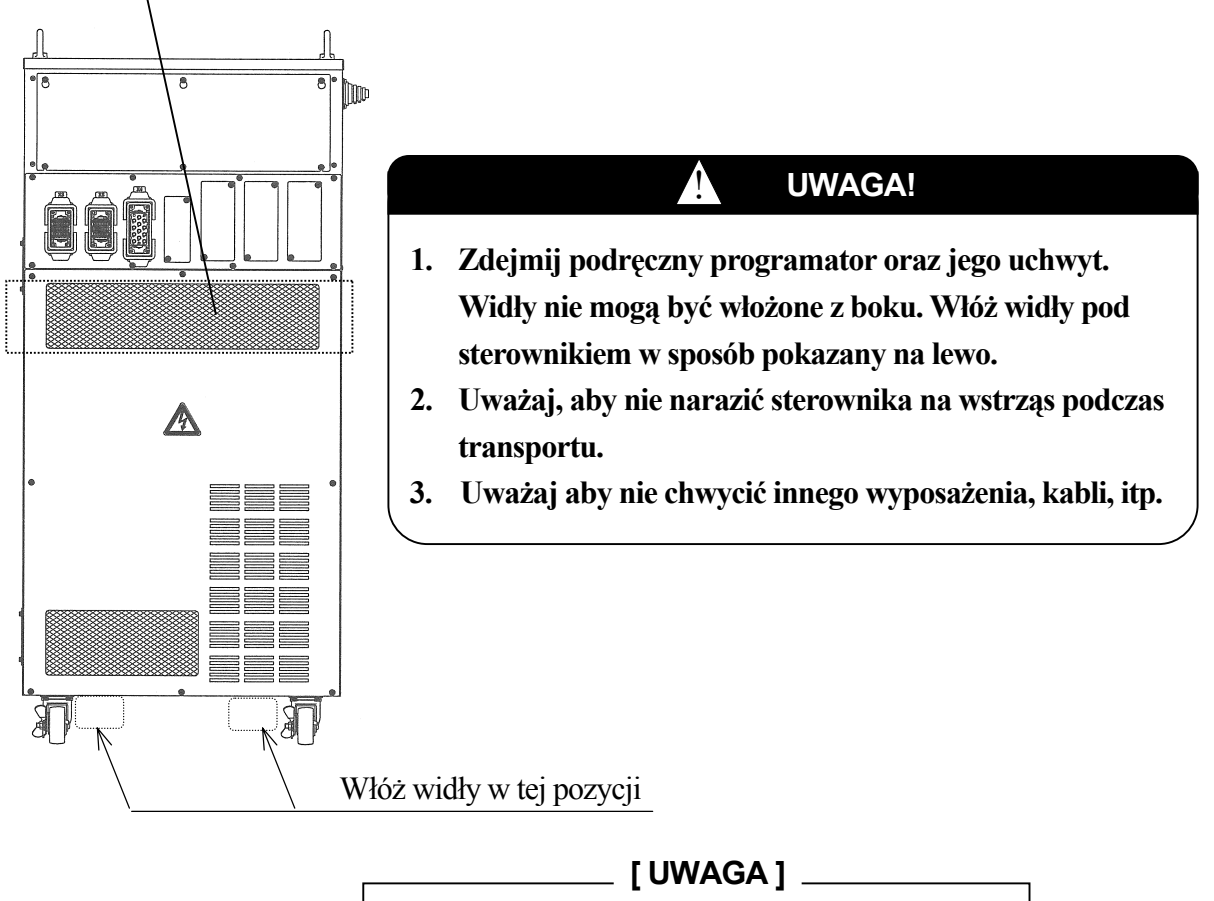

Sterownik E7x nie moze byc transportowany przy pomocy wózka widłowego.

### 4.2.4 PRZEZ DWIE OSOBY (E7X)

# UWAGA!

1. Odłącz Podręczny programator.

Ŷ

2. Uważaj, aby nie narazić sterownika na wstrząs podczas transportowania.

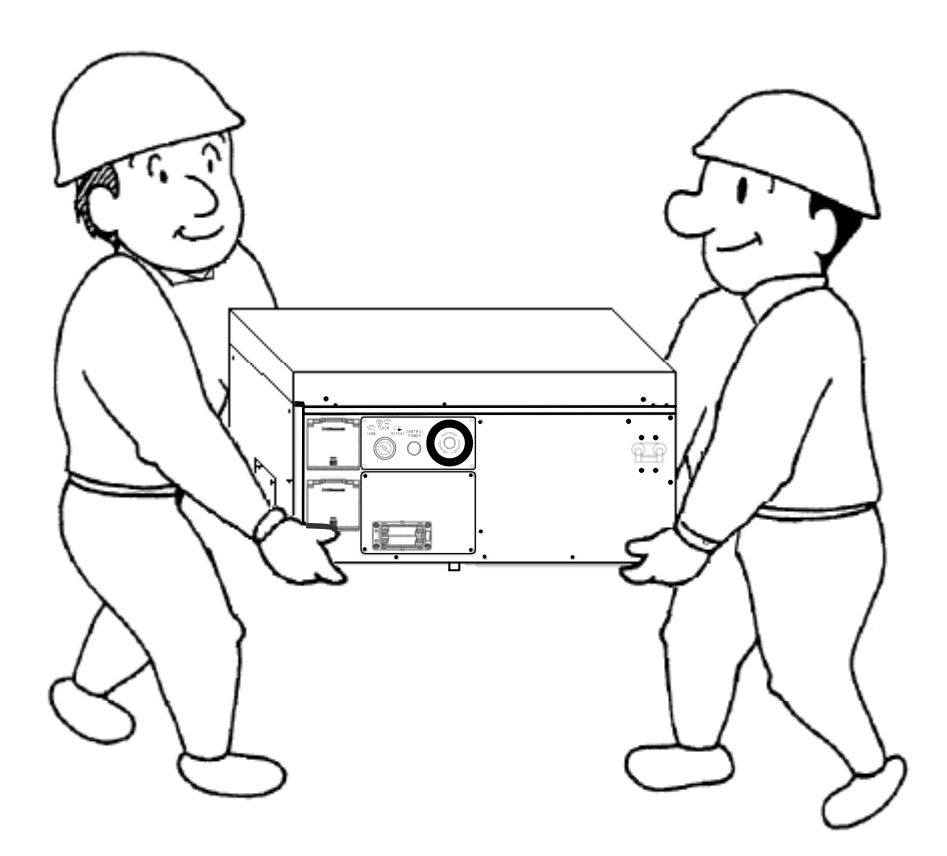

 [UWAGA]

 Sterowniki E4x nie mogą być przenoszone ręcznie.

#### 4.3 SPOSÓB TRANSPORTOWANIA RAMIENIA ROBOTA

Ą

#### UWAGA!

- 1. Podczas podnoszenia robota, należy zachować ostrożność, ponieważ robot może pochylić się w przód lub w tył w zależności od pozycji robota oraz sposobu zainstalowania wyposażenia dodatkowego. Jeśli robot podniesiony jest w pozycji ukośnej może się kołysać lub uszkodzić. Również linka może kolidować z przewodami, orurowaniem itp. lub może je uszkodzić w przypadku kontaktu z otaczającymi przedmiotami.
- 2. Należy wymontować uchwyty dołączone do ramienia zaraz po ukończeniu transportowania robota.

#### 4.3.1 SERIA YF

#### Druciana pętla

Zamocuj trzy uchwyty podnoszenia na ramieniu w sposób pokazany na poniższym rysunku. Podepnij linkę przez uchwyty podnoszące, aby podnieść ramię robota.

| Model                  | YF003N                       |                |                                  |  |  |
|------------------------|------------------------------|----------------|----------------------------------|--|--|
|                        | Na czas v                    | wysyłki        | Po zmontowaniu niższego ramienia |  |  |
|                        | 3<br>3 mocor                 | Linki<br>wania |                                  |  |  |
|                        | JT1                          | -28°           |                                  |  |  |
| Pozycja                | JT2                          | -28°           |                                  |  |  |
| podnoszenia            | JT3                          | -28°           |                                  |  |  |
|                        | JT4                          | 0°             |                                  |  |  |
| Uchwyty do podnoszenia | 60154-1879 (Uchwyt, oczko)×3 |                |                                  |  |  |
# 4.3.2 SERIA RS

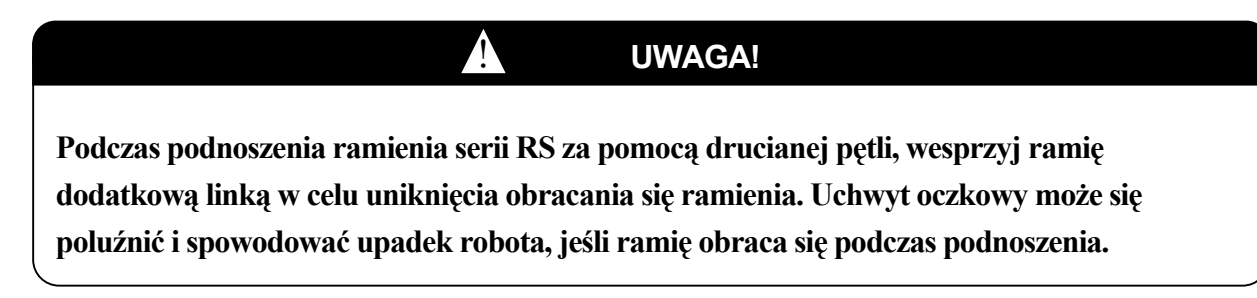

Używanie drucianej pętli (Bez płyty podstawowej)

Jak pokazano na poniższym rysunku, unieś robota poprzez przypięcie drucianej pętli do uchwytu oczkowego zamocowanego do ramienia robota (wykorzystaj tą same metodę do podnoszenia robota razem z podstawą).

| Model                       |            | RS10N                                                              | RS10L                                                              | RS20N                                                              |
|-----------------------------|------------|--------------------------------------------------------------------|--------------------------------------------------------------------|--------------------------------------------------------------------|
| Pozycja                     |            | 1 linka<br>Linka<br>zapobiegaja<br>ca<br>obracaniu<br>się ramienia | 1 linka<br>Linka<br>zapobiegaja<br>ca<br>obracaniu<br>się ramienia | 1 linka<br>Linka<br>zapobiegają<br>ca<br>obracaniu<br>się ramienia |
|                             | JT1        | 0°                                                                 | 0°                                                                 | 0°                                                                 |
| Pozycja<br>podnosz<br>enia  | JIZ<br>IT2 | 0°<br>163°                                                         | -3°                                                                | -3°                                                                |
|                             | JTJ<br>ITA | -105<br>0°                                                         | -105<br>0°                                                         | -105<br>0°                                                         |
|                             | IT5        | -17°                                                               | -20°                                                               | -20°                                                               |
|                             | JT6        | 0°                                                                 | 0°                                                                 | 0°                                                                 |
| Uchwyt oczkowy dla ramienia |            | M16×1                                                              | M16×1                                                              | M16×1                                                              |

Używanie drucianej pętli (Wraz z płytą podstawową)

Zgodnie z poniższym rysunkiem, podnieś robota przez zamocowanie czterech drucianych pętli do czterech uchwytów oczkowych na płycie podstawowej. Dodatkowo przypnij drucianą pętlę do uchwytu oczkowego na ramieniu, aby zapobiec przypadkowemu upadkowi robota (wykorzystaj tą samą metodę do podnoszenia robota razem z podstawą).

| Model                      |     | RS10N   | RS10L                   | RS20N                   |
|----------------------------|-----|---------|-------------------------|-------------------------|
| Pozycja                    |     | Uchwyty | Uchwyty<br>4<br>Uchwyty | Uchwyty<br>4<br>Uchwyty |
|                            | JT1 | 0°      | 0°                      | 0°                      |
| Pozycja<br>podnosze<br>nia | JT2 | 0°      | -3°                     | -3°                     |
|                            | JT3 | -163°   | -163°                   | -163°                   |
|                            | JT4 | 0°      | 0°                      | 0°                      |
|                            | JT5 | -17°    | -20°                    | -20°                    |
|                            | JT6 | 0°      | 0°                      | 0°                      |
| Uchwyty oczkowe            |     | M16×1   | M16×1                   | M16×1                   |
| dla ramienia               |     |         |                         |                         |

# 4.3.3 SERIE ZX/ZD

# Używanie drucianych pętli

Zgodnie z poniższym rysunkiem, podnieś robota za pomocą trzech linek przymocowanych do trzech uchwytów oczkowych.

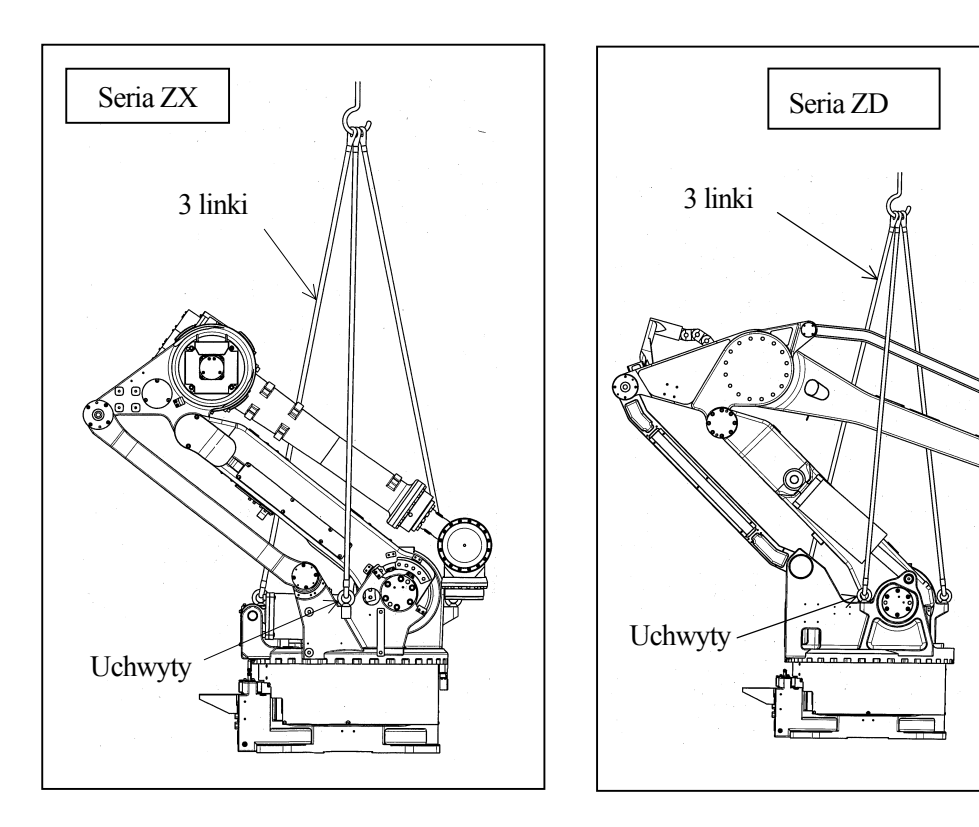

| Model                  | ZX  |      |
|------------------------|-----|------|
|                        | JT1 | 0°   |
|                        | JT2 | -52° |
| Pozycja<br>podnoszenia | JT3 | -35° |
|                        | JT4 | 0°   |
|                        | JT5 | -55° |
|                        | JT6 | 0°   |

| Model                          | ZD  |      |
|--------------------------------|-----|------|
| - ·                            | JT1 | 0°   |
| Pozycja w<br>czasie<br>wysyłki | JT2 | -45° |
|                                | JT3 | -20° |
|                                | JT4 | 0°   |

Używanie wózka widłowego

- 1. Podczas przenoszenia przy pomocy wózka widłowego, należy używać otworów na widły umieszczonych w podstawie robota.
- 2. Upewnij się, że widły wózka weszły w otwory bez przeszkód.
- 3. Podczas transportowania robota po pochyłej lub wyboistej powierzchni, należy uważać, aby zachować równowagę w celu uniknięcia upadku wózka widłowego lub robota.
- 4. Gdy zamontowane są hamulec cofania oraz trzpień cofania (Opcja) ustaw widły wózka na wysokości 54 mm lub mniejszej.

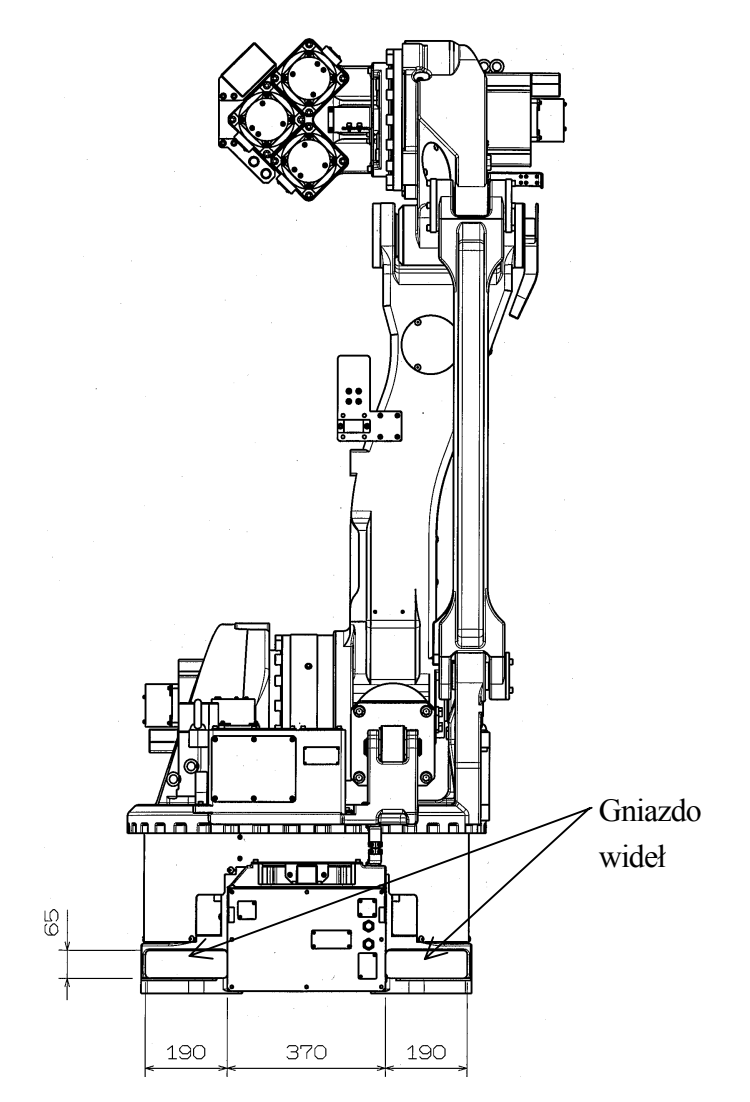

# 4.3.4 SERIE MX/MD

# Druciana pętla

Zamocuj trzy uchwyty oczkowe na ramieniu w sposób pokazany na poniższym rysunku. Podepnij linki przez uchwyty oczkowe, aby podnieść ramię robota.

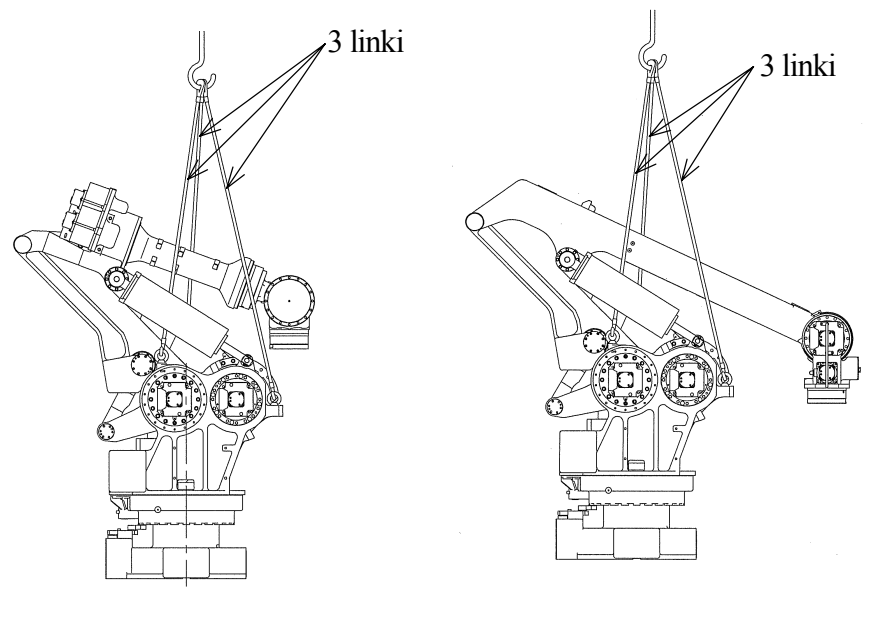

Serie MX

Serie MD

| Model       |     | MX    | MD    |
|-------------|-----|-------|-------|
|             | JT1 | 0 °   | 0 °   |
|             | JT2 | -45 ° | -45 ° |
| Pozycja     | JT3 | -23 ° | -20 ° |
| podnoszenia | JT4 | 0 °   | 0 °   |
|             | JT5 | 0 °   | 0 °   |
|             | JT6 |       | 0 °   |

#### Używanie wózka widłowego

Otwory na widły są wyposażeniem opcjonalnym, używanym do podnoszenia robota przy pomocy wózka widłowego.

- Podczas przenoszenia robotów serii MX lub MD przy pomocy wózka widłowego, oś JT 2 powinna być nachylona w zakresie od 0° do - 45°.
- Podczas przenoszenia robota serii MT400N przy pomocy wózka widłowego, oś JT 2 powinna być nachylona pod kątem - 135°.
- 3. Upewnij się, że widły wózka weszły w otwory bez przeszkód.
- 4. Podczas transportowania robota po pochyłej lub wyboistej powierzchni, należy uważać, aby zachować równowagę w celu uniknięcia upadku wózka widłowego lub robota.

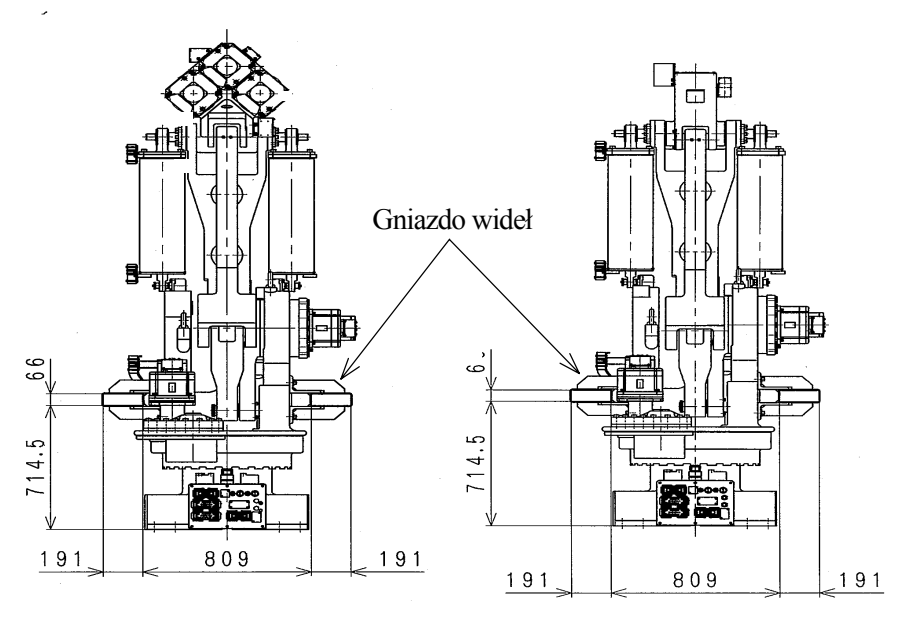

Serie MX

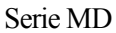

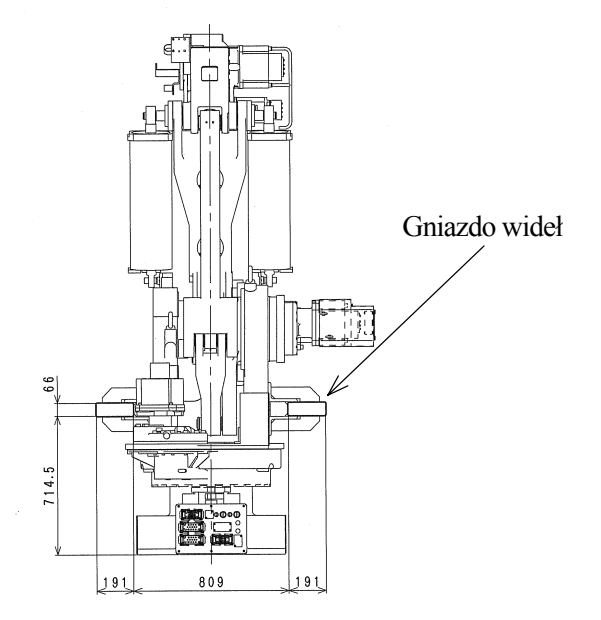

Seria MT

# 5.0 INSTALACJA

# 5.1 ŚRODOWISKO INSTALACJI

Miejsce instalacji robota musi spełniać wszystkie poniższe warunki środowiska:

- 1. Kiedy ramię robota jest zainstalowane na podłodze, różnica poziomów musi zawierać się w przedziale ±5°.
- 2. Upewnij się, że podłoga/podstawa jest pewnie przytwierdzona.
- 3. Zapewnij płaskie miejsce w celu zapobiegnięcia działania nadmiernej siły na podstawę. (Jeśli dokładna równość nie może być zachowana, podłóż spirale i dopasuj poziom).
- 4. Utrzymuj temperaturę otoczenia w trakcie wykonywania operacji w zakresie od 0 °C do 45 °C (z wyjątkiem sterownika E7x zamontowanego z boku: od 0 °C do 40 °C). Błąd odchylenia lub przeładowania może pojawić się w związku z wysoką lepkością smaru/oleju podczas rozpoczynania operacji przy niskich temperaturach. W tym przypadku, należy rozgrzać robota przy niskiej prędkości przed właściwym operowaniem.
- 5. Utrzymuj względną wilgotność podczas operowania w przedziale od 35 do 85 % RH bez skraplania się rosy.
- 6. Wysokość miejsca instalacji powinna zawierać się w przedziale od 0 m do 1000m nad średnim poziomem morza.
- Miejsce instalowania robota powinno być oczyszczone z kurzu, brudu, dymu, wody oraz innych ciał obcych (w zakurzonych lub wilgotnych warunkach, należy używać ramienia robota w specyfikacji odpornej na kurz oraz wodoszczelnej).
- 8. Miejsce instalowania robota powinno być wolne od łatwopalnych lub żrących płynów lub gazów (używaj ramienia odpornego na eksplozje w łatwopalnym środowisku).
- 9. Miejsce montowania robota powinno być wolne od bardzo silnych wibracji. (0,5 G lub mniej)
- 10. Miejsce montowania robota powinno być wolne od zakłóceń elektrycznych.
- 11. Miejsce, w którym dołączona jest specyfikacja odpowiedniego zasilania.
- 12. Miejsce, w którym odpowiednie uziemienie jest dołączone. (100  $\Omega$  lub mniej)
- 13. Miejsce instalowania robota powinno być wystarczająco większe od zakresu ruchu ramienia robota. Ogrodzenie bezpieczeństwa musi zamykać obszar większy niż maksymalny zakres ruchu w pełni wyposażonego ramienia robota (z narzędziami) tak, aby nie kolidowało z otaczającymi przedmiotami.
  - (1) Wystarczająca ilość miejsca dla łatwego dostępu do sterownika podczas obsługiwania.
  - (2) W ogrodzeniu bezpieczeństwa powinna znajdować się furtka z zamkiem.
  - (3) Na temat szczegółowych zagadnień dotyczących ogrodzenia bezpieczeństwa, należy przestrzegać regulacji obowiązujących w danym regionie (np. EN953, EN294, EN811, EN1088, ISO13852, ISO13854 oraz ISO/NP 14120).

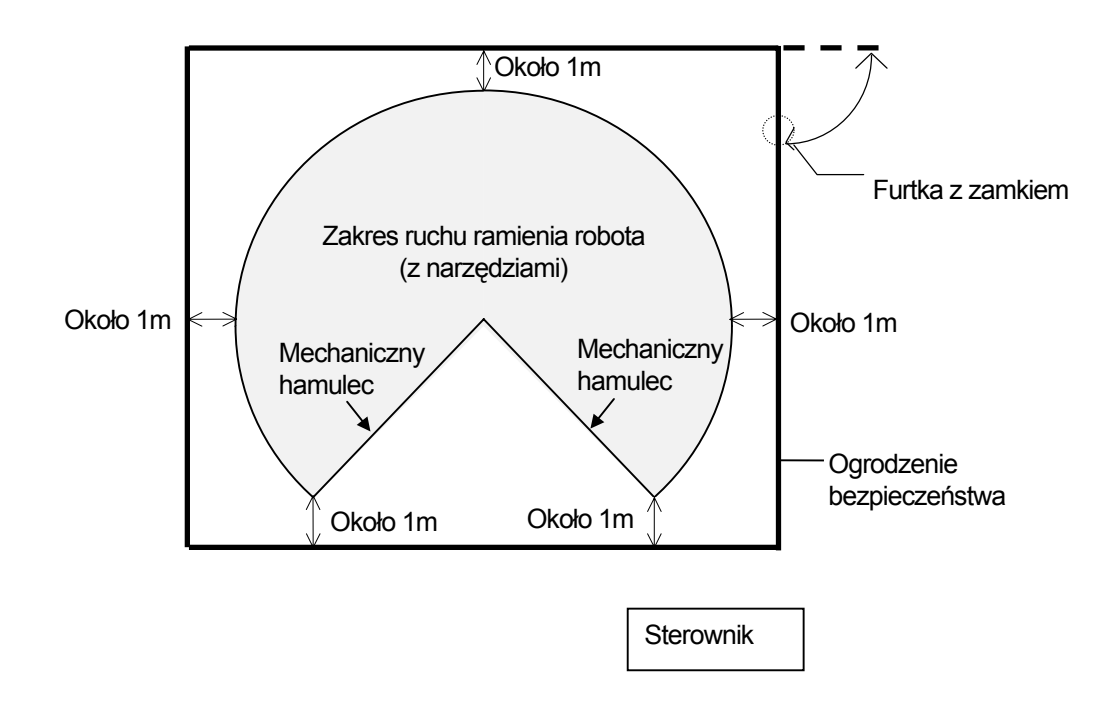

# 5.2 ŚRODKI BEZPIECZEŃSTWA DOTYCZĄCE INSTALOWANIA ROBOTA

- Zawsze umieszczaj ramię robota w obrębie urządzeń bezpieczeństwa (ogrodzenie bezpieczeństwa, wyposażenie, itp. mających na celu ochronę) tak, aby ramię robota nie było ograniczane. A także, zamontuj hamulec bezpieczeństwa w łatwo dostępnym miejscu w zasięgu operatora.
- 2. Strefa bezpieczeństwa (obszar otoczony przez ogrodzenie bezpieczeństwa) powinna być tak zbudowana, aby zapobiec przeskoczeniu lub przekroczeniu go przez ramię robota w wyniku awarii i/lub błędu.
- 3. Ogranicz ilość furtek w ogrodzeniu bezpieczeństwa (preferowana jedna furtka). Furtka powinna być wyposażona w zamek otwierany ręcznie w celu otwarcia/zamknięcia furtki. Następnie, ustaw zasilanie na WYŁ., jeśli wtyczka została wyjęta podczas operacji w trybie automatycznym. Sprawdź sprawność działania urządzeń bezpieczeństwa takich jak przełącznik HAMULECA AWARYJNEGO oraz wtyczka bezpieczeństwa przed wejściem do urządzeń bezpieczeństwa. Następnie, operator musi ustawić BLOKADĘ PROGRAMATORA na programatorze do pozycji WŁ. w celu zapobiegnięcia przypadkowemu włączeniu trybu automatycznego. Ponadto, operator musi mieć wtyczkę przy sobie.
- 4. Stan robota taki jak: tryb automatyczny, uczenie oraz awaryjne zatrzymanie itp., musi być umieszczony w łatwo widocznym miejscu na urządzeniu bezpieczeństwa tak, aby aktualny stan robota był łatwo widzialny dla każdego.
- 5. Ogranicz ilość osób obsługujących robota jedynie do tych osób, które przeszły i ukończyły kurs(y) autoryzowane przez Kawasaki.

# 5.3 SPOSOBY INSTALACJI

# **5.3.1 INSTALOWANIE STEROWNIKA ROBOTA**

W celu utrzymania właściwej wewnętrznej temperatury wewnątrz sterownika, instalacja musi spełnić cztery poniższe punkty.

# 5.3.1.1 INSTALOWANIE STEROWNIKÓW E4X

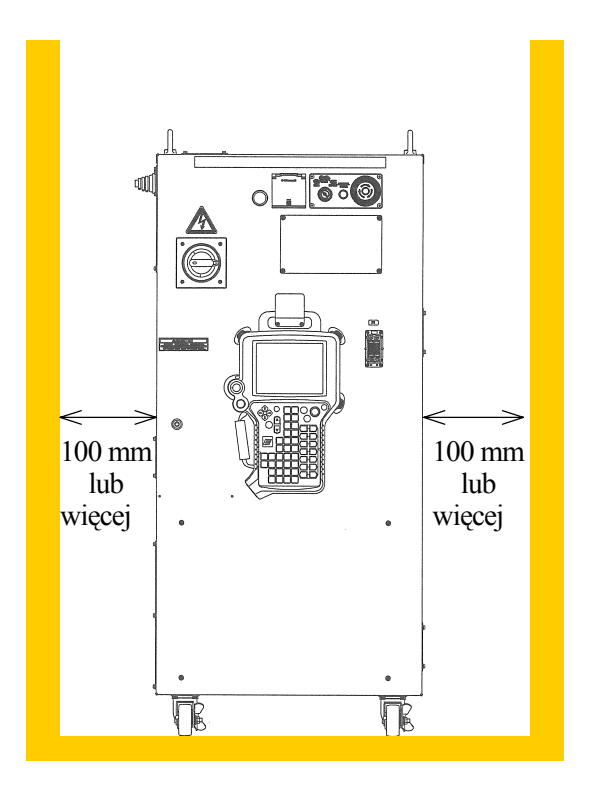

- 1. Umieść sterownik na poziomej podłodze.
- 2. Zachowaj 100 mm lub większy odstęp prawej/lewej strony sterownika od ściany.
- Wejście chłodzenia powietrzem znajduje się z tyłu u gory sterownika, a wylot z tyłu u dołu.

# UWAGA!

Nie blokuj otworów wentylacyjnych podczas instalowania sterownika. Zachowaj 200 mm lub większy odstęp tylnej ścianki sterownika od ściany.

1

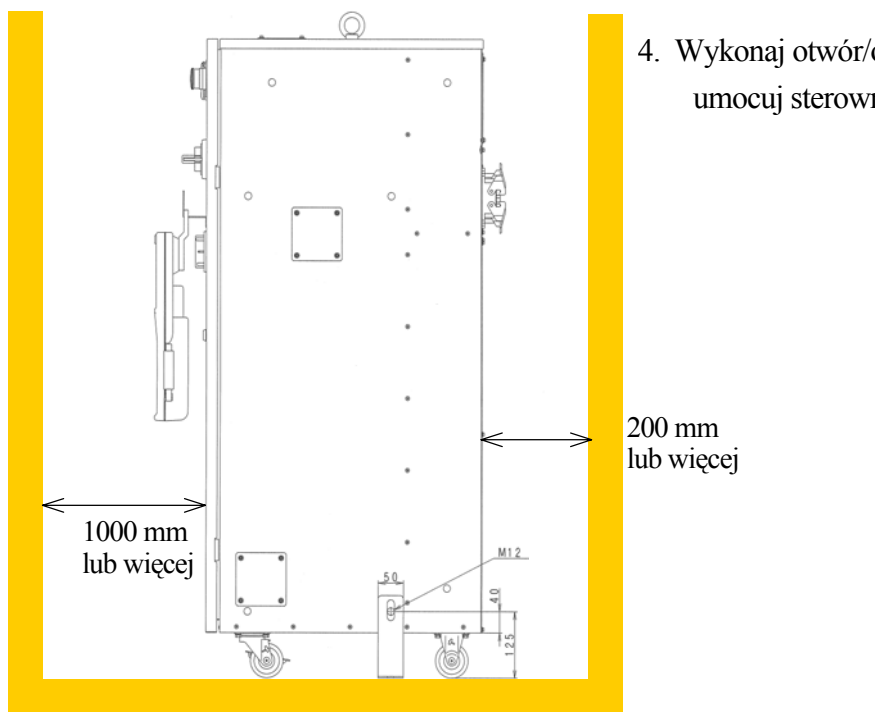

 Wykonaj otwór/otwory mocujące i umocuj sterownik za pomocą śrub M12.

# UWAGA!

- 1. Zwolnij blokady w dwóch przednich rolkach sterownika podczas przemieszczania go. (Popchnij boczny pedał "WYŁ.".)
- 2. Ponownie zablokuj rolki po zakończeniu przemieszczania. (Wciśnij boczny pedał blokowania "WŁ.".)

# 5.3.1.2. INSTALOWANIE STEROWNIKÓW E7X

- 1. Umieść sterownik na poziomej podłodze.
- 2. Zachowaj 100 mm lub większy odstęp prawej/lewej strony sterownika od ściany.
- 3. Zachowaj 200 mm lub większy odstęp góry sterownika od ściany.

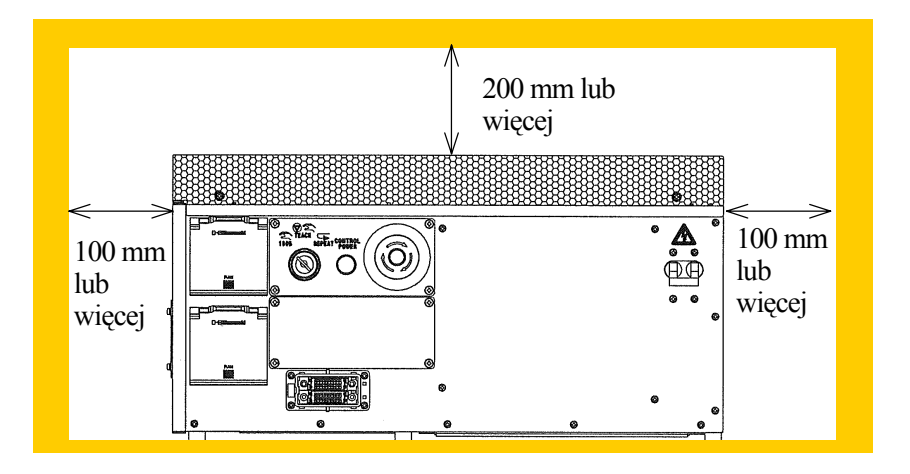

4. Wentylator umieszczony jest z tyłu sterownika.

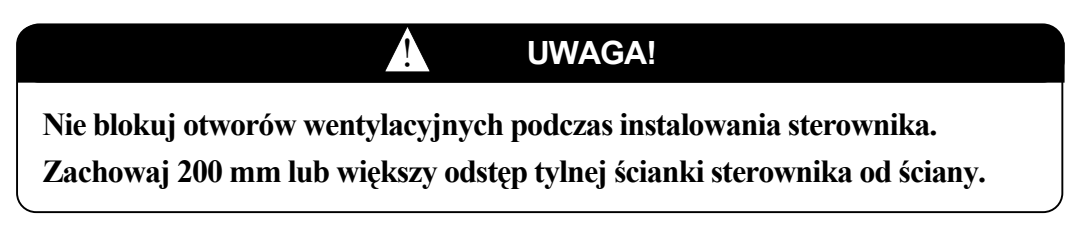

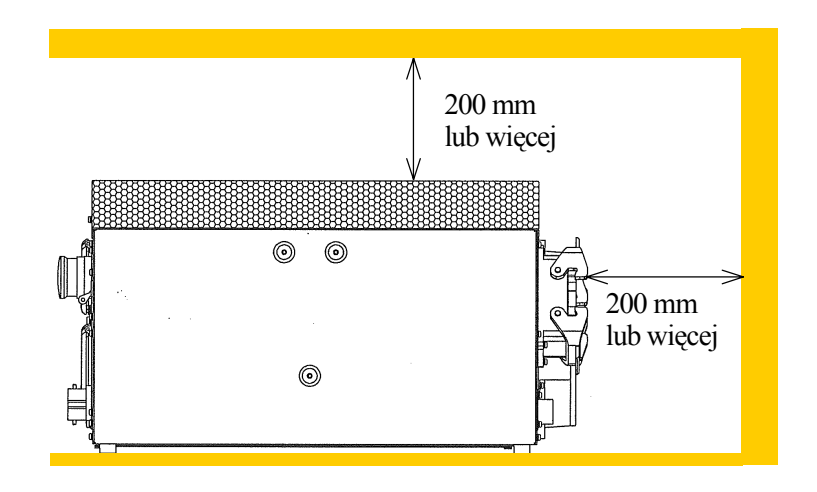

Przestrzegaj poniższej procedury podczas montowania sterownika E7x pionowo. Temperatura otoczenia powinna mieścić się w granicach 0-40 C°.

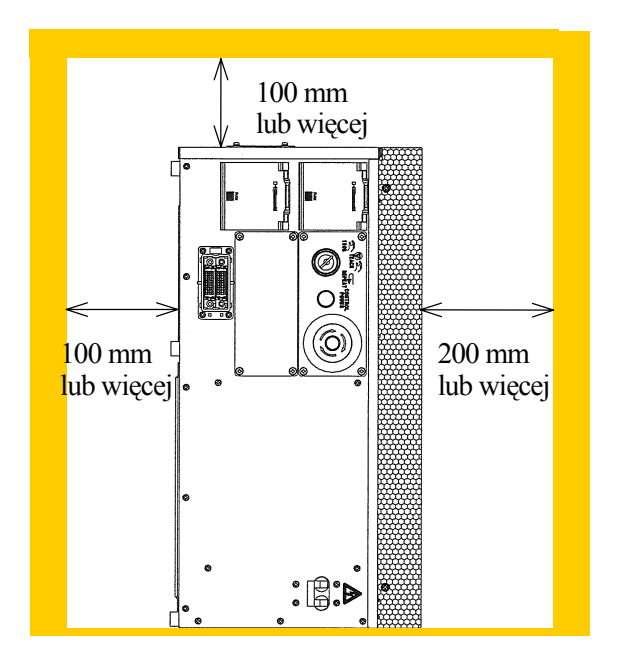

- Umieść sterownik na poziomej podłodze w włącznikiem sterownika skierowanym w dół.
- Zachowaj 200 mm lub większy odstęp prawej strony sterownika (lub sufitu, kiedy sterownik zamontowany jest pionowo) od ściany.
- Zachowaj 100 mm lub większy odstęp góry/lewej ścianki sterownika od ściany.
- Zachowaj 200 mm lub większy odstęp tylnej części sterownika od ściany.

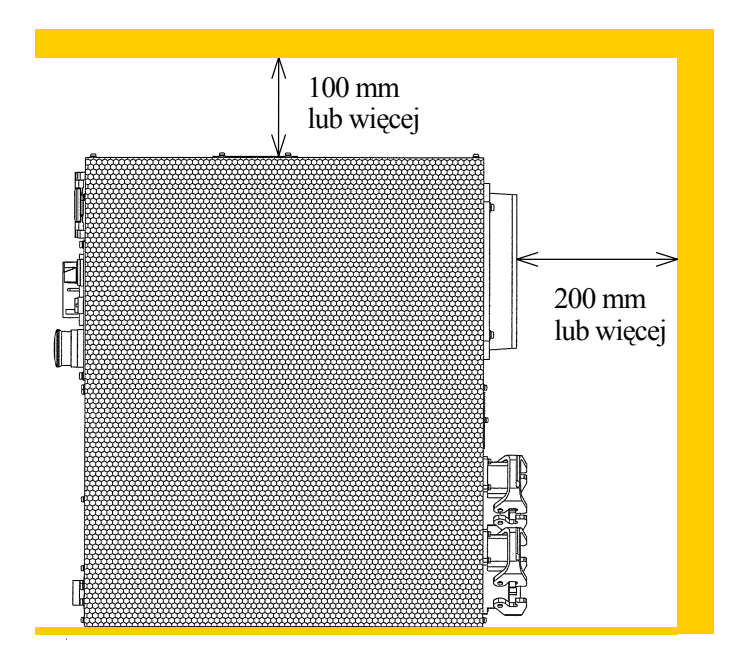

# 5.3.2 INSTALOWANIE RAMIENIA ROBOTA

## 5.3.2.1 INSTALOWANIE RAMIENIA SERII Y

Zamocuj ramię robota na podstawie w sposób pokazany na poniższymrysunku. Ramię robota powinno być zamontowane na stalowej płycie (25 mm grubości) a podstawa powinna być odporna na naturalną częstotliwość 30 Hz lub więcej. Zabezpiecz podstawę na tyle mocno, aby zrównoważyć siły wytwarzane przez ramię robota.

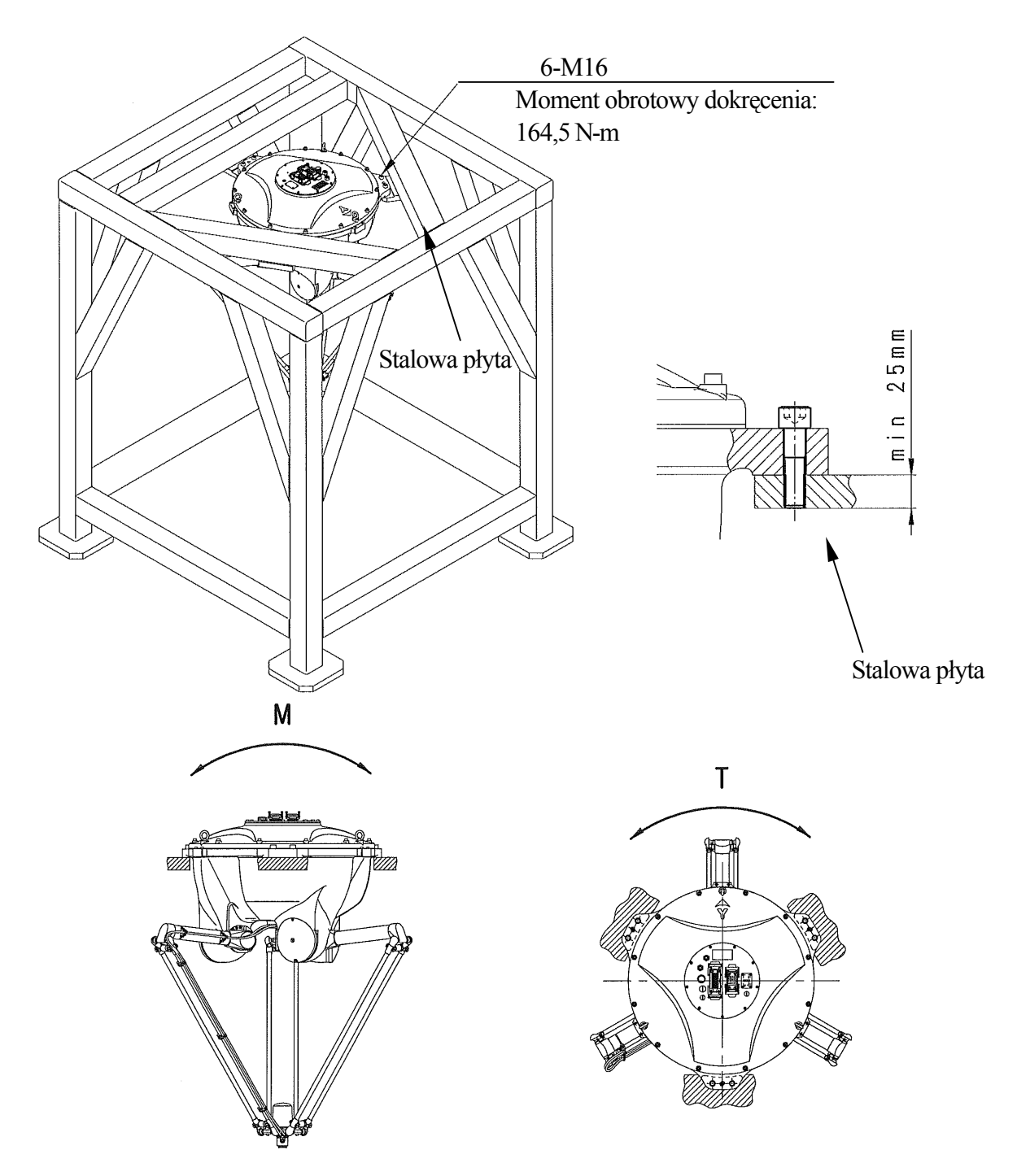

# Wymiary instalacyjne podstawy

| Model                         | YF003N                                                                                                    |
|-------------------------------|----------------------------------------------------------------------------------------------------|
| Wymiary do<br>instalacji      | $ \begin{array}{c} 6-\phi 18 \\ 3-\phi 16 G8 \\ \hline \phi \phi 0.06 \\ \hline 0 \\ \hline 0 \\ \hline \hline 0 \\ \hline 0 \\ \hline \hline 0 \\ \hline 0 \\ \hline \hline 0 \\ \hline \hline 0 \\ \hline \hline 0 \\ \hline \hline 0 \\ \hline \hline 0 \\ \hline \hline 0 \\ \hline \hline 0 \\ \hline \hline 0 \\ \hline \hline 0 \\ \hline \hline \hline 0 \\ \hline \hline 0 \\ \hline \hline \hline 0 \\ \hline \hline \hline 0 \\ \hline \hline \hline 0 \\ \hline \hline \hline \hline 0 \\ \hline \hline \hline \hline \hline 0 \\ \hline \hline \hline \hline \hline \hline \hline \hline \hline \hline \hline \hline \hline \hline \hline \hline \hline \hline \hline$ |
| Przekrój<br>sekcji instalacji |                                                                                                    |
| Otwór na śrubę                | 6- 18 dia.                                                                                                    |
| Śruba                         | 6-M16<br>Materiał: SUS304                                                                                                    |
| Moment                        |                                                                                                    |
| obrotowy                      | 164,5 N-m                                                                                                    |
| dokręcenia<br>Na startania    | XX 1                                                                                                    |
| Nachylenie                    | W zakresie $\pm 5^{\circ}$                                                                                                    |
| instalacji                    |                                                                                                    |

Przymocuj podstawę śrubami o wysokiej wytrzymałości przykręconymi przez otwory.

#### 5.3.2.2 INSTALOWANIE RAMIENIA SERII R

#### Podczas instalowania robota bezpośrednio do podłogi

Umieść stalową płytę (min. 28 mm grubości) w betonowej podłodze jak pokazano na poniższym rysunku lub przymocuj ją za pomocą kotw. Przymocuj stalową płytę na tyle mocno, aby wytrzymała siły wytwarzane przez ramię robota.

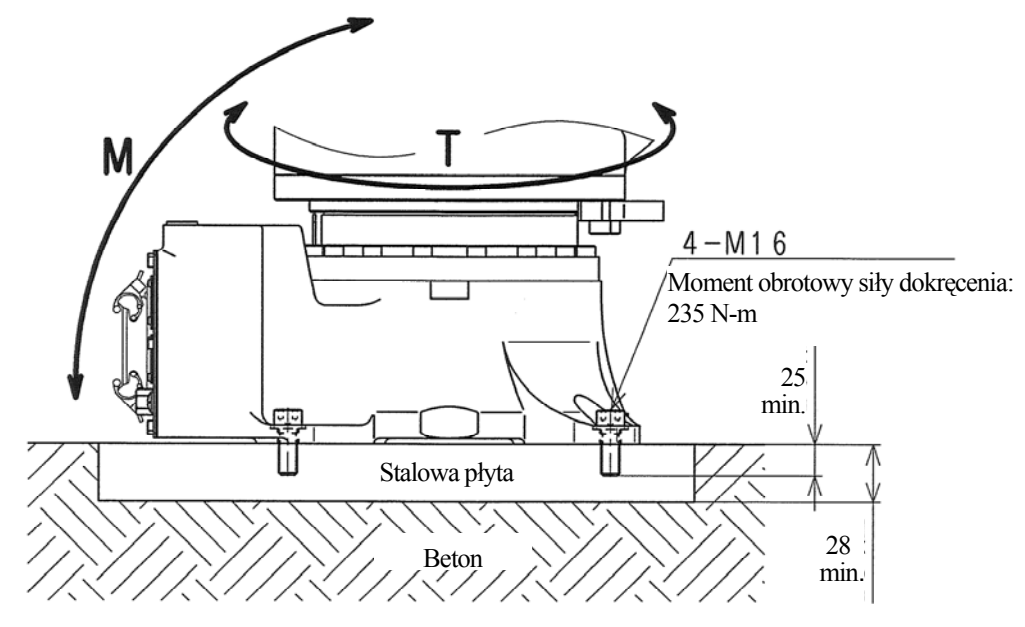

#### Gdy podstawa robota instalowana jest na podłodze

W tym przypadku procedury instalacji są praktycznie takie same jak procedury pokazane w poprzedniej sekcji.

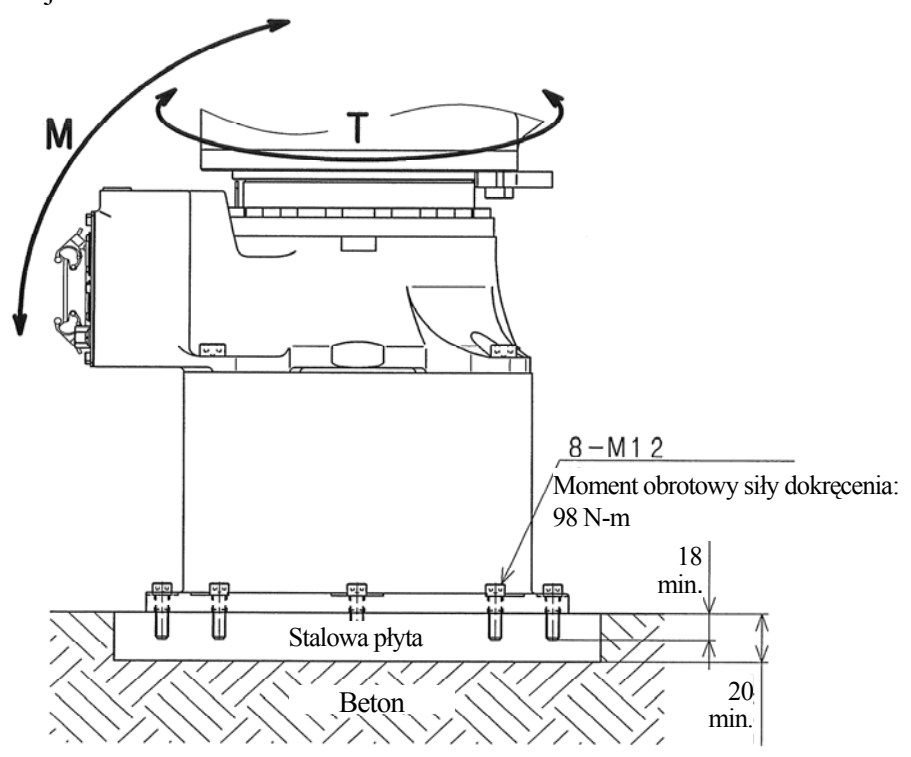

# Gdy płyta podstawowa robota instalowana jest na podłodze

W tym przypadku, zainstaluj płytę podstawową na betonowej podłodze lub stalowej płycie używając 4 otworów dla śrub o średnicy 20 lub 22 (PCD800).

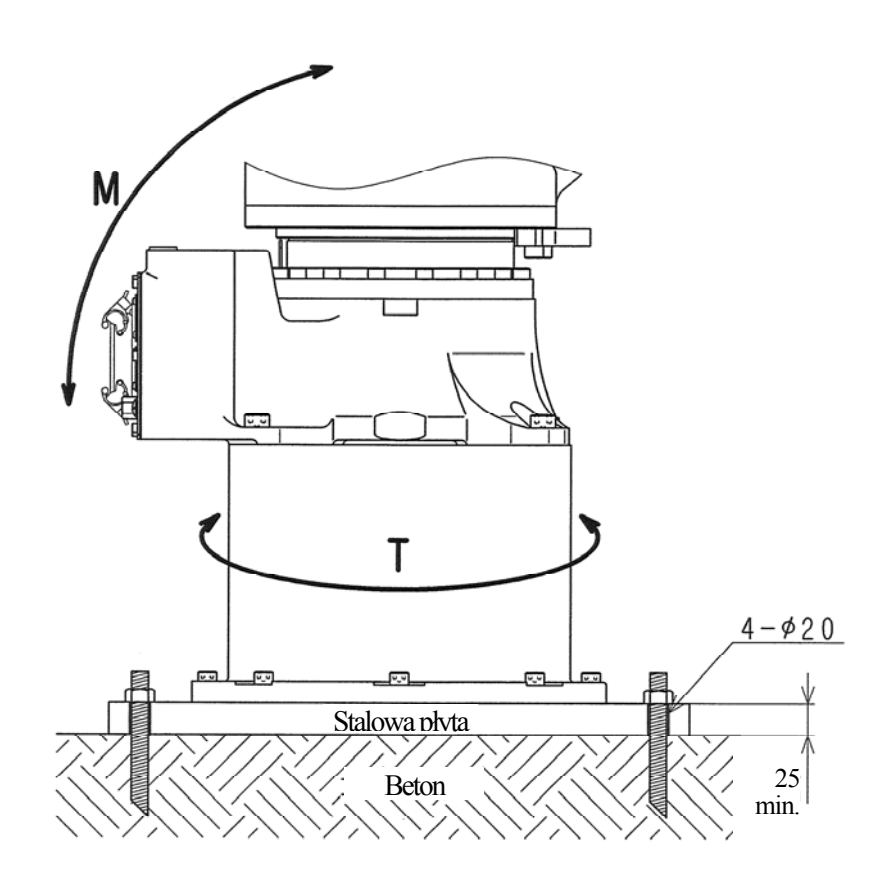

# Wymiary instalacyjne podstawy

| Model                                    | RS10N                                                       | RS10L, RS20N                                                                                   |
|------------------------------------------|-------------------------------------------------------------|------------------------------------------------------------------------------------------------|
| Wymiary<br>do<br>instalacji              | 220<br>220<br>220<br>220<br>002<br>002<br>002<br>002        | 250<br>276<br>276<br>9L2<br>9L2<br>9L2<br>199<br>199<br>109<br>109<br>100<br>100<br>100<br>100 |
| Przekrój<br>sekcji<br>instalacji         | ¢ 30                                                        | Ø30<br>Ø30<br>Ø18                                                                              |
| Otwór na<br>śrubę                        | 4-18 średnicy                                               | 4-18 średnicy                                                                                  |
| Śruby<br>O wysokiej<br>wytrzymał<br>ości | 4-M16<br>Materiał: SCM435<br>Klasa wytrzymałości: 10,9 min. | 4-M16<br>Materiał: SCM435<br>Klasa wytrzymałości: 10,9 min.                                    |
| Moment<br>obrotowy<br>dokręcenia         | 235 N-m                                                     | 235 N-m                                                                                        |
| Nachylenie<br>płaszczyzn<br>y instalacji | W zakresie ±5°                                              | W zakresie ±5°                                                                                 |

Przymocuj podstawę śrubami o wysokiej wytrzymałości, przykręconymi przez otwory.

# Wymiary instalacyjne podstawy robota

Podczas instalowania robota na podstawie, umocuj ją śrubami o wysokiej wytrzymałości, przykręconymi przez otwory na śruby.

| Model                                    | RS10N,RS10L, RS20N                                                                                                    |  |
|------------------------------------------|----------------------------------------------------------------------------------------------------|--|
| Wymiary do<br>instalacji                 | $\begin{array}{c} 200^{\pm0.1} \\ \hline \\ \hline \\ \hline \\ \hline \\ \hline \\ \hline \\ \hline \\ \hline \\ \hline \\ $ |  |
| Przekrój<br>sekcji<br>instalacji         | 8<br>Ø<br>Ø                                                                                                    |  |
| Otwór na<br>śrubę                        | 8-14 średnicy                                                                                                    |  |
| Śruby<br>o wysokiej<br>wytrzymałośc<br>i | 8-M12<br>Materiał: SCM435<br>Klasa wytrzymałości: 10,9 min                                                                    |  |
| Moment<br>obrotowy<br>dokręcenia         | 98 N-m                                                                                                    |  |
| Nachylenie<br>płaszczyzny<br>instalacji  | W zakresie ±5°                                                                                                    |  |

# 5.3.2.3 INSTALOWANIE RAMION DERII Z

#### Gdy podstawa instalowana jest bezpośrednio na podłodze:

Jak pokazano na poniższym rysunku wmuruj stalowa płytę (min. 35 mm grubości) w betonowej podłodze lub przymocuj ją za pomocą kotw. Stalowa płyta musi być przymocowana solidnie, aby wytrzymała siłv oddziałujace z robota.

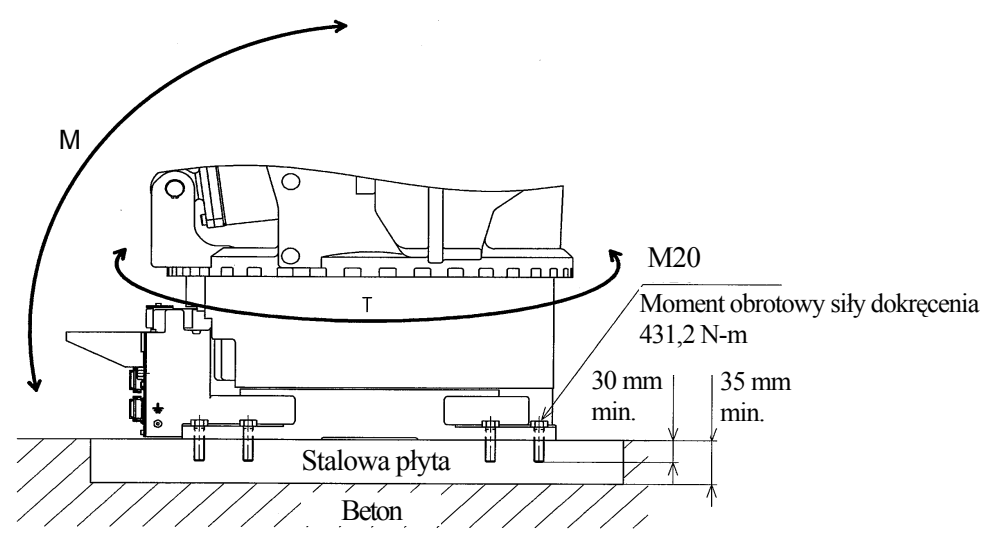

# Gdy płyta podstawowa instalowana jest przy pomocy otworów pozycjonujących na podłodze:

Instalując płytę podstawową wykorzystaj 8 otworów o średnicy 22. Zainstaluj płytę podstawową na betonowej podłodze lub podłodze ze stalowej płyty. Siły oddziałujące z robota są takie same jak te podczas instalowania podstawy bezpośrednio na podłodze.

Na płycie podstawowej znajdują się dwa otwory na trzpienie pozycjonujące, które umożliwiają precyzyjne połączenie płyty podstawowej z podstawą. Dlatego też, wymiana popsutego robota może być wykonana szybko oraz z łatwością (uważaj, ponieważ zwykle oś JT1 nie ma zerowej dokładności. Funkcja ta dołączana jest jedynie jako Opcja.)

# Wymiary instalacyjne podstawy

| Wymiary<br>instalacyjne<br>podstawy                     | 75 770<br>100 500 100<br>125 125 00<br>000 000<br>000 00000<br>000 000<br>000 0000<br>000 000<br>000 000<br>00000<br>000 000<br>000<br>0000<br>0000<br>000<br>0 |  |
|---------------------------------------------------------|----------------------------------------------------------------------------------------------------|--|
| Przekrój sekcji<br>otworu<br>instalacyjnego<br>podstawy | B-#22                                                                                                    |  |
| Otwór na śrubę                                          | Średnica 8- 22                                                                                                    |  |
| Śruby o wysokiej<br>wytrzymałości                       | 8-M20<br>Materiał: SCM435<br>Klasa wytrzymałości: 10,9 min.                                                                                                    |  |
| Moment obrotowy przykręcania                            | 431,2 N-m                                                                                                    |  |
| Poziom                                                  | W zakresie ±5°                                                                                                    |  |

Przymocuj podstawę śrubami o wysokiej wytrzymałości, przykręconymi przez otwory.

## 5.3.2.4 INSTALOWANIE RAMION SERII M

#### Gdy podstawa instalowana jest bezpośrednio na podłodze:

Jak pokazano na poniższym rysunku wmuruj stalowa płytę (min. 35 mm grubości) w betonowej podłodze lub przymocuj ją za pomocą kotw. Stalowa płyta musi być przymocowana solidnie, aby wytrzymała siły oddziałujące z robota.

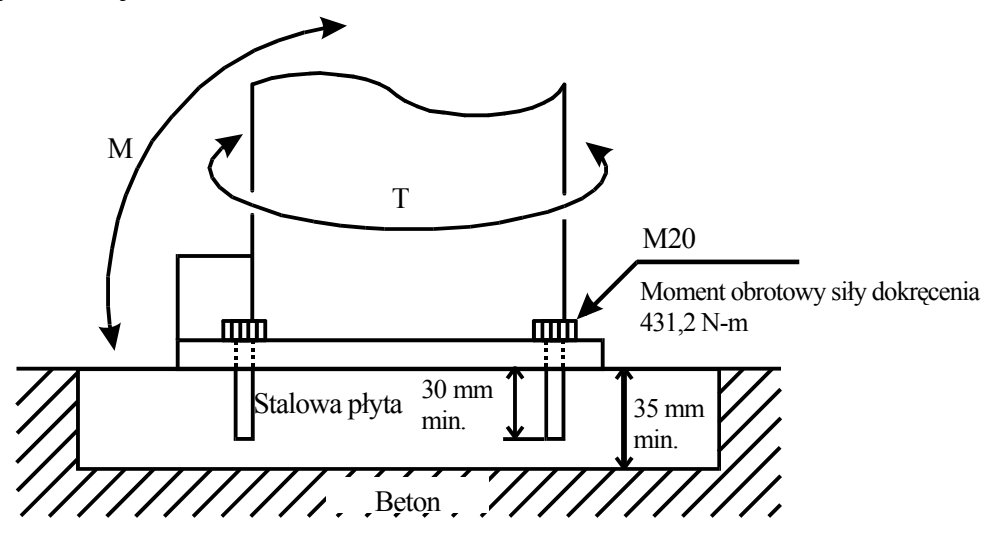

#### Podczas instalowania płyty podstawowej na podłodze:

Instalując podstawę wykorzystaj 8 otworów o średnicy 22. Zainstaluj płytę podstawową na betonowej podłodze lub podłodze ze stalowej płyty. Siły oddziałujące z robota są takie same jak te podczas instalowania podstawy bezpośrednio na podłodze.

Na płycie podstawowej znajdują się dwa otwory na trzpienie pozycjonujące, które umożliwiają precyzyjne połączenie płyty podstawowej z podstawą. Dlatego też, wymiana popsutego robota może być wykonana szybko oraz z łatwością (uważaj, ponieważ zwykle oś JT1 nie ma zerowej dokładności. Funkcja ta dołączana jest jedynie jako Opcja).

# Wymiary instalacyjne podstawy

| Wymiary<br>instalacyjne<br>podstawy                     | $ \begin{array}{cccccccccccccccccccccccccccccccccccc$       |  |
|---------------------------------------------------------|-------------------------------------------------------------|--|
| Przekrój sekcji<br>otworu<br>instalacyjnego<br>podstawy | ∞<br>8-¢22                                                  |  |
| Otwór na śrubę                                          | Średnica 8-22                                               |  |
| Śruby o wysokiej<br>wytrzymałości                       | 8-M20<br>Materiał: SCM435<br>Klasa wytrzymałości: 10,9 min. |  |
| Moment<br>obrotowy<br>dokręcenia                        | 431,2 N-m                                                   |  |
| Poziom                                                  | W zakresie $\pm 5^{\circ}$                                  |  |

Przymocuj podstawę śrubami o wysokiej wytrzymałości przykręconymi przez otwory.

# 5.3.3 WYSTĘPOWANIE REAKCJI RUCHU NA POWIERZCHNIĘ INSTALACJI PODCZAS PRACY

Należy odnieść się do poniższej listy reakcji ruchu, które występują na powierzchnię instalacji podczas normalnej pracy. Weź pod uwagę poniższe wartości podczas instalacji ramion robota jak pokazano na poprzednich stronach.

| Model                              | T<br>(Moment obrotowy) | M<br>(Moment inwersji) |
|------------------------------------|------------------------|------------------------|
| YF003N                             | 500 N-m                | 700 N-m                |
| RS10N                              | 2168 N-m               | 3223 N-m               |
| RS10L<br>RS20N                     | 5614 N-m               | 6300 N-m               |
| Seria ZX<br>(Wyłączając<br>ZX300S) | 12000 N-m              | 34000 N-m              |
| ZX 300S                            | 12000 N-m              | 41000 N-m              |
| Seria ZT                           | 12000 N-m              | 35000 N-m              |
| Seria ZD                           | 10000 N-m              | 26000 N-m              |
| MX500N                             | 15500 N-m              | 48000 N-m              |
| MX420L                             | 14500 N-m              | 43500 N-m              |
| MX350L                             | 13500 N-m              | 40000 N-m              |
| MD500N                             | 14000 N-m              | 37000 N-m              |
| MD400N                             | 11500 N-m              | 44500 N-m              |
| MT400N                             | 18500 N-m              | 46500 N-m              |

# 5.4 MONTOWANIE NARZĘDZI

Na końcu ramienia robota, dołączony jest kołnierz do montowania narzędzi. Aby zamontować narzędzie, przykręć śruby mocujące do otworów mocujących na obwodzie powierzchni kołnierza. Umieść narzędzie wykorzystując otwory mocujące oraz wypozycjonuj otwory lub ramię. Wybierz długość śrub mocujących zgodnie z głębokością otworów w ramieniu oraz grubości części narzędzia tak, aby osiągnięto określoną głębokość dokręcenia. Użyj śrub o wysokiej wytrzymałości oraz dokręć je do określonego momentu obrotowego. Odnieś się do powyższej sekcji w celu zapoznania się ze specyfikacją kołnierza, śrub montujących, itd., dla każdego ramienia robota.

# OSTRZEŻENIE

Przed zamontowaniem narzędzi na ramieniu robota, należy wcisnąć włącznik sterownika WYŁ. oraz przełącznik zewnętrznego zasilania. Umieść znaki jasno wskazujące "Instalowanie oraz łączenie w toku", oraz zablokuj/oznacz zewnętrzne źródło zasilania w celu zapobiegnięcia przypadkowemu włączeniu zasilania.

UWAGA!

Jeśli długość śruby przekroczyła określoną wartość, śruba mocująca może sięgnąć dna a narzędzie nie będzie pewnie przykręcone.

Ą

# 5.4.1 MONTOWANIE NARZĘDZI DO RAMIENIA SERII YF

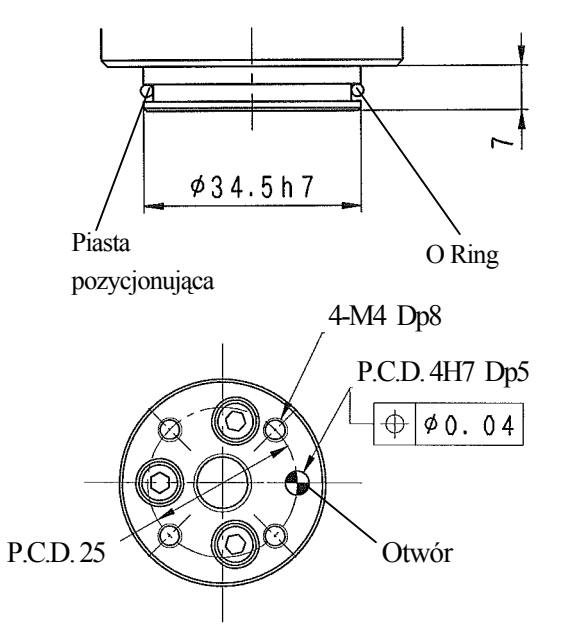

Podczas używania powietrza, głębokość otworu pozycjonującego powinna wynosić 5 mm lub więcej.

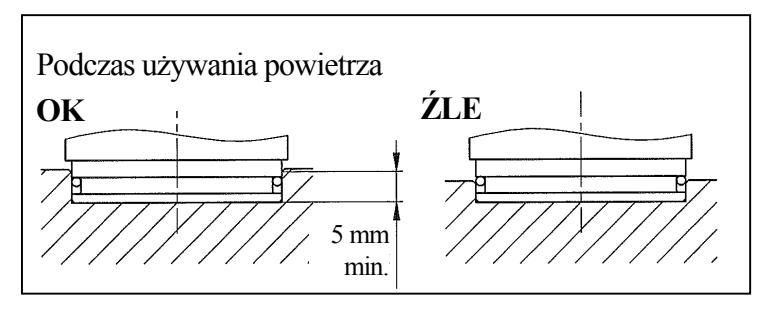

Specyfikacja śrub mocujących

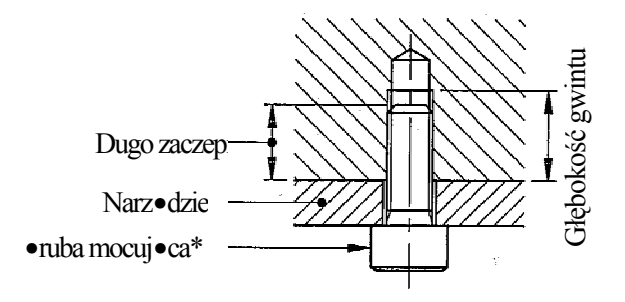

| Głębokość<br>gwintu                   | 8 mm      |
|---------------------------------------|-----------|
| Długość<br>zaczepienia                | 6 do 7 mm |
| Śruba                                 | SUS304    |
| Moment<br>obrotowy siły<br>dokręcenia | 2,4 N-m   |

# 5.4.2 MONTOWANIE NARZĘDZI DO RAMIENIA SERII R

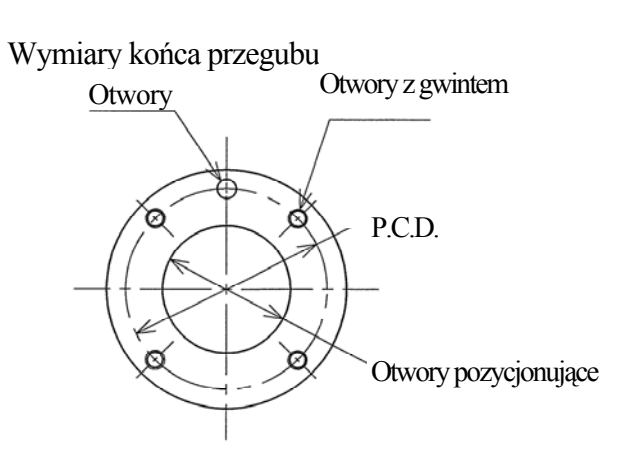

Specyfikacja śrub montujących

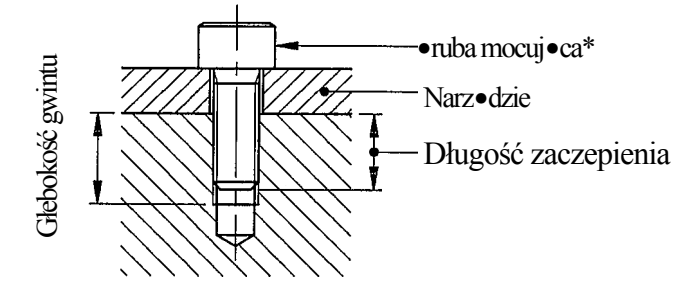

**UWAGA**\*: Przykręć śruby mocujące do momentu obrotowego określonego poniżej.

| Model                             | RS10N                        | RS10L, RS20N                 |
|-----------------------------------|------------------------------|------------------------------|
| Otwory                            | 4-M6                         | 4-M6                         |
| P.C.D.                            | 40                           | 63                           |
| Otwory                            | 6H7 w średnicy, Głębokość 6  | 6H7 w średnicy, Głębokość 6  |
| Otwór<br>pozycjonujący            | 17H7 w średnicy, Głębokość 6 | 40H7 w średnicy, Głębokość 6 |
| Głębokość gwintu                  | 8 mm                         | 9 mm                         |
| Długość zaczepienia               | 6 - 7 mm                     | 7 - 8 mm                     |
| Śruba o wysokiej<br>wytrzymałości | SCM435, 10,9 min             | SCM435, 10,9 min             |
| Moment obrotowy<br>dokręcenia     | 11,76 N-m                    | 11,76 N-m                    |

# 5.4.3 MONTOWANIE NARZĘDZI DO RAMIENIA SERII Z

# Wymiary końca przegubu (Kołnierz)

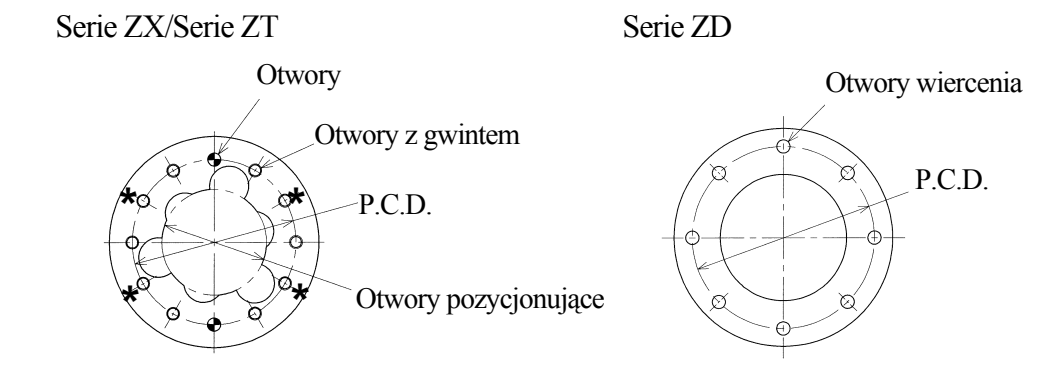

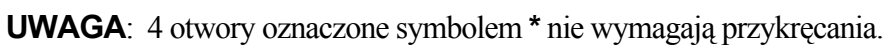

## Specyfikacja śrub montujących

Seria ZD

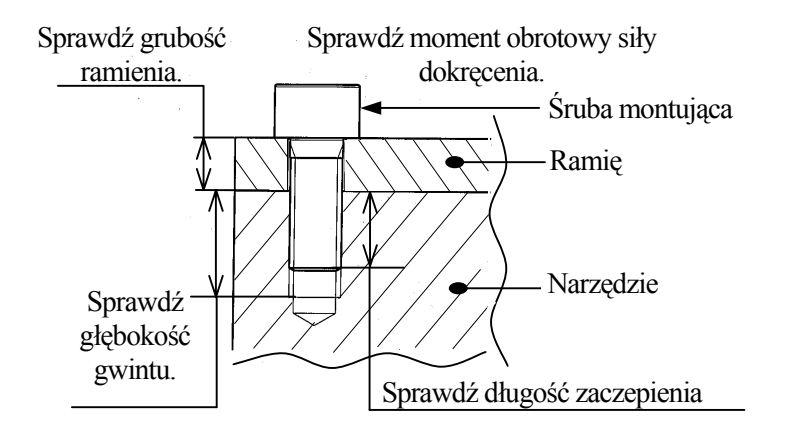

| Model                             | ZD130S, ZD250S      |  |
|-----------------------------------|---------------------|--|
| Otwory wiercenia                  | Średnica 8-11       |  |
| P.C.D.                            | 150                 |  |
| Otwory                            | -                   |  |
| Otwory pozycjonujące              | -                   |  |
| Grubość kołnierza ramienia        | 15 mm               |  |
| Śruby o wysokiej<br>wytrzymałości | SCM435,<br>10,9 Min |  |
| Moment obrotowy<br>dokręcenia     | 56,84 N-m           |  |

### Serie ZX/Serie ZT

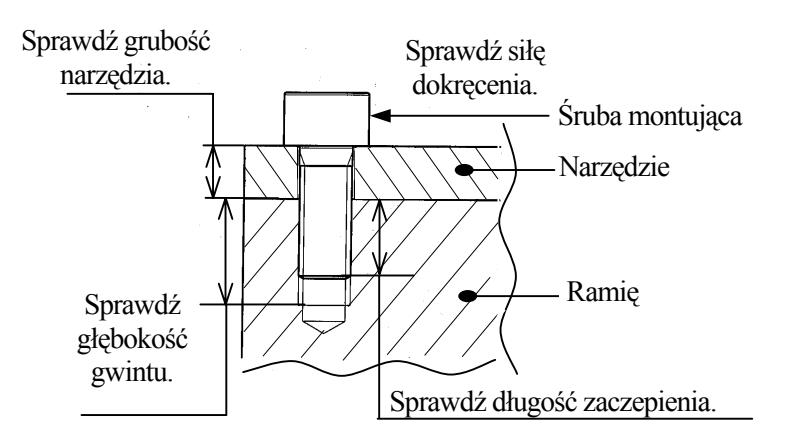

| -                                     | -                                                                                                    |                               |
|---------------------------------------|----------------------------------------------------------------------------------------------------|-------------------------------|
| Model                                 | ZX130S, ZX130U,<br>ZX130L, ZX165U,<br>ZX165L, ZX200S,<br>ZT130S, ZT130U,<br>ZT130L, ZT165U,<br>ZT200U | ZX200S, ZX300S,<br>ZT200S     |
| Otwory                                | 6-M10                                                                                                 | 6-M10                         |
| P.C.D                                 | 125                                                                                                   | 160                           |
| Otwory                                | 2-10H7 śred.,<br>Głębokość 12                                                                         | 2-10H7 śred.,<br>Głębokość 12 |
| Otwory<br>pozycjonujące               | 80H7 in dia., Depth 8                                                                                 | 100H7 in dia., Depth 8        |
| Głębokość<br>gwintu                   | 12 mm                                                                                                 | 12 mm                         |
| Długość<br>zaczepienia                | 10 do 11 mm                                                                                           | 10 do 11 mm                   |
| Śruby o<br>wysokiej<br>wytrzymałości  | SCM435,<br>10,9 Min                                                                                   | SCM435,<br>10,9 Min           |
| Moment<br>obrotowy siły<br>dokręcenia | 56,84 N-m                                                                                             | 56,84 N-m                     |

#### - [UWAGA] -

Powyższe rozmiary montowania dla serii ZX, ZT oparto na ISO. Dla poniższych wymiarów, umieść płytę adaptacyjną (opcja) przed zamontowaniem narzędzi.

| Model            | ZX130S, ZX130U, ZX130L,<br>ZX165U, ZX165L, ZX200S,<br>ZT130S, ZT130U, ZT130L,<br>ZT165U, ZT200U | ZX200S, ZX300S,<br>ZT200S  |
|------------------|-------------------------------------------------------------------------------------------------|----------------------------|
| Otwory           | 6-M10                                                                                           | 10-M10.                    |
| P.C.D            | 92 śred.                                                                                        | 113 in dia.                |
| Otwory           | 2-9H7 śred., Głębokość 12                                                                       | 2-10H7 śred., Głębokość 12 |
| Otwory           | 55H7 śred., Głębokość 8,5                                                                       | 68H7 śred., Głębokość 8,5  |
| pozycjonujące    |                                                                                                 |                            |
| Głębokość gwintu | 16 mm.                                                                                          | 17 mm.                     |
| Długość          | 14 do 15 mm                                                                                     | 15 do 16 mm                |
| zaczepienia      |                                                                                                 |                            |
| Śruba o wysokiej | SCM435, 10,9 Min                                                                                | SCM435, 10,9 Min           |
| wytrzymałości    |                                                                                                 |                            |
| Moment obrotowy  | 56,84 N-m.                                                                                      | 56,84 N-m.                 |
| dokręcenia       |                                                                                                 |                            |

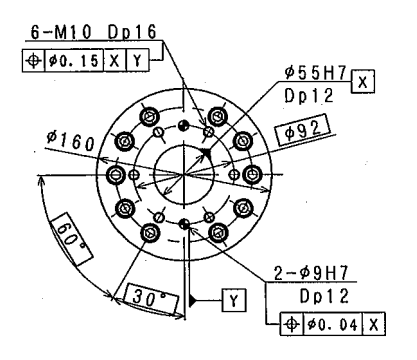

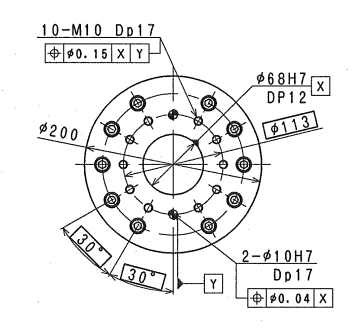

# 5.4.4 MONTOWANIE NARZĘDZI DO RAMIENIA SERII A

# Wymiary końca przegubu (Kołnierz)

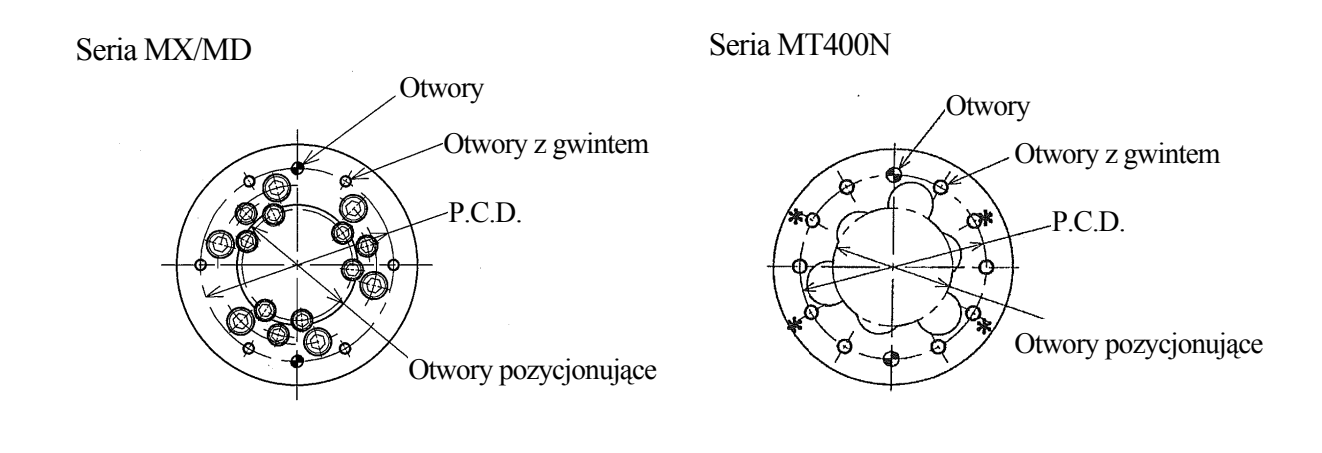

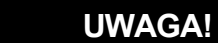

Zawsze zabezpiecz trzpień tak, aby zamontowane narzędzie nie poluźniło się.

#### Specyfikacja śrub montujących

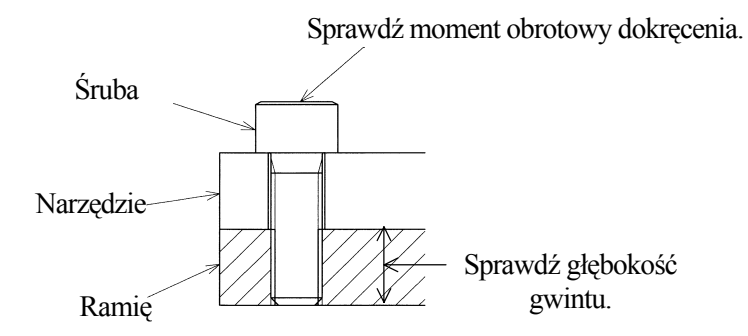

| Model                             | MX500N, MX420L<br>MX350L, MD500N<br>MD400N | MT400N                     |
|-----------------------------------|--------------------------------------------|----------------------------|
| Otwory                            | 6-M12                                      | 6-M10                      |
| P.C.D                             | 200                                        | 160                        |
| Otwory                            | 2-12H7 śred., Głębokość 12                 | 2-10H7 śred., Głębokość 12 |
| Otwór pozycjonujący               | 125H7 śred., Głębokość 8,5                 | 100H7 śred., Głębokość 8,5 |
| Głębokość gwintu                  | 29 mm                                      | 12 mm                      |
| Długość zaczepienia               | 18 - 28 mm                                 | 10-11 mm                   |
| Śruba o wysokiej<br>wytrzymałości | SCM435, 10.9 Min                           | SCM435, 10.9 Min           |
| Moment obrotowy dokręcenia        | 98,07 N-m                                  | 56,84 N-m                  |
| Materiał śruby                    | S45C H *                                   | S45C H *                   |

**UWAGA\*** Hartowany S45C lub materiał o identycznej lub większej twardości.

## 6.0 POŁĄCZENIE

## 6.1 ŚRODKI BEZPIECZEŃSTWA DOTYCZĄCE POŁĄCZENIA

OSTRZEŻENIE

Nie podłączaj zasilania dopóki połączenie pomiędzy sterownikiem a robotem nie jest zakończone. Moga wystanić wypadki typu porażenie pradem.

#### UWAGA!

- 1. Podłączając kable, upewnij się, że używasz właściwych kabli.Używanie nieodpowiednich kabli lub złe podłączenie kabli może uszkodzić złącza lub spowodować usterkę w systemie elektrycznym.
- 2. Używaj kanałów, rur itd. w celu ochrony kabli przed nadepnięciem lub najechaniem na kable sygnału lub silnika(wózek widłowy, itd). W innym przypadku niechroniony kabel może zostać uszkodzony powodując uszkodzenia w systemie elektrycznym.
- 3. Izoluj przewody od pobliskich linii wysokiego napięcia (min. 1m). Nie plącz bądź nie enerowane przez linie spowodują wadliwe działanie.
- 4. Izoluj przewody silnika od kabli komunikacji oraz czujników jak również rozłóż linie tak, aby nie były poplątane i nie biegły równolegle. Co więcej podłącz kable komunikacji oraz czujników używając przewodu ekranowanego zawierającego splecione pary linii oraz podłącz przewód ekranowy do odpowiedniego terminalu FG. W innym przypadku zakłócenia emitowane z linii silnika robota mogą przenikać do różnych kabli, takich jak kable komunikacyjne powodując błędy w komunikacji.
- 5. Odizoluj drugi kabel spawarki od przewodu sygnału robota. Nie prowadź ich tym samym kanałem.
- 6. Przewód silnika (linia zasilania) pomiędzy robotem a sterownikiem będzie generował zakłócenia PWM w związku z tym, że PWM kontroluje silniki napędowe. Zakłócenia te mogą powodować interferencje z liniami sygnałowymi. Zapobiegnij zakłóceniom stosując następujące środki zapobiegawcze:
  - (1) Odizoluj linie zasilania i sygnału na ile jest to możliwe.
  - (2) Użyj możliwie najkrótszej linii zasilnia.
  - (3) Unikaj plątania oraz równoległego prowadzenia linii zasilania i sygnału na ile jest to możliwe.
  - (4) Nie prowadź linii zasilania i sygnału w tym samym kanale.
  - (5) Zamocuj oraz zabezpiecz linie podłączenia uziemienia sterownika.

# 6.2 ŁĄCZENIE POMIĘDZY STEROWNIKIEM A ROBOTEM

# **6.2.1 PO STRONIE STEROWNIKA**

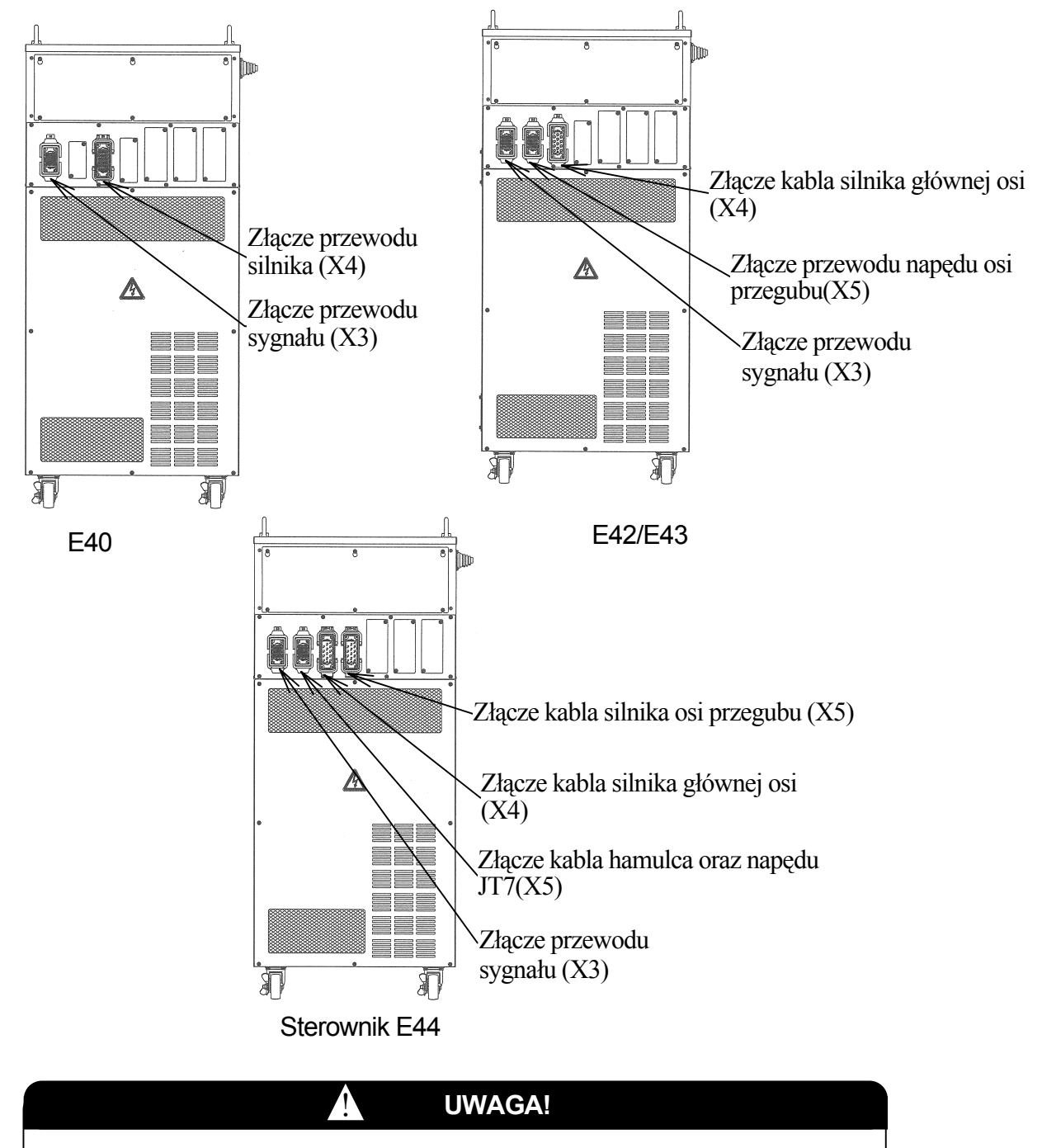

- 1. Podłącz każde złącze pewnie. Robot może nie działać poprawnie, jeśli złącza poluźnią się lub odłączą.
- 2. Ponieważ złącza umieszczone są w górnej części sterownika, jeśli podłączone przewody zostaną pociągnięte w stronę sterownika lub w tył, sterownik może się przewrócić.

# Sterownik E7x

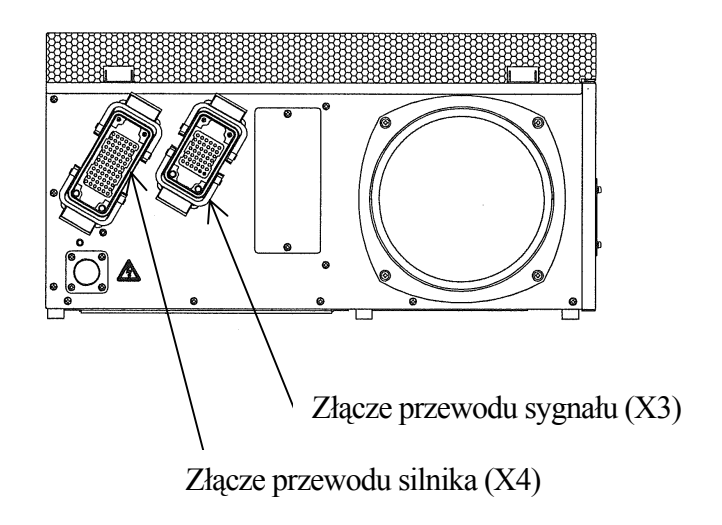

UWAGA!

Podłącz każde złącze pewnie. Robot może nie działać poprawnie, jeśli złącza poluźnią się lub odłączą.

A

# 6.2.2 PO STRONIE RAMIENIA

Połącz odpowiednio nazwę złącza po stronie sterownika z nazwą złącza po stronie ramienia, aby poprawnie podłączyć przewód. Złącza po stronie sterownika oraz ramienia różnią się literą "A" umieszczoną na końcu nazwy złącza ramienia. Złącza po stronie sterownika nazywane są bez litery "A". Poniższy rysunek pokazuje model RS20, jako przykład.

RS20

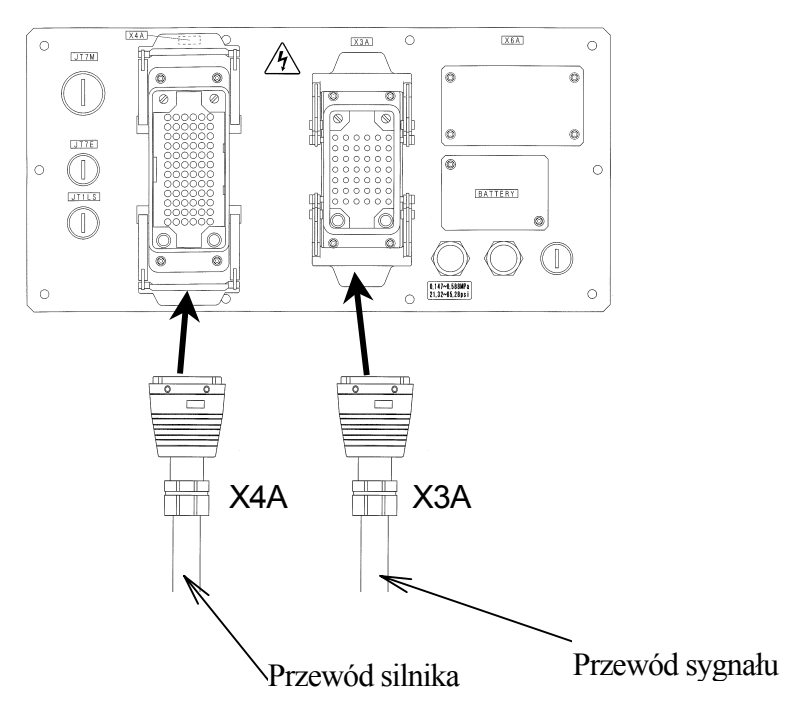

Używaj wsparcia kabla dla przewodów

# 6.3 PODŁĄCZANIE ZEWNĘTRZNEGO SPRZĘTU KONTROLNEGO

Zgodnie ze specyfikacją aplikacji, podłącz pokazane poniżej poszczególne złącza w sterowniku ze złączami zewnętrznego sterownika lub urządzeń.

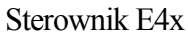

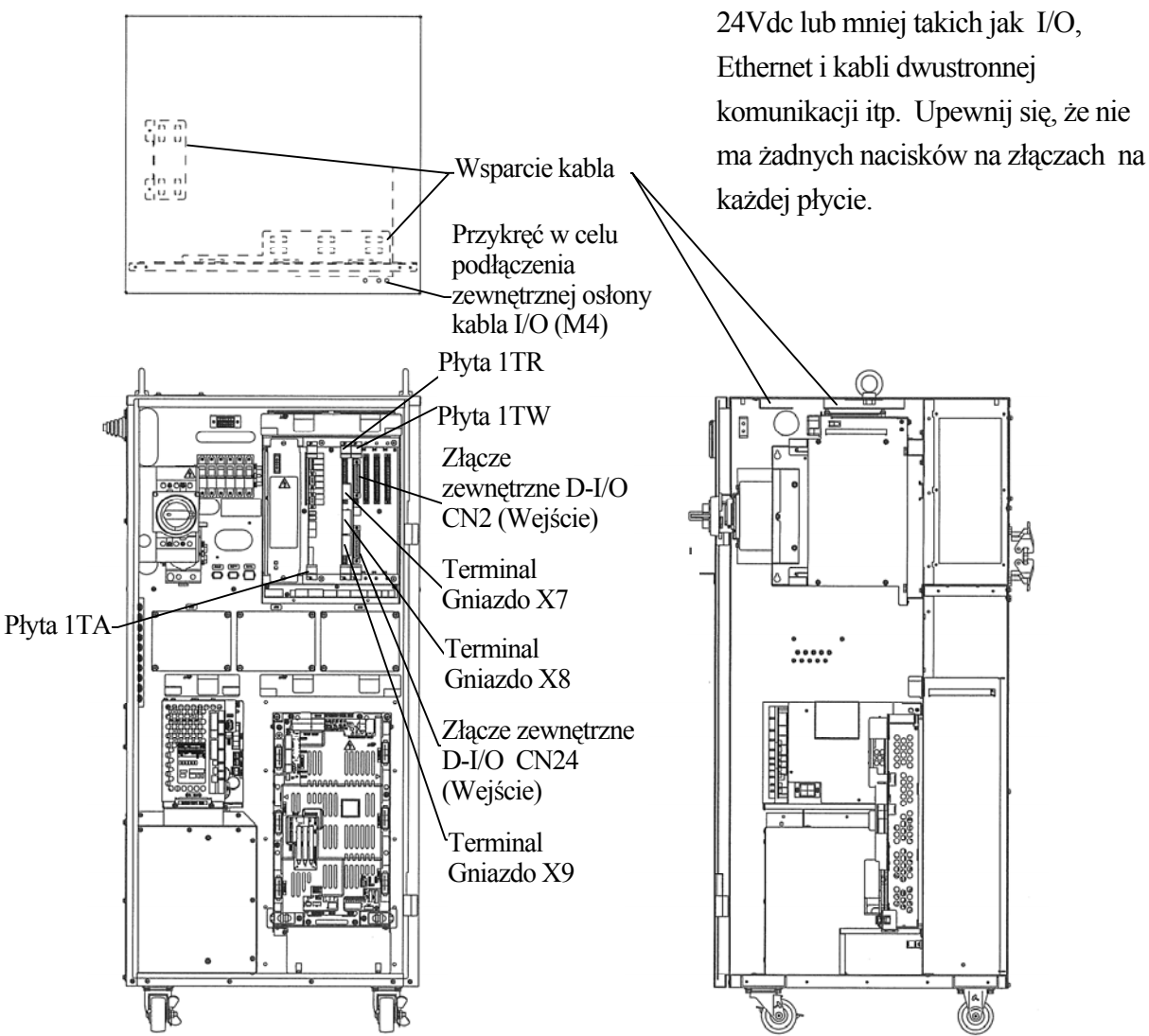
Zobacz rysunek po prawej dotyczący detali podłączenia portów płyty 1TA.

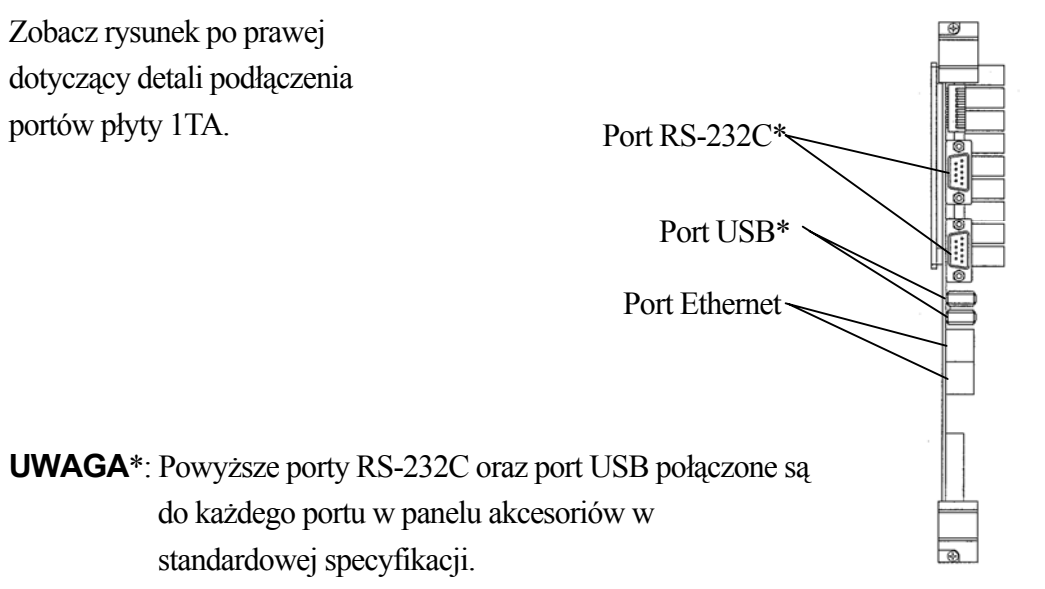

#### Sterownik E7x

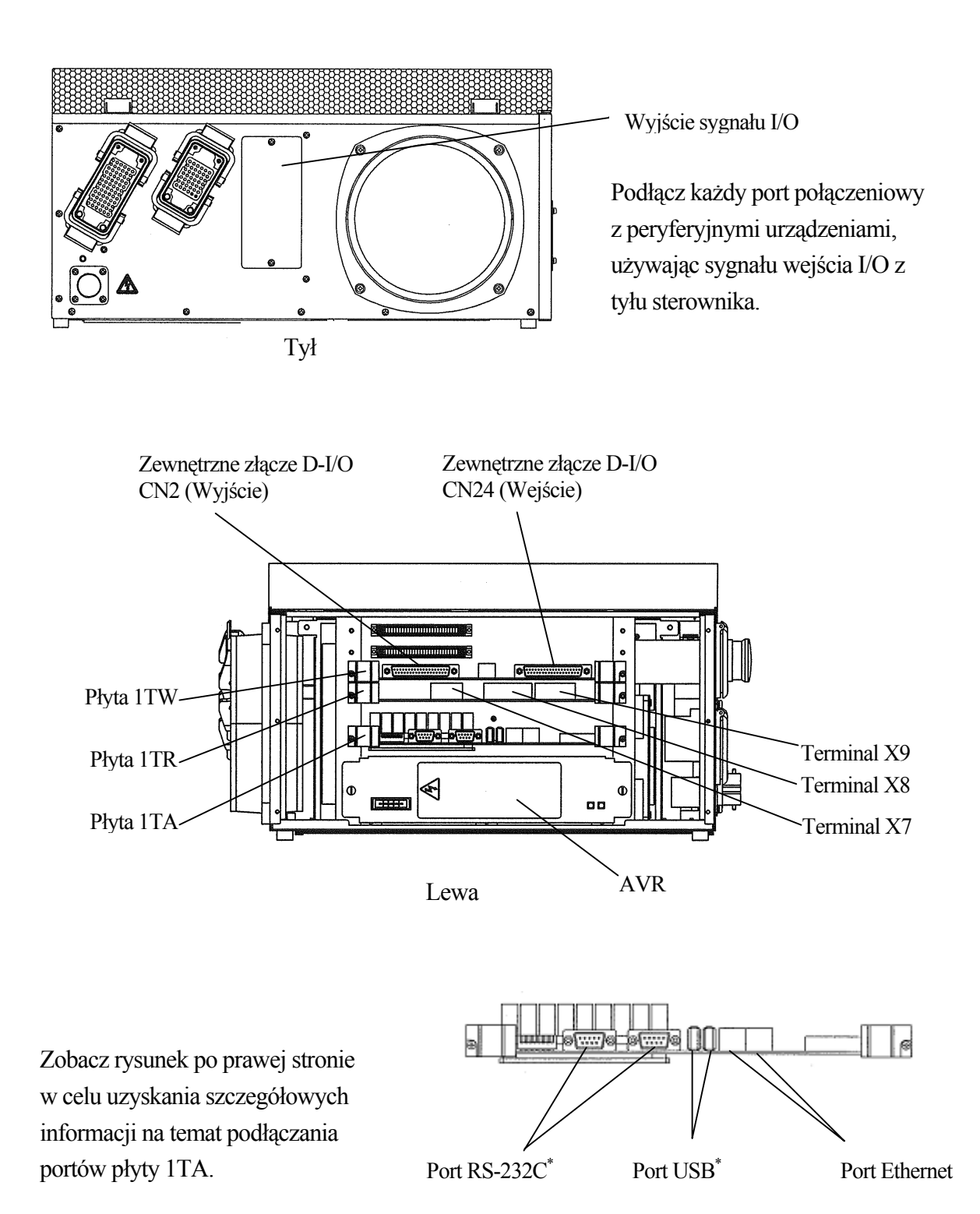

## 6.4 POŁĄCZENIE POMIĘDZY STEROWNIKIEM A PODRĘCZNYM PROGRAMATOREM

Podłącz kabel podręcznego programatora ze złączem umieszczonym poniżej panelu operacyjnego. Podnieś dźwignię oraz wciśnij złącze kabla a następnie opuść dźwignię, aby zablokować złącza.

Powieś podręczny programator oraz kabel podręcznego programatora na haku (do sterownika E7x nie dołączono haka).

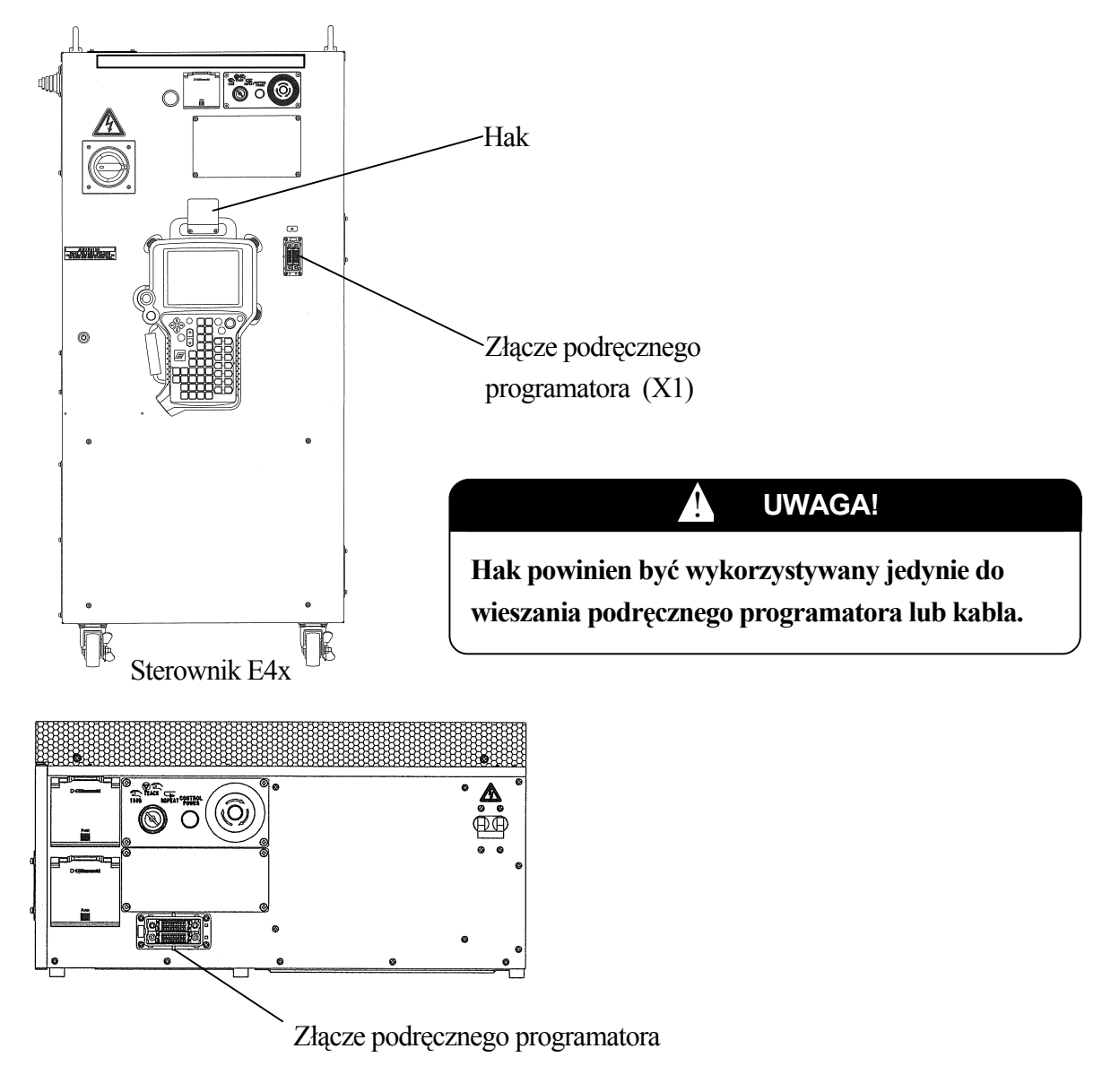

Sterownik E7x

### 6.5 PODŁĄCZANIE ZEWNĘTRZNEGO ZASILANIA

Należy bezwzględnie przestrzegać poniższych środków bezpieczeństwa podczas podłączania zewnętrznego zasilania.

### NIEBEZPIECZEŃSTWO

Przed rozpoczęciem prac podłączeniowych, upewnij się, że zewnętrzne źródło zasilania dla sterownika jest odcięte od prądu. Aby zapobiec przypadkowemu włączeniu (ON) zewnętrznego zasilania, oznacz wyłącznik awaryjny oraz wyraźnie oznacz, że wykonywane są prace. Bądź postaw osobę pilnującą przy wyłączniku awaryjnym dopóki podłączanie nie zostanie zakończone. Podłączanie elementów, kiedy dostarczane jest zasilanie jest ekstremalnie niebezpieczne i może spowodować porażenie prądem.

## OSTRZEŻENIE

- 1. Upewnij się, że zasilanie spełnia specyfikację wymienioną na tabliczce znamionowej. Podłączenie do źródła zasilania niespełniającego specyfikacji może uszkodzić wewnętrzne komponenty.
- 2. Sterownik powinien być uziemiony, aby zapobiec zakłóceniom elektrycznym i porażeniu.
- 3. Użyj odpowiedniego kabla uziemiającego (100 Ω lub mniej), który jest taki sam lub większy niż rekomendowany rozmiar kabla zasilającego (3.5 8.0 mm<sup>2</sup>).
- 4. Nie używaj zwykłego kabla uziemiającego dla sterownika oraz innych urządzeń. Ponadto, nie podłączaj kabli uziemienia z kilku sterowników do jednego gniazda uziemienia.
- 5. Nigdy nie dziel linii uziemienia z elementem, który będzie spawany lub innym urządzeniem (spawarką, itp.).
- 6. Podczas spawania łukowego, podłącz pole minusowe zasilania spawarki do mocowania lub bezpośrednio do spawanego elementu. Odizoluj korpus robota oraz sterownik tak, aby nie dzieliły tej samej linii uziemienia.
- 7. Przed włączeniem zewnętrznego źródła zasilania, upewnij się, że okablowanie zasilania jest kompletne oraz osłony są poprawnie pozamykane. Zaniedbanie tego może spowodować porażenie prądem.
- 8. Pomarańczowe kable w sterowniku prawdopodobnie są cięgle pod napięciem nawet, kiedy zewnętrzne zasilanie jest wyłączone. Dlatego też prosimy zachować ostrożność.

### UWAGA!

<u>/</u>]

- 1. Przygotuj zewnętrzne zasilanie zgodne ze specyfikacją sterownika w kierunku chwilowego spadku napięcia, wahania napięcia, zdolności mocy, itp. Jeśli zasilanie jest przerywane lub napięcie wykracza poza określony zakres, dla sterownika (powyżej/poniżej wskaźnika), obwód monitorujący zasilanie włącza odcinanie zasilania i występuję błąd.
- 2. Jeśli zewnętrzne zasilanie emituje silne zakłócenia elektryczne (Poziom zakłóceń: 1 kv/1 μs lub więcej), ustaw filtr zakłóceń w celu zredukowania interferencji.
- 3. Zainstaluj oddzielny przełącznik zewnętrznego zasilania (wyłącznik awaryjny) dla robota, niezależny oraz niepodłączony do spawarki.
- 4. Aby zapobiec krótkiemu spięciu lub przypadkowym przebiciom na przełączniku zewnętrznego zasilania, zainstaluj wyłącznik awaryjny przebicia uziemienia (użyj typu z opóźnieniem czasowym o czułości 100 mA lub więcej).
- 5. Sprawdź wahanie w zasilania przed wykonaniem jakichkolwiek połączeń do robota. Zapewnij stabilne zasilanie, wahanie w zakresie +/-10 % lub większym obniży wydajność robota.
- 6. Podobnie, zakłócenia PWM przechodzące przez linie zasilania od silnika robota mogą także wpływać na urządzenie z niską odpornością na zakłócenia, powodując wadliwe działanie. Zaprojektuj oraz wykonaj system tak, aby całe peryferyjne wyposażenie\* było odporne na zakłócenia PWM.
- 7. Jeśli istnieje możliwość, że napięcie udarowe takie jak przepięcie piorunowe może być zaaplikowane z linii zewnętrznego zasilania, zmniejsz poziom napięcia udarowego poprzez zamontowanie absorbera.

**UWAGA**\* Uważaj na to, że niektóre urządzenia są łatwo narażone na zakłócenia PWM, np.: sąsiedztwo przełącznika połączonego bezpośrednio do zasilania, itp.

#### Sterowniki E4x

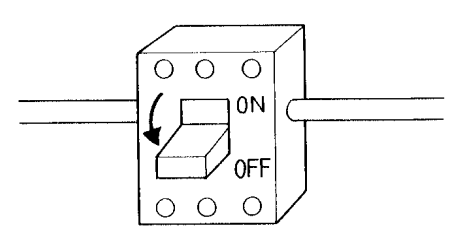

Połącz z zewnętrznym wyłącznikiem awaryjnym źródła zasilania w miejscu montażu.

PrzełącznikZASILANIESTEROWNIKA

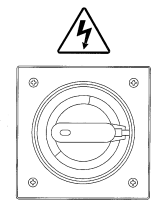

#### Gniazdo zewnętrznego zasilania

Podłącz zewnętrzne zasilanie zgodnie z poniższą procedurą.

- 1. Wyłącz zewnętrzne zasilanie dla sterownika.
- Ustaw przełącznik zasilanie STEROWNIKA na drzwiach sterownika do pozycji WYŁ.
- 3. Umieść kabel zewnętrznego zasilania w gnieździe po lewej stronie sterownika.

Szczegółowa procedura montowania kabla pokazana jest poniżej.

- Wytnij osłonę kabla (dołączoną do sterownika) zgodnie ze średnicą kabla.
- Przełoż kabel przez osłonę.
- Przykręć śrubę po dopasowaniu długości kabla.
- Przełóż kabel przez gniazdo i przykręć nakrętke blokującą.

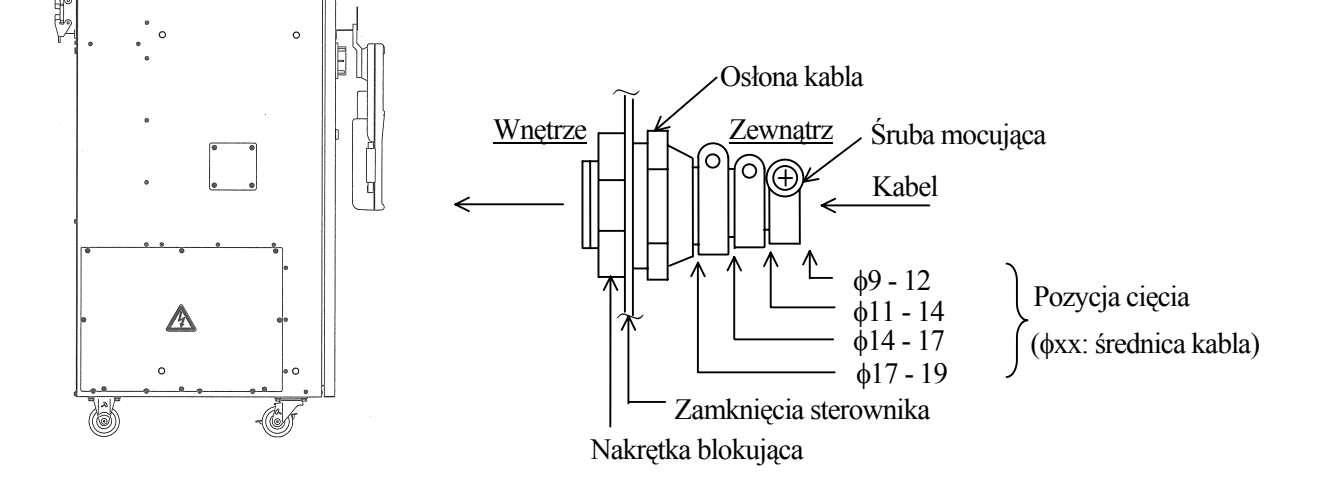

### UWAGA!

- 1. Potwierdź bieżące wymagania oraz wybierz kabel zasilania o odpowiedniej przewodności.
- 2. Nie instaluj przewodu, który ma za małą średnicę, ponieważ napięcie może spaść lub kabel może się przegrzać.

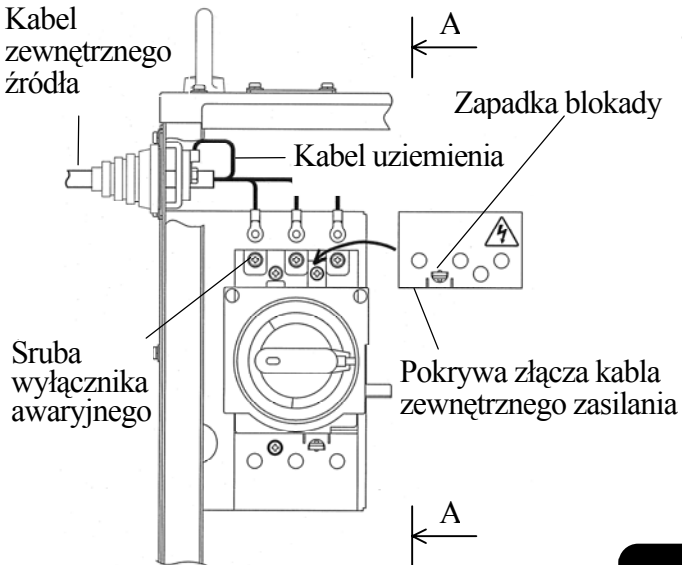

Podłącz przewód uziemienia do terminalu uziemienia w sposób pokazany poniżej.

- 4. Podłącz okrągłe , terminale typu naciętego na końcach poszczególnych kabli zasilania. Użyj okrągłych izolatorów na kżdym z tych kabli w celu unikniecia kontaktu pomiędzy naciętymi częściami a metalem (patrz rysunek na lewo).
- Podłącz kabel zasilania zewnetrznego do terminalu wyłacznika awaryjnego (3 śruby), oraz odpowiedniego terminalu uziemienia.

### OSTRZEŻENIE

Przykręć śruby termianalu mocno. Operowanie robotem z poluźnionymi terminalami jest bardzo niebezpieczne i może prowadzić do porażenia prądem, niepoprawnego działania robota lub awarii systemu elektrycznego.

#### Sterownik E4x

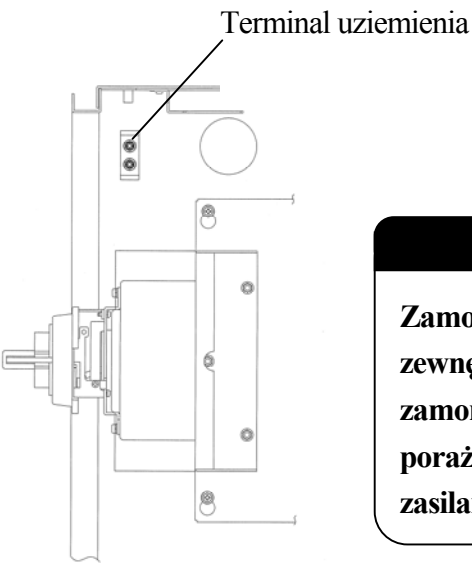

Widok A-A

6. Zamontuj pokrywę terminalu kabla zasilania zewnętrznego.

#### NIEBEZPIECZEŃSTWO

Zamontuj pokrywę terminalu kabla zasilania zewnętrznego kiedy zamontowano całe okablowanie. Nie zamontowanie pokrywy może prowadzić do porażeniaprądem poprzez przypadkowy kontakt z linią zasilania.

#### Sterownik E7x

Połącz z zewnętrznym wyłącznikiem awaryjnym źródła zasilania w miejscu montażu.

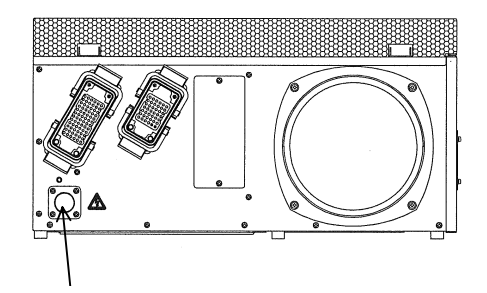

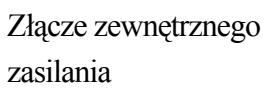

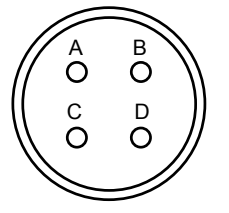

Diagram okablowania dołączonego złącza

Podłącz zewnętrzne zasilanie zgodnie z poniższą procedurą.

- 1. Wyłącz zewnetrzne zasilanie dla sterownika.
- 2. Ustaw przełącznik ZASILANIE STEROWNIKA na froncie sterownika w pozycji WYŁ.
- 3. Włóż kabel zewnętrznego zasilania \* do gniazda z tyłu sterownika.

UWAGA\* Zamontuj dołączone złącze kabla zewnętrznego zasilania. Poniższy obrazek pokazuje konfigurację złączy pin.

| А | AC(L)  |
|---|--------|
| В | (N.C.) |
| С | AC(N). |
| D | FG     |

### 7.0 PRZEŁĄCZNIKI STEROWNIKA ROBOTA

### 7.1 PANEL STEROWANIA

Następujące przełączniki oraz lampki umieszczone są na panelu sterowania sterownika. Niektóre modele mogą być wyposażone w opcjonalny panel sterownia.

Panel sterowania

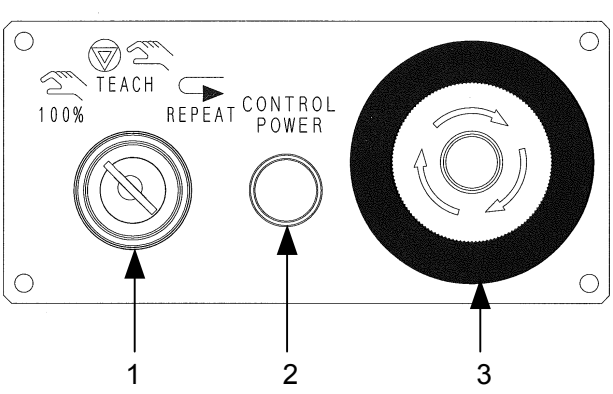

Specyfikacja europejska (Standard)

| N | r. Przełącznik oraz lampka    | Funkcja                                                      |
|---|-------------------------------|--------------------------------------------------------------|
| 1 | 100%/TEACH/REPEAT             | Przełącza tryby pomiędzy szybkie sprawdzenie,                |
|   | (100%/przełącznik             | programowanie * lub powtarzanie**.                           |
|   | programowanie/powtarzanie)    |                                                              |
| 2 | CONTROL POWER                 | Świeci się, gdy zasilnie sterownika jest Włączone.           |
|   | (Lampka zasilania sterownika) |                                                              |
| 3 | Przycisk awaryjnego           | Przerywa zasilanie silnika oraz zatrzymuje robota kiedy      |
|   | zatrzymania                   | naciśnięty zostanie przycisk awaryjnego zatrzymania. W       |
|   |                               | tym samym czasie lampka <motor> oraz <cycle></cycle></motor> |
|   |                               | na podręcznym programatorze są wyłączone. Jednakże,          |
|   |                               | zasilanie sterownika nie jest Wyłączone.                     |

- UWAGA\* Wybierz podczas uczenia instrukcji lub jej parametrów robota lub podczas ręcznego sterowania robotem używając konsoli operacyjnej nazywanej PP. Powtórzenie operacji nie jest możliwe w trybie uczenia, jednakże operacja sprawdzenie jest możliwa.
- UWAGA\*\* Tryb dla automatycznej operacji odtwarzania
- **UWAGA\*\*\*** Warunki, w których robot pracuje automatycznie oraz w sposób ciągły wykonuje zapamiętany program.

## 7.2 WYGLĄD PODRĘCZNEGO PROGRAMATORA

Poniżesz rysunki (góra) ukazują wygląd podręcznego programatora (dalej zwanym, jako PP). PP posiada przyciski oraz przełączniki, które są niezbędne do ręcznego sterowania robotem oraz edycji danych a także ekran dla edycji/wyświetlania różnego rodzaju danych. Rysunek (dolny) pokazuje układ przycisków.

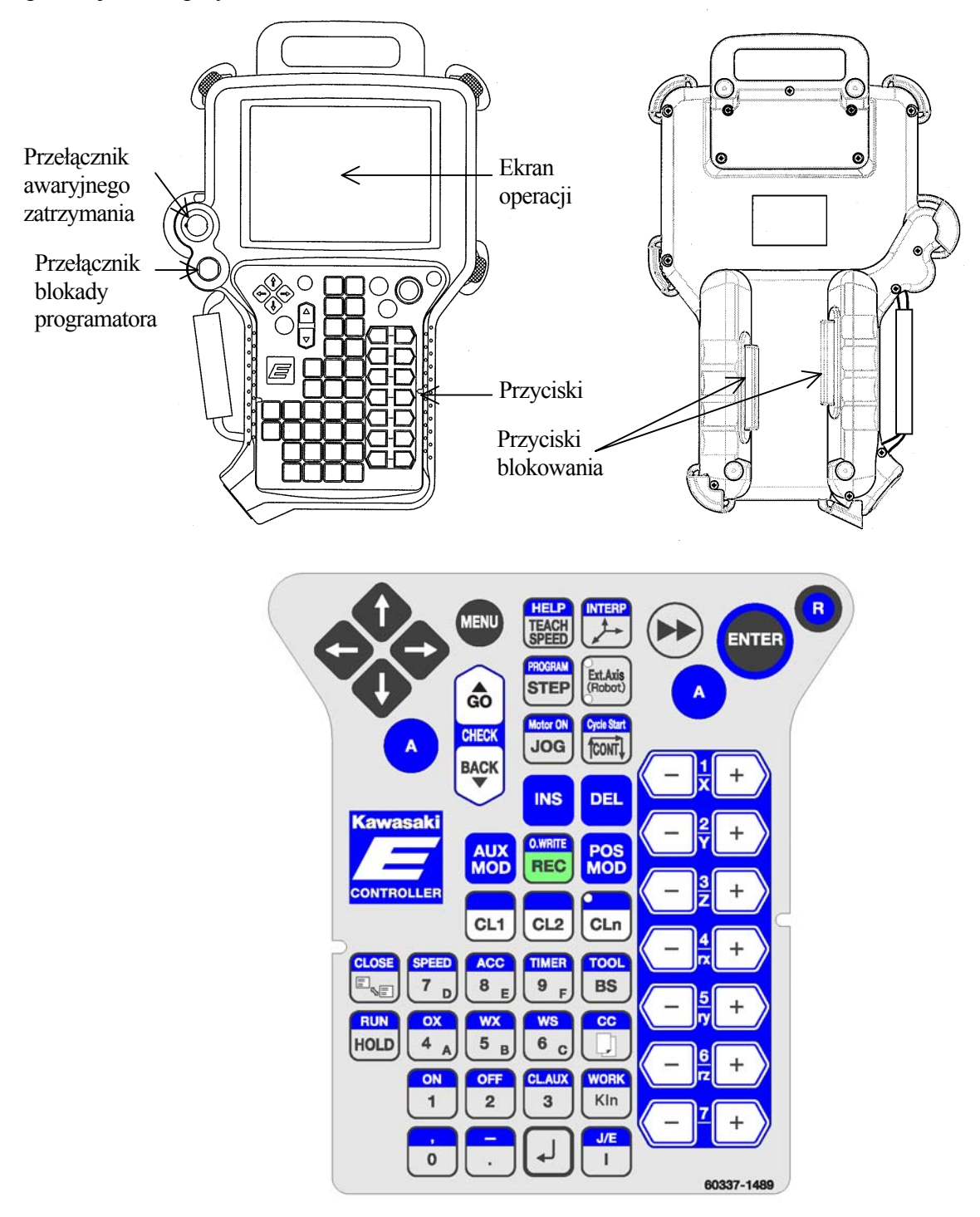

Poniższe klawisze są najczęściej używanymi klawiszami na podręcznym programatorze. Niektóre z klawiszy inne niż te pokazane poniżej mogą różnić się w zależności od ustawień opcji.

#### Przełączniki

| Przełączniki            | Funkcja                                                                                                    |
|-------------------------|----------------------------------------------------------------------------------------------------|
| Awaryjne                | Wyłącza zasilanie silnika oraz zatrzymuje robota. Aby zwolnić awaryjne<br>zatrzymanie, przekręć ten przycisk w prawą stronę, aż do momentu w którym<br>wróci on do swojej oryginalnej pozycji.                                                                                                    |
| Blokada<br>programatora | Włącz ten przycisk (w trybie programowania) aby umożliwić ręczne sterowanie<br>oraz sprawdzenie ruchów. Wyłączenie tego przełącznika (w trybie<br>automatycznego odtwarzania) umożliwia powtórzenie operacji.<br>Uwaga: Upewnij się, że przełącznik jest włączony przed rozpoczęciem operacji<br>programowania w celu zapobiegnięcia mylnego operowania w trybie<br>automatycznego odtwarzania. |
| Blokada                 | Jest to przełącznik włączania. Osie robota nie mogą być kontrolowane ręcznie<br>bez przyciśnięcia tego przełącznika. Zasilanie jest wyłączone a robot zatrzymuje<br>się jeśli przełącznik jest całkowicie wyciśnięty do trzeciej pozycji lub jest<br>całkowicie zwolniony.                                                                                                    |

#### Klawisze funkcyjne

| Klawisze        | Funkcje                                                                                                    | Funkcje z wciśniętym klawiszem A                                                                                                    |
|-----------------|----------------------------------------------------------------------------------------------------|----------------------------------------------------------------------------------------------------|
| A               | Używany z innymi klawiszami. Funkcja<br>klawisza oznaczona w jego górnej części<br>jest włączana razem z wciśniętym<br>klawiszem A. |                                                                                                    |
| Motor ON<br>JOG | Zwiększa prędkość ruchu robota w trybie<br>programowania lub sprawdzania.<br>Uwaga: Działa jedynie wtedy kiedy jest<br>wciśnięty.   | Włącza zasilanie kiedy jest ono<br>wyłączone. Gdy zasilanie jest włączone<br>wyłącza je.<br>Uwaga: Nie można wyłączyć silnika<br>kiedy robot jest w ruchu. |

| Klawisze             | Funkcje                                                                                                    | Funkcje z wciśniętym klawiszem A                                 |
|----------------------|----------------------------------------------------------------------------------------------------|------------------------------------------------------------------|
| Cycle Start<br>TCONT | Ustawia sposób w jaki powtarzany ma<br>być program w trybie sprawdzenia.<br>Przełącza pomiędzy trybem<br>Pojedynczym a Ciągłym.<br>Uwaga: Włączenie zasilania sterownika<br>przełącza na tryb sprawdzenia<br>pojedynczego. | Rozpoczyna cykl operacji w trybie<br>automatycznego odtwarzania. |
| (-)<br>(+)           | Porusza każdą z osi od JT1 do JT7.<br>Zwany dalej klawiszem OSIE.                                                                                                    |                                                                  |
| RUN<br>HOLD          | Powoduje przejście robota w stan zatrzymania (stop).                                                                                                    | Powoduje przejście robota w stan pracy (aktywny).                |

# Robot Kawasaki Instrukcja obsługi

### 8.0 PROCEDURY WŁ./WYŁ. ORAZ ZATRZYMYWANIE ROBOTA

Rozdział ten opisuje procedury WŁ./WYŁ. dla sterownika robota oraz metody zatrzymywania robota.

[UWAGA]

Instrukcja ta wyjaśnia procedury operacyjne zakładając, że opcjonalny panel operacyjny nie jest używany. Podczas używania opcjonalnego panelu operacyjnego, przełączniki zarówno na PP oraz opcjonalnym panelu operacyjnym mogą być użyte w celu WŁ./WYŁ silnika oraz rozpoczęcia cyklu operacji. Jednakże, dla aktywacji robota (RUN), robot nie zostanie aktywowany chyba, że obydwa ustawienia PP oraz opcjonalnego panelu operacyjnego znajdują się w stanie RUN. To znaczy, jeśli ustawienia opcjonalnego panelu operacyjnego ustawiono na HOLD, robot nie może być aktywowany nawet, jeśli naciśnięto A+RUN na PP.

### 8.1 PROCEDURA WŁ. ZASILANIA

Upewnij się, że cały personel wyszedł z miejsca pracy robota oraz, że wszystkie urządzenia bezpieczeństwa znajdują się na miejscu oraz działają. Wykonaj poniższe kroki, aby w pierwszej kolejności WŁ. zasilanie sterownika a następnie zasilanie silnika.

### OSTRZEŻENIE

Podczas WŁ. zasilania sterownika oraz silnika sterownika robota, należy zwrócić szczególną uwagę na to, aby personel nie wchodził w zasięg ruchu robota oraz urządzeń peryferyjnych kontrolowanych przez sterownik robota. Jeśli system wspomagania robota jest uszkodzony, robot może przypadkowo poruszyć się lub zadziałać podczas WŁ. zasilania.

### 8.1.1 PROCEDURY WŁ. ZASILANIA STEROWNIKA

- 1. Upewnij się, że zewnętrzne zasilanie podłączone jest do sterownika.
- 2. WŁ. ZASILANIE STEROWNIKA znajdujące się z przodu sterownika.

### 8.1.2 PROCEDURY WŁ. ZASILANIA SILNIKA

- 1. Upewnij się, że cały personel wyszedł z miejsca pracy robota oraz, że wszystkie urządzenia bezpieczeństwa znajdują się na miejscu oraz działają. (np. furtka w ogrodzeniu bezpieczeństwa jest zamknięta, itp.)
- 2. Naciśnij A + MOTOR ON na PP, aby go włączyć. Zasilanie sinika włącza się a w tym czasie dioda <MOTOR> po prawej górnej stronie ekranu PP świeci.\*
  - **UWAGA**\* Jeśli zasilanie silnika nie włączy się, przeczytaj wyświetloną informację na ekranie błędów oraz obszar wiadomości systemowej oraz przywróć system zgodnie z opisem, następnie ponownie naciśnij A + MOTOR ON.

## NIEBEZPIECZEŃSTWO

Przed włączeniem zasilania sterownika oraz silnika, upewnij się, że cały personel opuścił miejsce pracy robota oraz, że żadne przedmioty nie przeszkadzają w pracy robota/robotów.

### 8.2 PROCEDURA WYŁ.

Zatrzymaj robota i wyłącz sterownik w odwrotnej kolejności do tej, w jakiej był włączony. Jednakże, w przypadku nagłego wypadku, natychmiast naciśnij AWARYJNE ZATRZYMANIE, aby wyłączyć zasilanie silnika.

- 1. Upewnij się, że robot całkowicie się zatrzymał.
- 2. Naciśnij HOLD lub A+<RUN> na PP.
- 3. Naciśnij AWARYJNE ZATRZYMANIE na sterowniku, PP aby wyłączyć zasilanie silnika.\* UWAGA\* W trybie automatycznego odtwarzania, przekręcenie TEACH/REPEAT na sterowniku do pozycji TEACH również wyłącza zasilanie silnika.
- 4. Po wyłączeniu się diody <MOTOR> na ekranie PP, wyłącz zasilanie poprzez wyłączenie ZASILANIE STEROWNIKA z przodu sterownika.

### OSTRZEŻENIE

Podczas wyłączania zasilania sterownika, naciśnij <mark>AWARYJNE ZATRZYMANIE</mark> aby wyłączyć w pierwszej kolejności zasilanie silnika, a następnie wyłącz ZASILANIE STEROWNIKA.

### 8.3 METODY ZATRZYMANIA ROBOTA

Metody zatrzymania robota są inne w trybie programowania oraz trybie automatycznego odtwarzania.

- 1. W trybie programowania,
  - (1) Zwolnij BLOKADA na PP.
  - (2) Upewnij się, że robot całkowicie się zatrzymał oraz naciśnij HOLD lub A+<RUN> na PP.
- 2. W trybie automatycznego odtwarzania,
  - (1) Upewnij się, że robot całkowicie się zatrzymał oraz naciśnij HOLD lub A+<RUN> na PP.

UWAGA!

- 1. Po zatrzymaniu robota, wyłącz zasilanie silnika robota, aby uniemożliwić jakiekolwiek dalsze ruchy poprzez naciśnięcie AWARYJNE ZATRZYMANIE.
- 2. Po odcięciu zasilania silnika, podejmij działania mające na celu zapobiegnięcie przypadkowemu włączeniu zasilania przez personel (oznacz i zabezpiecz przełączniki, itp).

#### Robot Kawasaki Instrukcja obsługi

3. W trybie awaryjnego zatrzymania,

Podczas nienormalnej pracy robota, jeśli istnieje prawdopodobieństwo wystąpienia takich niebezpieczeństw jak zranienie, natychmiast naciśnij przycisk AWARYJNE ZATRZYMANIE gdziekolwiek jest on umieszczony (z przodu sterownika, na PP, ogrodzeniu bezpieczeństwa, itd.),w celu odłączenia zasilania.

Wykonanie awaryjnego zatrzymania może spowodować pojawienie się na ekranie informacji o błędzie. Aby ponownie włączyć robota z tego stanu, wykasuj błędy przed włączeniem silnika.

## NIEBEZPIECZEŃSTWO

Przed przeniesieniem robota, upewnij się, że wszystkie przyciski AWARYJNEGO ZATRZYMANIA na PP, sterowniku oraz zewnętrzne wyłączniki awaryjne, itp. pracują poprawnie.

### 9.0 PROGRAMOWANIE/ AUTOMATYCZNE ODTWARZANIE

#### 9.1 PROGRAMOWANIE

Programowanie definiowane jest jako tworzenie programów poruszania się robota poprzez ręczne poruszanie robotem przy użyciu podręcznego programatora. Program sprawia, że robot pracuje w sposób skoordynowany z innymi robotami lub urządzeniami peryferyjnymi w celu wykonywania żądanego zadania.

#### 9.2 AUTOMATYCZNE ODTWARZANIE

W trybie automatycznego odtwarzania, zadany program jest odtwarzany automatycznie a robot porusza się w sposób skoordynowany z innymi robotami lub urządzeniami peryferyjnymi w celu wykonywania żądanego zadania.

### OSTRZEŻENIE

Dla wszystkich operacji programowania oraz automatycznego odtwarzania, musi być przeprowadzona ocena ryzyka dla całego systemu robota używanego w operacji. Zachowaj bezpieczeństwo oraz zaplanuj procedury operacyjne zgodnie z międzynarodowymi, krajowymi oraz lokalnymi przepisami oraz standardami. Dodatkowo, programowanie oraz automatyczne odtwarzanie muszą być wykonywane jedynie przez certyfikowany personel, który uczęszczał na szkolenia/kursy stosowne do omawianych operacji, przygotowane przez firmę Kawasaki.

### 9.3 PROCEDURY AWARYJNE

W przypadku awarii, jakikolwiek obecny personel powinien być w stanie zatrzymać robota poprzez naciśnięcie przycisku AWARYJNE ZATRZYMANIE na panelu operacyjnym lub podręcznym programatorze.

Włącz ponownie zasilanie silnika w celu ręcznego ustawienia robota do odpowiedniej pozycji w celu kontynuowania pracy.

Jeśli zasilanie silnika nie włącza się, przeszkolony personel, który ukończył specjalne szkolenia oraz kursy powinien przeprowadzić operację zwolnienia hamulca. Przed wykonaniem procedury zwolnienia hamulca upewnij się, że żadna część nie odpadła pod własnym ciężarem oraz czy jest jakaś oś lub część, która może odpaść, zastosuj odpowiednie środki bezpieczeństwa w sposób jaki opisano w poniższej sekcji.

### 10.0 PROCEDURA ZWALNIANIA HAMULCA W NAGŁYCH PRZYPADKACH

Ręczne zwolnienia hamulca pozwala operatorowi poruszać poszczególnymi osiami ramion bez użycia silnika w celach konserwacyjnych oraz nagłych przypadkach (sterowniki E7x: Opcja, sterowniki E4x: Standard).

### 10.1 LOKALIZACJA PRZEŁĄCZNIKA ZWALNIANIA HAMULCA

Przełączniki manualnego zwalniania hamulca umieszczone są: Sterownik E4x: Wewnątrz drzwi sterownika (sterownik E4x, rysunek poniżej po lewej stronie) Sterownik E7x: Przód sterownika (sterownik E7x, rysunek poniżej po prawej stronie)

## OSTRZEŻENIE

Podczas kiedy wspomaganie jest nieaktywne, hamulce elektromagnetyczne zostaną zablokowane w celu zachowania pozycji ramienia robota. Niewsparte osie moga upaść, kiedy zostanie naciśnięty przycisk zwolnienia hamulca. Osie, które są przewieszone, w szczególności JT2 oraz JT3, opadną najszybciej, w zależności od pozycji robota, wagi narzędzia oraz pozycji osi przegubu. Stań w takiej pozycji, aby widzieć całe ramię robota oraz patrz na ramię podczas operowania tym przelącznikiem.

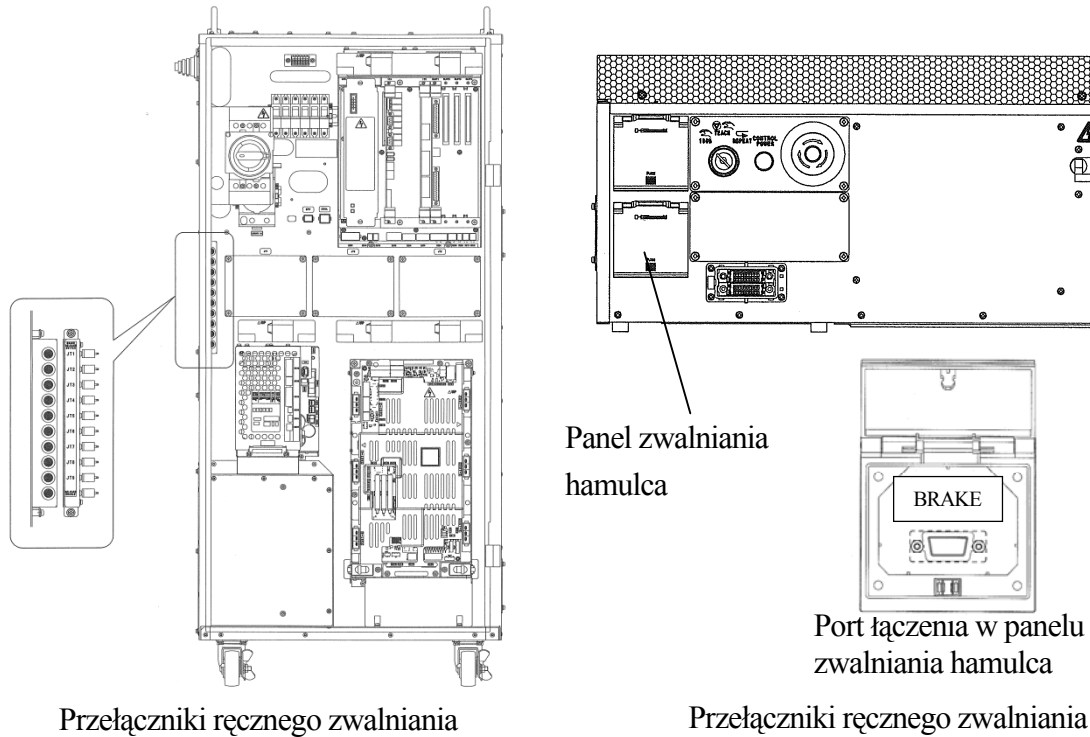

hamulca sterownika E4x

Przełączniki recznego zwalniania hamulca sterownika E7x

U

BRAKE øΓ 76 id di

Port łączenia przełącznika zwalniania hamulca znajduje się w miejscu pokazanym na rysunku.

· Skrzynka zwalniania hamulca jest opcją.

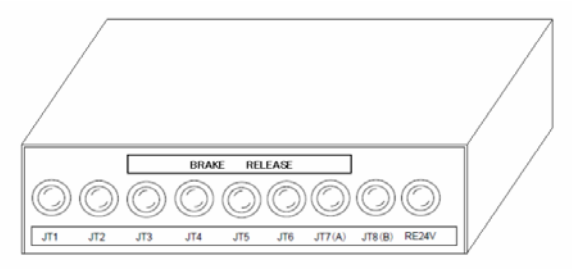

Skrzynka zwalniania hamulca

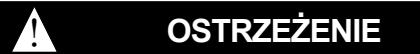

W celu uniknięcia obrażeń personelu lub uszkodzenia wyposażenia robota; zapewnij stabilne podparcie ramienia robota, narzędzia lub ładunku przed użyciem przełącznika zwalniania hamulca. Ramię robota może być wsparte od góry przy użyciu linki oraz dźwigu (rysunek poniżej).

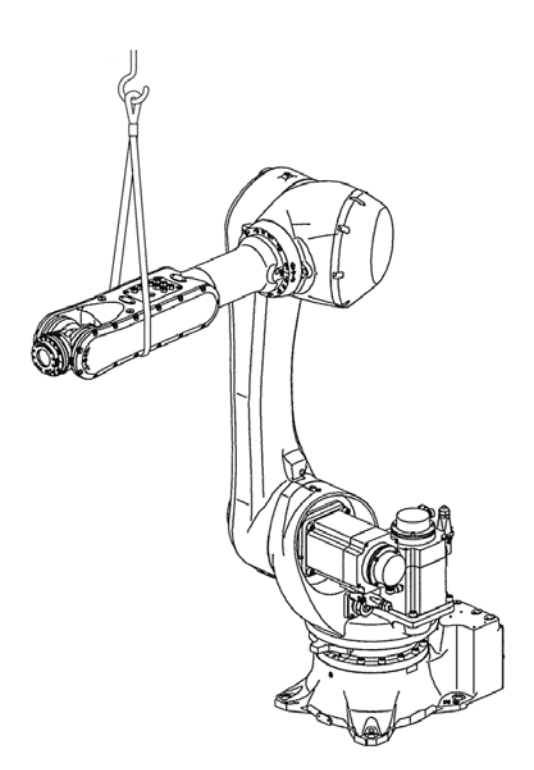

Wsparcie ramienia robota

### **10.2 PROCEDURY ZWALNIANIA HAMULCA**

Aby ręcznie zwolnić hamulce osi wykonaj następujące procedury.

- 1. Wyłącz zasilnie silnika.
- 2. Upewnij się, że cały personel jest bezpieczny oraz przestrzegane są wszystkie procedury bezpieczeństwa.
- 3. Zapewnij stabilne podparcie dla ramienia robota, narzędzia oraz ładunku, jeśli istnieje ryzyko zranienia osoby (patrz rysunek poniżej).
- 4. Otwórz drzwi dostępu do przełączników ręcznego zwalniania hamulców.
- 5. Upewnij się, że przełączniki znajdują się w pozycji WYŁ. oraz można ich używać.
- 6. Wciśnij przełącznik zwalniania hamulca osi w celu zwolnienia ich na chwilę oraz upewnij się, że hamulec nie zostanie zwolniony.
- Naciśnij i przytrzymaj przełącznik "RELEASE ENABLE" (patrz poniższy rysunek po prawej stronie). Jeśli jednocześnie hamulec jest zwolniony, nie używaj przełącznika (patrz UWAGA).
- 8. Naciśnij przełącznik ręcznego zwalniania hamulca osi w celu zwolnienia hamulca (patrz poniższy rysunek po prawej stronie).
- 9. Hamulec pozostaje zwolniony dopóki zwolniony jest przełącznik zwalniania hamulca.
- 10. Po użyciu przełączników zwalniania hamulca, zamknij drzwi dostępu.

### UWAGA!

Przestań używać przełącznika ręcznego zwalniania hamulca natychmiast, gdy hamulec elektromagnetyczny jest zwolniony poprzez naciśnięcie tylko jednego przełącznika. Przełącznik może być uszkodzony.

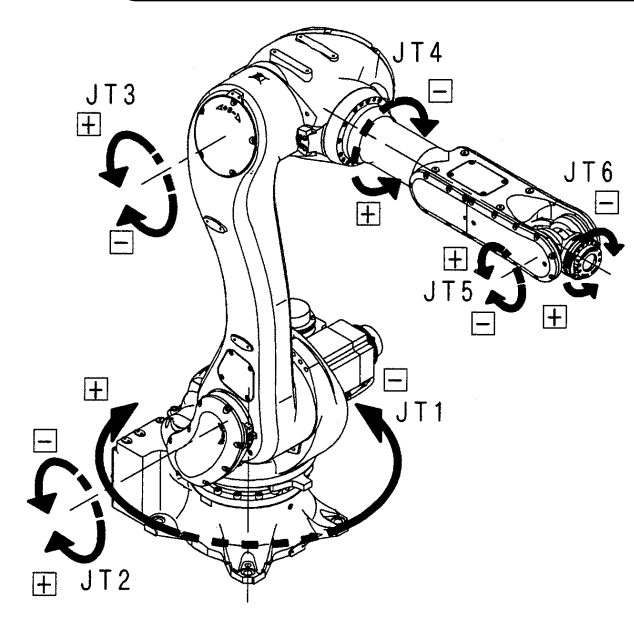

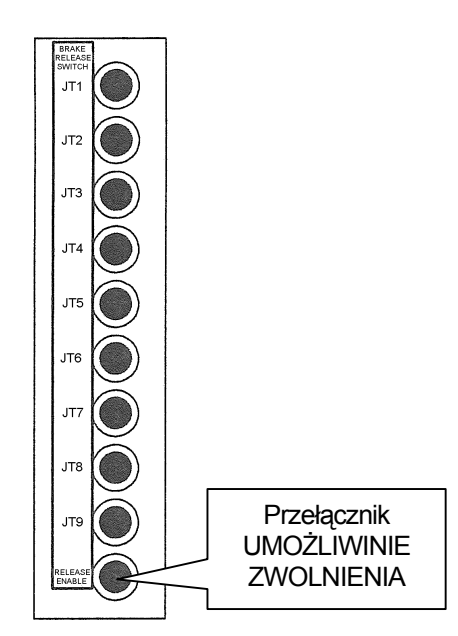

Osie zwalniania hamulca robota

Przełączniki ręcznego zwalniania hamulca

### 11.0 KONSERWACJA

## OSTRZEŻENIE

Dla wszystkich czynności konserwacyjnych, musi być przeprowadzona ocena ryzyka dla całego systemu robota używanego w danej czynności. Zachowaj bezpieczeństwo oraz zaplanuj procedury operacyjne zgodnie z międzynarodowymi, krajowymi oraz lokalnymi przepisami oraz standardami. Dodatkowo, konserwacja musi być przeprowadzana przez personel posiadający certyfikat, który uczęszczał na szkolenia/kursy stosowne do omawianych operacji, przygotowane przez firmę Kawasaki.

## 11.1 ŚRODKI BEZPIECZEŃSTWA DLA PROCEDUR WYMIANY SILNIKA

Ą

### OSTRZEŻENIE

- 1. Przed rozpoczęciem wymiany silnika, wyłącz główne zasilanie. Umieść znaki jasno wskazujące "Inspekcja oraz konserwacja w toku", oraz zabezpiecz/oznacz główne źródło zasilania w celu zapobiegnięcia przypadkowemu włączeniu zasilania.
- 2. Podczas wymiany silnika, wesprzyj bezpiecznie ramię używając dźwigu/wózka widłowego lub umieść ramię na wsporniku w celu zapobiegnięcia przypadkowemu upadkowi/obrotowi pod własnym ciężarem.
- 3. Silniki wspomagania są ciężkie, więc zachowaj szczególną ostrożność podczas ich obsługi.

#### **12.0 KONTAKT**

Jeśli macie Państwo jakiekolwiek pytania lub problemy, prosimy skontaktować się z nami w jeden z następujących sposobów:

| Kawasaki Robotics GmbH         | 29 Sperberweg 41468 Neuss, Niemcy<br>Phone: 49-2131-34260<br>E-mail: info@kawasakirobot.de                                                         |
|--------------------------------|----------------------------------------------------------------------------------------------------|
| Kawasaki Robotics (UK) limited | Units 6&7 Easter Court, Europa Boulevard,<br>Westbrook, Warrington, WA5 7ZB, Anglia<br>Phone: 44-1925-71-3000<br>E-mail: sales@kawasakirobot.co.uk |

W celu uzyskania informacji na temat naszych dystrybutorów w Państwa kraju, prosimy odwiedzić poniższy adres oraz nacisnąć zakładkę Dystrybutorzy.

http://www.kawasakirobot.de/

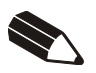

#### Robot Kawasaki INSTRUKCJA OBSŁUGI

Grudzień 2009 : Pierwsza edycja Maja 2010 : Druga edycja

Wydawca : KAWASAKI HEAVY INDUSTRIES, LTD.

90201-1164DOB

Copyright © 2010 KAWASAKI HEAVY INDUSTRIES, LTD. Wszystkie prawa zastrzeżone.